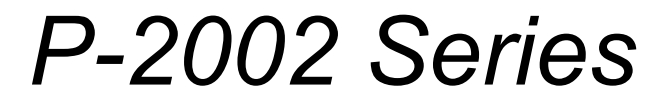

VoIP Analog Telephone Adaptor

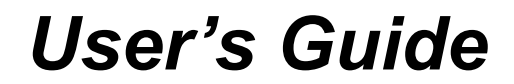

Version 3.60 10/2005

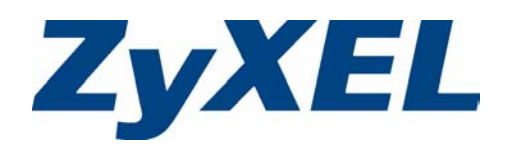

VolPon www.voipon.co.uk sales@voipon.co.uk Tel:(0)1245 808195 Fax: (0)1245 600030

VolPon www.voipon.co.uk sales@voipon.co.uk Tel:(0)1245 808195 Fax: (0)1245 600030

# Copyright

Copyright © 2005 by ZyXEL Communications Corporation.

The contents of this publication may not be reproduced in any part or as a whole, transcribed, stored in a retrieval system, translated into any language, or transmitted in any form or by any means, electronic, mechanical, magnetic, optical, chemical, photocopying, manual, or otherwise, without the prior written permission of ZyXEL Communications Corporation.

Published by ZyXEL Communications Corporation. All rights reserved.

#### Disclaimer

ZyXEL does not assume any liability arising out of the application or use of any products, or software described herein. Neither does it convey any license under its patent rights nor the patent rights of others. ZyXEL further reserves the right to make changes in any products described herein without notice. This publication is subject to change without notice.

#### Trademarks

ZyNOS (ZyXEL Network Operating System) is a registered trademark of ZyXEL Communications, Inc. Other trademarks mentioned in this publication are used for identification purposes only and may be properties of their respective owners.

# Federal Communications Commission (FCC) Interference Statement

This device complies with Part 15 of FCC rules. Operation is subject to the following two conditions:

- This device may not cause harmful interference.
- This device must accept any interference received, including interference that may cause undesired operations.

This equipment has been tested and found to comply with the limits for a Class B digital device pursuant to Part 15 of the FCC Rules. These limits are designed to provide reasonable protection against harmful interference in a commercial environment. This equipment generates, uses, and can radiate radio frequency energy, and if not installed and used in accordance with the instructions, may cause harmful interference to radio communications.

If this equipment does cause harmful interference to radio/television reception, which can be determined by turning the equipment off and on, the user is encouraged to try to correct the interference by one or more of the following measures:

- Reorient or relocate the receiving antenna.
- Increase the separation between the equipment and the receiver.
- Connect the equipment into an outlet on a circuit different from that to which the receiver is connected.
- Consult the dealer or an experienced radio/TV technician for help.

#### Notice 1

Changes or modifications not expressly approved by the party responsible for compliance could void the user's authority to operate the equipment.

This Class B digital apparatus complies with Canadian ICES-003.

Cet appareil numérique de la classe B est conforme à la norme NMB-003 du Canada.

#### Certifications

#### Go to www.zyxel.com

- **1** Select your product from the drop-down list box on the ZyXEL home page to go to that product's page.
- **2** Select the certification you wish to view from this page.

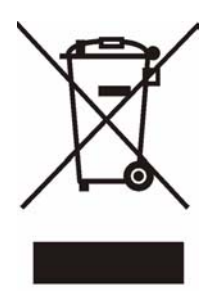

## **Safety Warnings**

For your safety, be sure to read and follow all warning notices and instructions.

- To reduce the risk of fire, use only No. 26 AWG (American Wire Gauge) or larger telecommunication line cord.
- Do NOT open the device or unit. Opening or removing covers can expose you to dangerous high voltage points or other risks. ONLY qualified service personnel can service the device. Please contact your vendor for further information.
- Use ONLY the dedicated power supply for your device. Connect the power cord or power adaptor to the right supply voltage (110V AC in North America or 230V AC in Europe).
- Do NOT use the device if the power supply is damaged as it might cause electrocution.
- If the power supply is damaged, remove it from the power outlet.
- Do NOT attempt to repair the power supply. Contact your local vendor to order a new power supply.
- Place cables carefully so that no one will step on them or stumble over them. Do NOT allow anything to rest on the power cord and do NOT locate the product where anyone can walk on the power cord.
- Do NOT install nor use your device during a thunderstorm. There may be a remote risk of electric shock from lightning.
- Do NOT expose your device to dampness, dust or corrosive liquids.
- Do NOT use this product near water, for example, in a wet basement or near a swimming pool.
- Do NOT obstruct the device ventilation slots, as insufficient airflow may harm your device.
- Do NOT store things on the device.
- Connect ONLY suitable accessories to the device.

## **ZyXEL Limited Warranty**

ZyXEL warrants to the original end user (purchaser) that this product is free from any defects in materials or workmanship for a period of up to two years from the date of purchase. During the warranty period, and upon proof of purchase, should the product have indications of failure due to faulty workmanship and/or materials, ZyXEL will, at its discretion, repair or replace the defective products or components without charge for either parts or labor, and to whatever extent it shall deem necessary to restore the product or components to proper operating condition. Any replacement will consist of a new or re-manufactured functionally equivalent product of equal value, and will be solely at the discretion of ZyXEL. This warranty shall not apply if the product is modified, misused, tampered with, damaged by an act of God, or subjected to abnormal working conditions.

#### Note

Repair or replacement, as provided under this warranty, is the exclusive remedy of the purchaser. This warranty is in lieu of all other warranties, express or implied, including any implied warranty of merchantability or fitness for a particular use or purpose. ZyXEL shall in no event be held liable for indirect or consequential damages of any kind of character to the purchaser.

To obtain the services of this warranty, contact ZyXEL's Service Center for your Return Material Authorization number (RMA). Products must be returned Postage Prepaid. It is recommended that the unit be insured when shipped. Any returned products without proof of purchase or those with an out-dated warranty will be repaired or replaced (at the discretion of ZyXEL) and the customer will be billed for parts and labor. All repaired or replaced products will be shipped by ZyXEL to the corresponding return address, Postage Paid. This warranty gives you specific legal rights, and you may also have other rights that vary from country to country.

## **Customer Support**

Please have the following information ready when you contact customer support.

- Product model and serial number.
- Warranty Information.
- Date that you received your device.
- Brief description of the problem and the steps you took to solve it.

| METHOD         | SUPPORT E-MAIL       | TELEPHONE <sup>A</sup>             | WEB SITE                                    | REGULAR MAIL                                                 |  |
|----------------|----------------------|------------------------------------|---------------------------------------------|--------------------------------------------------------------|--|
| LOCATION       | SALES E-MAIL FAX     | FAX                                | FTP SITE                                    |                                                              |  |
|                | support@zyxel.com.tw | +886-3-578-3942                    | www.zyxel.com<br>www.europe.zyxel.com       | ZyXEL Communications Corp.<br>6 Innovation Road II           |  |
| (WORLDWIDE)    | sales@zyxel.com.tw   | +886-3-578-2439                    | ftp.zyxel.com<br>ftp.europe.zyxel.com       | Hsinchu 300<br>Taiwan                                        |  |
|                | info@cz.zyxel.com    | +420 241 091 350                   | www.zyxel.cz                                | ZyXEL Communications                                         |  |
| CZECH REPUBLIC | info@cz.zyxel.com    | +420 241 091 359                   |                                             | Modranská 621<br>143 01 Praha 4 - Modrany<br>Ceská Republika |  |
|                | support@zyxel.dk     | +45 39 55 07 00                    | www.zyxel.dk                                | ZyXELCommunicationsA/S                                       |  |
| DENMARK        | sales@zyxel.dk       | +45 39 55 07 07                    |                                             | 2860 Soeborg<br>Denmark                                      |  |
|                | support@zyxel.fi     | +358-9-4780-8411                   | www.zyxel.fi                                | ZyXEL Communications Oy                                      |  |
| FINLAND        | sales@zyxel.fi       | +358-9-4780 8448                   | 00700 Helsinki<br>Finland                   | 00700 Helsinki<br>Finland                                    |  |
|                | info@zyxel.fr        | +33 (0)4 72 52 97 97               | www.zyxel.fr                                | ZyXEL France                                                 |  |
| FRANCE         |                      | +33 (0)4 72 52 19 20               |                                             | Bat. 1 / C<br>69760 Limonest<br>France                       |  |
|                | support@zyxel.de     | +49-2405-6909-0                    | www.zyxel.de                                | ZyXEL Deutschland GmbH.                                      |  |
| GERMANY        | sales@zyxel.de       | +49-2405-6909-99                   |                                             | Wuerselen<br>Germany                                         |  |
|                | support@zyxel.com    | +1-800-255-4101<br>+1-714-632-0882 | www.us.zyxel.com                            | ZyXEL Communications Inc.<br>1130 N. Miller St.              |  |
| NORTHAMERICA   | sales@zyxel.com      | +1-714-632-0858                    | ftp.us.zyxel.com<br>CA 92806-2001<br>U.S.A. | Anaheim<br>CA 92806-2001<br>U.S.A.                           |  |
|                | support@zyxel.no     | +47 22 80 61 80                    | www.zyxel.no                                | ZyXELCommunicationsA/S                                       |  |
| NORWAY         | sales@zyxel.no       | +47 22 80 61 81                    | Nils Hansens<br>0667 Oslo<br>Norway         | 0667 Oslo<br>Norway                                          |  |
|                | support@zyxel.es     | +34 902 195 420                    | www.zyxel.es                                | ZyXEL Communications                                         |  |
| SPAIN          | sales@zyxel.es       | +34 913 005 345                    |                                             | 1°,28043 Madrid<br>Spain                                     |  |
| SWEDEN         | support@zyxel.se     | +46 31 744 7700                    | www.zyxel.se                                | ZyXEL Communications A/S                                     |  |
| SWEDEN         | sales@zyxel.se       | +46 31 744 7701                    |                                             | Sweden                                                       |  |

| METHOD         | SUPPORT E-MAIL      | TELEPHONE <sup>A</sup>                           | WEB SITE        |                                                                               |
|----------------|---------------------|--------------------------------------------------|-----------------|-------------------------------------------------------------------------------|
| LOCATION       | SALES E-MAIL        | FAX                                              | FTP SITE        | REGULAR MAIL                                                                  |
| UNITED KINGDOM | support@zyxel.co.uk | +44 (0) 1344 303044<br>08707 555779 (UK<br>only) | www.zyxel.co.uk | ZyXEL Communications UK<br>Ltd.,11 The Courtyard,<br>Eastern Road, Bracknell, |
|                | sales@zyxel.co.uk   | +44 (0) 1344 303034                              | ftp.zyxel.co.uk | Berkshire, RG12 2XB,<br>United Kingdom (UK)                                   |

a. "+" is the (prefix) number you enter to make an international telephone call.

## **Table of Contents**

| Copyright                                                      | . 3 |
|----------------------------------------------------------------|-----|
| Federal Communications Commission (FCC) Interference Statement | . 4 |
| Safety Warnings                                                | . 6 |
| ZyXEL Limited Warranty                                         | . 7 |
| Customer Support                                               | . 8 |
| List of Figures                                                | 17  |
| List of Tables                                                 | 19  |
| Preface                                                        | 21  |
| Chapter 1<br>Introducing the Prestige                          | 23  |
| 1.1 Prestige VoIP Analog Telephone Adaptor Overview            | 23  |
| 1.2 Prestige 2002L VoIP Analog Telephone Adaptor with Lifeline | 23  |
| 1.3 Features                                                   | 23  |
| 1.4 LEDs                                                       | 25  |
| 1.5 Applications                                               | 26  |
| 1.5.1 Make Calls via IR PRX                                    | 20  |
| 1.5.2 Make Calls Via IF-FBA                                    | 27  |
| Chapter 2                                                      | - ' |
| Introducing the Web Configurator                               | 29  |
| 2.1 Web Configurator Overview                                  | 29  |
| 2.2 Accessing the Prestige Web Configurator                    | 29  |
| 2.3 Resetting the Prestige                                     | 31  |
| 2.3.1 Procedure To Use The Reset Button                        | 31  |
| 2.4 Navigating the Prestige Web Configurator                   | 31  |
| 2.5 Common Screen Command Buttons                              | 33  |
| Chapter 3                                                      | o - |
| System Screens                                                 | 35  |
| 3.1 System Overview                                            | 35  |

| 3.2 General Setup                           | 35 |
|---------------------------------------------|----|
| 3.2.1 Domain Name                           | 35 |
| 3.3 General Setup Configuration             | 35 |
| 3.4 Configuring Password                    |    |
| 3.5 Pre-defined NTP Time Servers List       |    |
| 3.6 Configuring Time Setting                | 37 |
| Chapter 4                                   |    |
| Ethernet Screens                            | 41 |
|                                             |    |
| 4.1 ETHERNET Overview                       | 41 |
| 4.1.1 IP Address and Subnet Mask            | 41 |
| 4.1.2 DNS Server Address Assignment         | 41 |
| 4.1.3 PPPOE Encapsulation                   |    |
| 4.2 Configuring Ethernet Menagement Dert    |    |
| 4.3 Conliguning the Ethemet Management Port |    |
| Chapter 5                                   |    |
| Introduction to VoIP                        |    |
| 5.1 Introduction to VoIP                    | 45 |
| 5.2 Introduction to SIP                     | 45 |
| 5.2.1 SIP Identities                        | 45 |
| 5.2.1.1 SIP Number                          |    |
| 5.2.1.2 SIP Service Domain                  |    |
| 5.2.2 SIP Call Progression                  |    |
| 5.2.3 SIP Servers                           |    |
| 5.2.3.1 SIP User Agent                      | 46 |
| 5.2.3.2 SIP Proxy Server                    | 47 |
| 5.2.3.3 SIP Redirect Server                 | 47 |
| 5.2.3.4 SIP Register Server                 | 48 |
| 5.2.4 RTP                                   | 48 |
| 5.3 NAT                                     | 48 |
| 5.3.1 NAT Example                           | 49 |
| 5.3.2 NAT Types                             | 49 |
| 5.3.2.1 Full Cone NAT                       | 50 |
| 5.3.2.2 Restricted Cone NAT                 | 51 |
| 5.3.2.3 Port Restricted Cone NAT            | 52 |
| 5.3.2.4 Symmetric NAT                       | 52 |
| 5.4 NAT and SIP                             | 53 |
| 5.4.1 SIP ALG                               | 53 |
| 5.4.2 Use NAT Address on SIP and RTP        | 53 |
| 5.4.3 STUN                                  | 54 |
| 5.4.4 Outbound Proxy                        | 54 |
| 5.5 Pulse Code Modulation                   | 54 |

Table of Contents

|          | 5.6 Voice Coding                                                                                                    | 54                                                                                |
|----------|----------------------------------------------------------------------------------------------------|-----------------------------------------------------------------------------------|
|          | 5.6.1 G.711                                                                                                    | 55                                                                                |
|          | 5.6.2 G.729                                                                                                    | 55                                                                                |
|          | 5.7 PSTN Call Setup Signaling                                                                                                    | 55                                                                                |
|          | 5.8 MWI (Message Waiting Indication)                                                                                                    | 55                                                                                |
| Ch<br>Vo | napter 6<br>IP Screens                                                                                                    | 57                                                                                |
|          | 6.1 VoIP Introduction                                                                                                    | 57                                                                                |
|          | 6.2 VoIP Configuration                                                                                                    | 57                                                                                |
|          | 6.3 Custom Tones (IVR)                                                                                                    | 59                                                                                |
|          | 6.3.0.1 Recording Custom Tones                                                                                                    | 59                                                                                |
|          | 6.3.0.2 Listening to Custom Tones                                                                                                    | 60                                                                                |
|          | 6.3.0.3 Deleting Custom Tones                                                                                                    | 60                                                                                |
|          | 6.4 Advanced VoIP Settings Configuration                                                                                                    | 60                                                                                |
|          | 6.5 Quality of Service (QoS)                                                                                                    | 64                                                                                |
|          | 6.5.1 Type Of Service (ToS)                                                                                                    | 64                                                                                |
|          | 6.5.2 DiffServ                                                                                                    | 64                                                                                |
|          | 6.5.2.1 DSCP and Per-Hop Behavior                                                                                                    | 65                                                                                |
|          | 6.5.3 VLAN                                                                                                    | 65                                                                                |
|          | 6.6 QoS Configuration                                                                                                    | 65                                                                                |
|          |                                                                                                    |                                                                                   |
| Ch<br>Ph | napter 7<br>Jone                                                                                                    |                                                                                   |
| Ch<br>Ph | apter 7<br>ione                                                                                                    | <b>67</b><br>67                                                                   |
| Ch<br>Ph | 7.1 Phone Introduction                                                                                                    | <b>67</b><br>67                                                                   |
| Ch<br>Ph | 7.1 Phone Introduction                                                                                                    | <b>67</b><br>67<br>67<br>67                                                       |
| Ch<br>Ph | Tapter 7         Tone         7.1 Phone Introduction         7.1.1 Voice Activity Detection/Silence Suppression         7.1.2 Comfort Noise Generation         7.1.3 Echo Cancellation                                                                                                    |                                                                                   |
| Ch<br>Ph | Tapter 7         7.1 Phone Introduction         7.1.1 Voice Activity Detection/Silence Suppression         7.1.2 Comfort Noise Generation         7.1.3 Echo Cancellation         7.2 Phone Port Configuration                                                                                                    |                                                                                   |
| Ch<br>Ph | 7.1 Phone Introduction         7.1.1 Voice Activity Detection/Silence Suppression         7.1.2 Comfort Noise Generation         7.1.3 Echo Cancellation         7.2 Phone Port Configuration         7.3 Supplementary Phone Services Overview                                                                                                    | 67<br>                                                                            |
| Ch<br>Ph | 7.1 Phone Introduction         7.1.1 Voice Activity Detection/Silence Suppression         7.1.2 Comfort Noise Generation         7.1.3 Echo Cancellation         7.2 Phone Port Configuration         7.3 Supplementary Phone Services Overview         7.3.1 The Flash Key                                                                                                    |                                                                                   |
| Ch<br>Ph | 7.1 Phone Introduction         7.1.1 Voice Activity Detection/Silence Suppression         7.1.2 Comfort Noise Generation         7.1.3 Echo Cancellation         7.2 Phone Port Configuration         7.3 Supplementary Phone Services Overview         7.3.1 The Flash Key         7.3.2 Europe Type Supplementary Phone Services                                                                                                    | 67<br>                                                                            |
| Ch<br>Ph | 7.1 Phone Introduction         7.1.1 Voice Activity Detection/Silence Suppression         7.1.2 Comfort Noise Generation         7.1.3 Echo Cancellation         7.2 Phone Port Configuration         7.3 Supplementary Phone Services Overview         7.3.1 The Flash Key         7.3.2 Europe Type Supplementary Phone Services         7.3.2.1 European Call Hold                                                                                                    | 67<br>                                                                            |
| Ch<br>Ph | 7.1 Phone Introduction         7.1.1 Voice Activity Detection/Silence Suppression         7.1.2 Comfort Noise Generation         7.1.3 Echo Cancellation         7.2 Phone Port Configuration         7.3 Supplementary Phone Services Overview         7.3.1 The Flash Key         7.3.2 Europe Type Supplementary Phone Services         7.3.2.1 European Call Hold         7.3.2.2 European Call Waiting                                                                                                    | 67<br>67<br>67<br>67<br>67<br>67<br>69<br>69<br>                                  |
| Ch<br>Ph | 7.1 Phone Introduction         7.1.1 Voice Activity Detection/Silence Suppression         7.1.2 Comfort Noise Generation         7.1.3 Echo Cancellation         7.2 Phone Port Configuration         7.3 Supplementary Phone Services Overview         7.3.1 The Flash Key         7.3.2 Europe Type Supplementary Phone Services         7.3.2.1 European Call Hold         7.3.2.3 European Call Waiting         7.3.2.5 European Call Transfer                                                                                                    | 67<br>                                                                            |
| Ch<br>Ph | <b>napter 7 7.1</b> Phone Introduction         7.1.1 Voice Activity Detection/Silence Suppression         7.1.2 Comfort Noise Generation         7.1.3 Echo Cancellation         7.2 Phone Port Configuration         7.3 Supplementary Phone Services Overview         7.3.1 The Flash Key         7.3.2 Europe Type Supplementary Phone Services         7.3.2.1 European Call Hold         7.3.2.3 European Call Transfer         7.3.2.4 European Three-Way Conference                                                                                                    | <b>67</b><br>67<br>67<br>67<br>67<br>67<br>69<br>69<br>69<br>69<br>70<br>70<br>70 |
| Ch<br>Ph | 7.1 Phone Introduction         7.1.1 Voice Activity Detection/Silence Suppression         7.1.2 Comfort Noise Generation         7.1.3 Echo Cancellation         7.2 Phone Port Configuration         7.3 Supplementary Phone Services Overview         7.3.1 The Flash Key         7.3.2 Europe Type Supplementary Phone Services         7.3.2.1 European Call Hold         7.3.2.3 European Call Waiting         7.3.2.4 European Three-Way Conference         7.3.3 USA Type Supplementary Services                                                                                                    |                                                                                   |
| Ch<br>Ph | 7.1 Phone Introduction         7.1.1 Voice Activity Detection/Silence Suppression         7.1.2 Comfort Noise Generation         7.1.3 Echo Cancellation         7.1.4 Voice Port Configuration         7.1.5 Supplementary Phone Services Overview         7.3.1 The Flash Key         7.3.2 Europe Type Supplementary Phone Services         7.3.2.1 European Call Hold         7.3.2.3 European Call Waiting         7.3.2.4 European Three-Way Conference         7.3.3 USA Type Supplementary Services         7.3.1 USA Call Hold                                                                                                    |                                                                                   |
| Ch<br>Ph | <b>none</b> 7.1 Phone Introduction         7.1.1 Voice Activity Detection/Silence Suppression         7.1.2 Comfort Noise Generation         7.1.3 Echo Cancellation         7.1.3 Echo Cancellation         7.2 Phone Port Configuration         7.3 Supplementary Phone Services Overview         7.3.1 The Flash Key         7.3.2 Europe Type Supplementary Phone Services         7.3.2.1 European Call Hold         7.3.2.2 European Call Waiting         7.3.2.3 European Call Transfer         7.3.2.4 European Three-Way Conference         7.3.3 USA Type Supplementary Services         7.3.1 USA Call Hold         7.3.2 USA Call Waiting                                                                      | 67<br>                                                                            |
| Ch<br>Ph | 7.1 Phone Introduction         7.1.1 Voice Activity Detection/Silence Suppression         7.1.2 Comfort Noise Generation         7.1.3 Echo Cancellation         7.2 Phone Port Configuration         7.3 Supplementary Phone Services Overview         7.3.1 The Flash Key         7.3.2 Europe Type Supplementary Phone Services         7.3.2.1 European Call Hold         7.3.2.2 European Call Waiting         7.3.2.3 European Three-Way Conference         7.3.3 USA Type Supplementary Services         7.3.3 USA Call Hold         7.3.3 USA Call Waiting         7.3.3 USA Call Transfer                                                                                                    | <b>67</b><br>                                                                     |
| Ch<br>Ph | 7.1 Phone Introduction         7.1.1 Voice Activity Detection/Silence Suppression         7.1.2 Comfort Noise Generation         7.1.3 Echo Cancellation         7.2 Phone Port Configuration         7.3 Supplementary Phone Services Overview         7.3.1 The Flash Key         7.3.2 Europe Type Supplementary Phone Services         7.3.2.1 European Call Hold         7.3.2.2 European Call Waiting         7.3.2.3 European Call Transfer         7.3.2.4 European Three-Way Conference         7.3.3.1 USA Call Hold         7.3.2.2 USA Call Waiting         7.3.3.3 USA Call Transfer         7.3.3.4 USA Three-Way Conference                                                                                 | <b>67</b><br>67<br>67<br>67<br>67<br>67<br>67<br>69<br>69<br>69<br>69<br>         |
| Ch<br>Ph | 7.1 Phone Introduction         7.1.1 Voice Activity Detection/Silence Suppression         7.1.2 Comfort Noise Generation         7.1.3 Echo Cancellation         7.2 Phone Port Configuration         7.3 Supplementary Phone Services Overview         7.3.1 The Flash Key         7.3.2 Europe Type Supplementary Phone Services         7.3.2.1 European Call Hold         7.3.2.2 European Call Waiting         7.3.2.3 European Call Transfer         7.3.2.4 European Three-Way Conference         7.3.3.1 USA Call Hold         7.3.3.2 USA Call Waiting         7.3.3.3 USA Call Transfer         7.3.3.4 USA Three-Way Conference         7.3.3.4 USA Three-Way Conference         7.4 Common Phone Configuration |                                                                                   |

| Chapter 8<br>Phone Book                          | 75 |
|--------------------------------------------------|----|
| 8.1 Phone Book Introduction                      |    |
| 8.1.1 Speed Dial                                 |    |
| 8.1.1.1 Peer-to-Peer Calls                       |    |
| 8.1.2 Lifeline (Prestige 2002L)                  |    |
| 8.2 Speed Dial Configuration                     |    |
| 8.3 Call Forward                                 | 77 |
| 8.4 Lifeline Configuration (Prestige 2002L)      | 80 |
| Chapter 9                                        |    |
| Logs                                             | 81 |
| 9.1 Viewing Logs                                 | 81 |
| 9.2 Log Message Descriptions                     | 82 |
| Chapter 10<br>Maintenance                        |    |
| 10.1 Maintenance Overview                        | 84 |
| 10.2 Status Screen                               |    |
| 10.2 Status Screen                               |    |
| 10.4 Configuration Screen                        |    |
| 10.4 1 Backup Configuration                      |    |
| 10.4.2 Restore Configuration                     |    |
| 10.4.3 Back to Eactory Defaults                  |    |
| 10.5 Restart Screen                              | 91 |
| Chapter 11<br>Phone Usage                        | 93 |
| 11.1 Dialing a Tolophone Number                  | 03 |
| 11.2 Using Speed Dial to Dial a Telephone Number |    |
| 11.3 Internal Calls                              |    |
| 11.4 Checking the Prestige's IP Address          |    |
| 11.5 Auto Firmware Upgrade                       |    |
| Chapter 12<br>Troubleshooting                    | 95 |
| 12.1 Problems Starting Up the Prestige           | 95 |
| 12.2 Problems with the LAN or PC LED             |    |
| 12.3 Problems with the LAN Interface             | 96 |
| 12.4 Problems with Internet Access               | 96 |
| 12.5 Problems with the Web Configurator          |    |
| 12.6 Problems with the Password                  |    |
| 12.7 Problems with Telephone or Telephone Port   |    |

| 12.8 Problems with Voice Service                      |     |
|-------------------------------------------------------|-----|
| 12.9 Pop-up Windows, JavaScripts and Java Permissions |     |
| 12.9.1 Internet Explorer Pop-up Blockers              |     |
| 12.9.1.1 Disable Pop-up Blockers                      |     |
| 12.9.1.2 Enable Pop-up Blockers with Exceptions       | 100 |
| 12.9.2 JavaScripts                                    |     |
| 12.9.3 Java Permissions                               | 104 |
| 12.9.3.1 JAVA (Sun)                                   | 105 |
| Appendix A<br>Product Specifications                  |     |
| Appendix B<br>Setting up Your Computer's IP Address   | 111 |
| Appendix C<br>IP Subnetting                           | 123 |
| Appendix D<br>PPPoE                                   | 131 |
| Appendix E<br>Internal SPTGEN                         |     |
| Index                                                 | 161 |

# **List of Figures**

| Figure 1 LEDs                                            | . 26 |
|----------------------------------------------------------|------|
| Figure 2 Internet Telephony Service Provider Application | 27   |
| Figure 3 IP-PBX Application                              | 27   |
| Figure 4 Peer-to-peer Calling                            | 28   |
| Figure 5 Web Configurator IP Address                     | 30   |
| Figure 6 Enter Password                                  | 30   |
| Figure 7 Change Password                                 | 30   |
| Figure 8 Web Configurator                                | 32   |
| Figure 9 System General                                  | 36   |
| Figure 10 Password                                       | 36   |
| Figure 11 Time Setting                                   | 38   |
| Figure 12 ETHERNET                                       | 43   |
| Figure 13 ETHERNET Mgnt Port                             | 44   |
| Figure 14 SIP User Agent                                 | 47   |
| Figure 15 SIP Proxy Server                               | 47   |
| Figure 16 SIP Redirect Server                            | 48   |
| Figure 17 NAT: Outgoing                                  | 49   |
| Figure 18 NAT: Incoming                                  | 49   |
| Figure 19 Full Cone NAT Example                          | 51   |
| Figure 20 Restricted Cone NAT Example                    | 51   |
| Figure 21 Port Restricted Cone NAT Example               | 52   |
| Figure 22 Symmetric NAT                                  | 53   |
| Figure 23 STUN                                           | 54   |
| Figure 24 VoIP                                           | . 58 |
| Figure 25 VoIP Advanced                                  | 61   |
| Figure 26 DiffServ: Differentiated Service Field         | 65   |
| Figure 27 QoS                                            | 66   |
| Figure 28 Phone Port                                     | 68   |
| Figure 29 Phone Common                                   | 73   |
| Figure 30 Speed Dial                                     | 76   |
| Figure 31 Call Forward                                   | 78   |
| Figure 32 Lifeline                                       | 80   |
| Figure 33 View Log                                       | 81   |
| Figure 34 System Status                                  | 85   |
| Figure 35 Firmware Upload                                | 87   |
| Figure 36 Firmware Upload In Process                     | 87   |
| Figure 37 Network Temporarily Disconnected               | 88   |
| Figure 38 Firmware Upload Error                          | 88   |

| Figure 39 Configuration                                              | 89  |
|----------------------------------------------------------------------|-----|
| Figure 40 Configuration Upload Successful                            | 90  |
| Figure 41 Network Temporarily Disconnected                           | 90  |
| Figure 42 Reset Warning Message                                      | 91  |
| Figure 43 Restart Screen                                             | 91  |
| Figure 44 Pop-up Blocker                                             | 99  |
| Figure 45 Internet Options                                           | 100 |
| Figure 46 Internet Options                                           | 101 |
| Figure 47 Pop-up Blocker Settings                                    | 102 |
| Figure 48 Internet Options                                           | 103 |
| Figure 49 Security Settings - Java Scripting                         | 104 |
| Figure 50 Security Settings - Java                                   | 105 |
| Figure 51 Java (Sun)                                                 | 106 |
| Figure 52 WIndows 95/98/Me: Network: Configuration                   | 112 |
| Figure 53 Windows 95/98/Me: TCP/IP Properties: IP Address            | 113 |
| Figure 54 Windows 95/98/Me: TCP/IP Properties: DNS Configuration     | 114 |
| Figure 55 Windows XP: Start Menu                                     | 115 |
| Figure 56 Windows XP: Control Panel                                  | 115 |
| Figure 57 Windows XP: Control Panel: Network Connections: Properties | 116 |
| Figure 58 Windows XP: Local Area Connection Properties               | 116 |
| Figure 59 Windows XP: Internet Protocol (TCP/IP) Properties          | 117 |
| Figure 60 Windows XP: Advanced TCP/IP Properties                     | 118 |
| Figure 61 Windows XP: Internet Protocol (TCP/IP) Properties          | 119 |
| Figure 62 Macintosh OS 8/9: Apple Menu                               | 120 |
| Figure 63 Macintosh OS 8/9: TCP/IP                                   | 120 |
| Figure 64 Macintosh OS X: Apple Menu                                 | 121 |
| Figure 65 Macintosh OS X: Network                                    | 122 |
| Figure 66 Single-Computer per Router Hardware Configuration          | 132 |
| Figure 67 Prestige as a PPPoE Client                                 | 132 |
| Figure 68 Configuration Text File Format: Column Descriptions        | 133 |
| Figure 69 Invalid Parameter Entered: Command Line Example            | 134 |
| Figure 70 Valid Parameter Entered: Command Line Example              | 134 |
| Figure 71 Internal SPTGEN FTP Download Example                       | 135 |
| Figure 72 Internal SPTGEN FTP Upload Example                         | 135 |

## **List of Tables**

| Table 1 LED Descriptions                               | 26        |
|--------------------------------------------------------|-----------|
| Table 2 Web Configurator Screens Summary               | 32        |
| Table 3 Common Screen Command Buttons                  | 33        |
| Table 4 System General                                 | 36        |
| Table 5 Password                                       | 37        |
| Table 6 Pre-defined NTP Time Servers                   | 37        |
| Table 7 Time Setting                                   | 38        |
| Table 8 ETHERNET                                       | 43        |
| Table 9 ETHERNET Mgnt Port                             | 44        |
| Table 10 SIP Call Progression                          | 46        |
| Table 11 NAT Types                                     | 50        |
| Table 12 VoIP                                          | <b>58</b> |
| Table 13 VoIP Advanced                                 | 62        |
| Table 14 QoS                                           | 66        |
| Table 15 Phone Port                                    | <b>68</b> |
| Table 16 European Flash Key Commands                   | 70        |
| Table 17 USA Flash Key Commands                        | 71        |
| Table 18 Phone Common                                  | 73        |
| Table 19 Speed Dial                                    | 76        |
| Table 20 Call Forward                                  | 79        |
| Table 21 Lifeline                                      | 80        |
| Table 22 View Log                                      | 81        |
| Table 23 System Error Logs                             | 82        |
| Table 24 System Maintenance Logs                       | 82        |
| Table 25 SIP Logs                                      | 83        |
| Table 26 RTP Logs                                      | 83        |
| Table 27 FSM Logs: Caller Side                         | 84        |
| Table 28 FSM Logs: Callee Side                         | 84        |
| Table 29 Lifeline Logs                                 | 84        |
| Table 30 System Status                                 | 86        |
| Table 31 Firmware Upload                               | 87        |
| Table 32 Restore Configuration                         | 89        |
| Table 33 Troubleshooting the Start-Up of Your Prestige | 95        |
| Table 34 Troubleshooting the LAN or PC LED             | 95        |
| Table 35 Troubleshooting the LAN Interface             | 96        |
| Table 36 Troubleshooting Internet Access               | 96        |
| Table 37 Troubleshooting the Web Configurator          | 97        |
| Table 38 Troubleshooting the Password                  | 97        |

| Table 39 Troubleshooting Telephone                                         | 98  |
|----------------------------------------------------------------------------|-----|
| Table 40 Troubleshooting Voice Service                                     | 98  |
| Table 41 Device Specifications                                             | 107 |
| Table 42 Feature Specifications                                            | 108 |
| Table 43 Power Adaptor Specifications                                      | 109 |
| Table 44 Classes of IP Addresses                                           | 123 |
| Table 45 Allowed IP Address Range By Class                                 | 124 |
| Table 46 "Natural" Masks                                                   | 124 |
| Table 47 Alternative Subnet Mask Notation                                  | 125 |
| Table 48 Two Subnets Example                                               | 125 |
| Table 49 Subnet 1                                                          | 126 |
| Table 50 Subnet 2                                                          | 126 |
| Table 51 Subnet 1                                                          | 127 |
| Table 52 Subnet 2                                                          | 127 |
| Table 53 Subnet 3                                                          | 127 |
| Table 54 Subnet 4                                                          | 128 |
| Table 55 Eight Subnets                                                     | 128 |
| Table 56 Class C Subnet Planning                                           | 128 |
| Table 57 Class B Subnet Planning                                           | 129 |
| Table 58 Abbreviations Used in the Example Internal SPTGEN Screens Table . | 136 |
| Table 59 Menu 1 General Setup                                              | 136 |
| Table 60 Menu 4 Internet Access Setup                                      | 136 |
| Table 61 Menu 12                                                           | 138 |
| Table 62 Menu 15 SUA Server Setup                                          | 140 |
| Table 63 Menu 21.1 Filter Set #1                                           | 142 |
| Table 64 Menu 21.1 Filer Set #2                                            | 145 |
| Table 65 Menu 23 System Menus                                              | 149 |
| Table 66 Menu 24.10 Time and Date Setting                                  | 150 |
| Table 67 Menu 24.11 Remote Management Control                              | 150 |
| Table 68 Menu 98 VoIP and Auto Upgrade Menus                               | 151 |

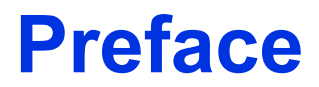

Congratulations on your purchase of the Prestige 2002 Series VoIP Analog Telephone Adaptor.

**Note:** Register your product online to receive e-mail notices of firmware upgrades and information at <u>www.zyxel.com</u> for global products, or at <u>www.us.zyxel.com</u> for North American products.

Your Prestige is easy to install and configure.

#### About This User's Guide

This manual is designed to guide you through the configuration of your Prestige for its various applications and provide background information on the Prestige's features.

Note: Use the web configurator to configure your Prestige.

#### **Related Documentation**

Supporting Disk

Refer to the included CD for support documents.

• Quick Start Guide

The Quick Start Guide is designed to help you get up and running right away. It contains a detailed easy-to-follow connection diagram, default settings, handy checklists and information on setting up your network and configuring for Internet access.

• Web Configurator Online Help

Embedded web help for descriptions of individual screens and supplementary information.

• ZyXEL Glossary and Web Site

Please refer to <u>www.zyxel.com</u> for an online glossary of networking terms and additional support documentation.

#### **User Guide Feedback**

Help us help you. E-mail all User Guide-related comments, questions or suggestions for improvement to techwriters@zyxel.com.tw or send regular mail to The Technical Writing Team, ZyXEL Communications Corp., 6 Innovation Road II, Science-Based Industrial Park, Hsinchu, 300, Taiwan. Thank you.

#### Syntax Conventions

• "Enter" means for you to type one or more characters. "Select" or "Choose" means for you to use one predefined choices.

- Mouse action sequences are denoted using a comma. For example, "click the Apple icon, **Control Panels** and then **Modem**" means first click the Apple icon, then point your mouse pointer to **Control Panels** and then click **Modem**.
- For brevity's sake, we will use "e.g.," as a shorthand for "for instance", and "i.e.," for "that is" or "in other words" throughout this manual.
- The Prestige 2002 series may be referred to as the Prestige or the device in this user's guide.

#### **Graphics Icons Key**

| Prestige  | Computer | Notebook computer |
|-----------|----------|-------------------|
|           |          |                   |
| Server    | Switch   | Router            |
|           |          |                   |
| Telephone |          |                   |
|           |          |                   |

# CHAPTER 1 Introducing the Prestige

This chapter introduces the main features and applications of the Prestige.

## **1.1 Prestige VoIP Analog Telephone Adaptor Overview**

The Prestige is a SIP-based VoIP analog telephone adaptor (ATA). Sending voice signals over the Internet is called Voice over IP or VoIP. Session Initiated Protocol (SIP) is an internationally recognized standard for implementing VoIP.

The Prestige allows you to use a traditional analog telephone to make and receive Voice over IP calls. You can call any landline or mobile telephone as well as IP telephones. You don't need to know if the recipient's connection type is an IP, cellular or landline based service. Calls received from IP telephones work exactly as you would expect from the traditional telephone service.

The Prestige's two Ethernet ports allow you to connect the Prestige to your LAN and connect your computer to the Prestige. This way your computer can still access the LAN without adding an extra Ethernet switch.

The Prestige's web configurator allows easy management and configuration.

# 1.2 Prestige 2002L VoIP Analog Telephone Adaptor with Lifeline

The Prestige 2002L has all of the features of the Prestige 2002 and adds the PSTN (Public Switched Telephone Network) lifeline feature. PSTN lifeline lets you have VoIP phone service and PSTN phone service at the same time.

## 1.3 Features

Your Prestige is packed with a number of features that make it flexible and easy to use.<sup>1</sup>

#### 10/100Mbps Auto-negotiating Fast Ethernet Interfaces

The auto-negotiation feature allows the Prestige to detect the speed of incoming transmissions and adjust appropriately without manual intervention. It allows data transfer of either 10 Mbps or 100 Mbps in either half-duplex or full-duplex mode depending on your Ethernet network.

<sup>1.</sup> Some features documented in this user's guide were not available in the Prestige 2002L at the time of writing.

#### Auto-crossover 10/100 Mbps Ethernet Interfaces

The Ethernet interfaces automatically adjust to either a crossover or straight-through Ethernet cable.

#### **PSTN Lifeline**

The Prestige 2002L has a **LINE** port for connecting a PSTN line. You can receive incoming PSTN phone calls even while someone else connected to the Prestige is making VoIP phone calls. You can dial a (prefix) number to make an outgoing PSTN call. You can still make PSTN phone calls if the Prestige 2002L loses power.

#### REN

A Ringer Equivalence Number is used to determine the number of devices that may be connected to the telephone line. The Prestige can support three devices per telephone port.

#### **Dynamic Jitter Buffer**

The Prestige has a built-in adaptive, buffer that helps to smooth out the variations in delay (jitter) for voice traffic. This helps ensure good voice quality for your conversations.

#### Multiple SIP Accounts

The Prestige allows you to simultaneously use multiple voice (SIP) accounts and assign them to one or both telephone ports.

#### STUN

Simple Traversal of User Datagram Protocol (UDP) through Network Address Translators (STUN) allows SIP to pass through NAT routers.

#### Multiple Voice Channels

The Prestige can simultaneously handle multiple voice channels (telephone calls). Additionally you can answer an incoming phone call on a VoIP account, even while someone else is using the account for a phone call.

#### Voice Coding

The Prestige can use the following voice codecs (coder/decoders).

- G.711
- G.729

#### Voice Activity Detection/Silence Suppression

Voice Activity Detection (VAD) reduces the bandwidth that a call uses by not transmitting when you are not speaking.

#### **Comfort Noise Generation**

The Prestige generates background noise to fill moments of silence when the other device in a call stops transmitting because the other party is not speaking (as total silence could easily be mistaken for a lost connection).

#### Echo Cancellation

The Prestige supports G.168, an ITU-T standard for eliminating the echo caused by the sound of your voice reverberating in the telephone receiver while you talk.

#### QoS (Quality of Service)

Quality of Service (QoS) mechanisms help to provide better service on a per-flow basis. The Prestige supports Type of Service (ToS) tagging and Differentiated Services (DiffServ) tagging. This allows the Prestige to tag voice frames so they can be prioritized over the network.

#### Fax Tone Detection and Pass-through

The Prestige automatically detects fax messages and sends them over PCM G.711.

#### Auto-provisioning

Your voice service provider can automatically update your Prestige's configuration via an auto-provisioning server.

#### Auto Firmware Upgrade

The Prestige gives you the option to upgrade to a newer firmware version if it finds one during auto-provisioning. Your voice service provider must have an auto-provisioning server and a server set up with firmware in order for this feature to work.

#### Manual Firmware Upgrades

Use the web configurator to upload updated firmware to your Prestige.

#### Ease of Installation

Your Prestige is designed for quick, intuitive and easy installation. Physically, its compact size and lightness make it easy to position anywhere in your busy office.

### 1.4 LEDs

The following graphic displays the labels of the LEDs.

#### Figure 1 LEDs

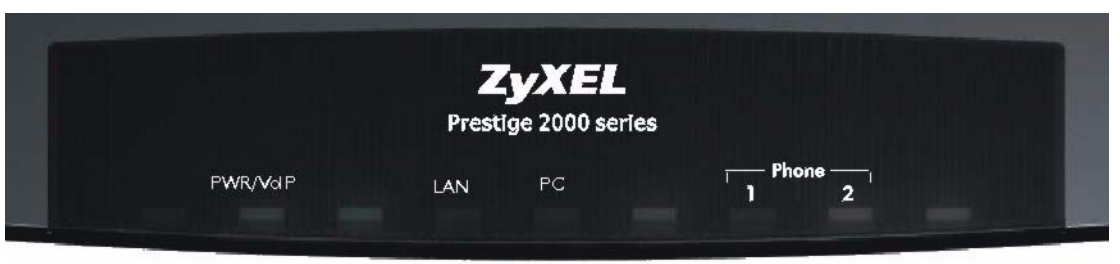

#### Table 1LED Descriptions

| LED       | COLOR  | STATUS   | DESCRIPTION                                                                    |
|-----------|--------|----------|--------------------------------------------------------------------------------|
| PWR/VoIP  | Green  | On       | The Prestige is receiving power.                                               |
|           |        | Blinking | The Prestige is self-testing.                                                  |
|           | Orange | On       | The VoIP SIP registration was successful.                                      |
|           |        | Off      | The Prestige is not receiving power.                                           |
| LAN       | Green  | On       | The Prestige has an Ethernet connection with the cable/DSL modem.              |
|           |        | Blinking | The Prestige is sending/receiving data to/from the cable/DSL modem.            |
|           |        | Off      | The Prestige doesn't have an Ethernet connection with the cable/<br>DSL modem. |
| PC        | Green  | On       | The Prestige has an Ethernet connection with a computer.                       |
|           |        | Blinking | The Prestige is sending/receiving data to /from the computer.                  |
|           |        | Off      | The Prestige does not have an Ethernet connection with a computer.             |
| Phone 1-2 | Green  | On       | The telephone(s) connected to this port is (are) in use.                       |
|           |        | Blinking | The telephone(s) connected to this port is (are) ringing.                      |
|           |        | Off      | The telephone(s) connected to this port is (are) not in use.                   |

## 1.5 Applications

Here are some examples of how you can use your Prestige.

### 1.5.1 Make Calls via Internet Telephony Service Provider

In a home or small office environment, you can use the Prestige to make and receive VoIP telephone calls through an Internet Telephony Service Provider (ITSP).

The following figure shows a basic example of how you would make a VoIP call through an ITSP. You use your analog phone (A in the figure) and the Prestige (B) changes the call into VoIP. The Prestige then sends your call through your modem or router (C) to the Internet and the ITSP's SIP server. The VoIP call server forwards calls to PSTN phones (F) through a trunking gateway (E) to the PSTN network. The VoIP call server forwards calls to IP phones (G) through the Internet.

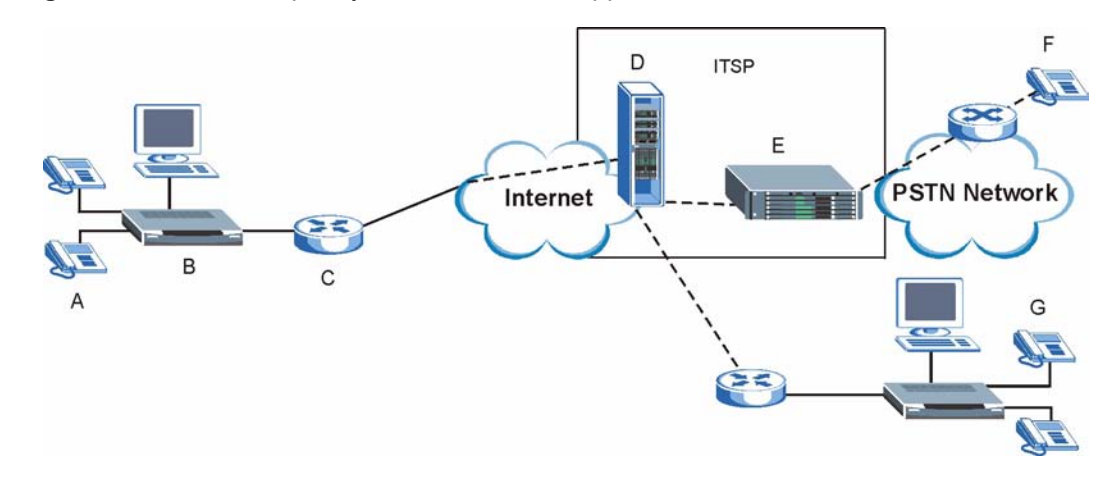

Figure 2 Internet Telephony Service Provider Application

#### 1.5.2 Make Calls via IP-PBX

If your company has an IP-PBX (Internet Protocol Private Branch Exchange), you can use the Prestige to make and receive VoIP telephone calls through it.

In this example, you use your analog phone (A in the figure) and the Prestige (B) changes the call into VoIP and sends it to the IP-PBX. The IP-PBX forwards calls to PSTN phones (C) to the PSTN network. The IP-PBX forwards calls to IP phones (D) through an IP network (this could include the Internet).

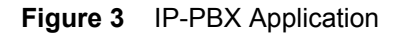

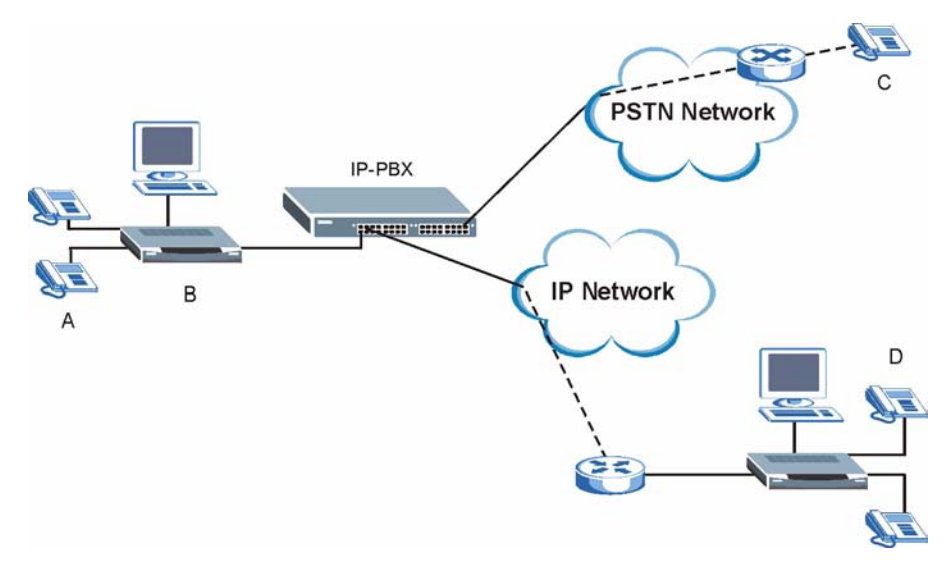

#### 1.5.3 Make Peer-to-peer Calls

Use the Prestige to make a call to the recipient's IP address without using a SIP proxy server Peer-to-peer calls are also called "Point to Point" or "IP-to-IP" calls. You must know the peer's IP address in order to do this.

The following figure shows a basic example of how you would make a peer-to-peer VoIP call. You use your analog phone (A in the figure) and the Prestige (B) changes the call into VoIP. The Prestige then sends your call through your modem or router (C) and the Internet to the peer VoIP device (D).

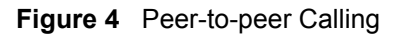

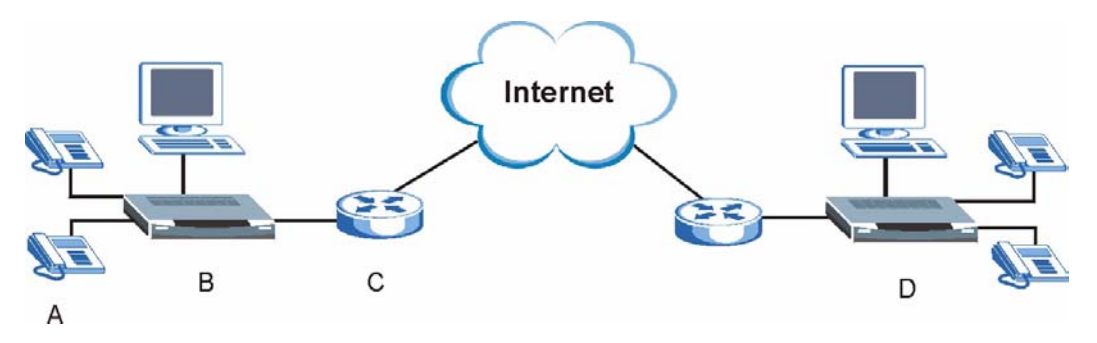

# CHAPTER 2 Introducing the Web Configurator

This chapter describes how to access the Prestige web configurator and provides an overview of its screens.

## 2.1 Web Configurator Overview

The web configurator is an HTML-based management interface that allows easy Prestige setup and management via Internet browser. Use Internet Explorer 6.0 and later or Netscape Navigator 7.0 and later versions. The recommended screen resolution is 1024 by 768 pixels.

In order to use the web configurator you need to allow:

- Web browser pop-up windows from your device. Web pop-up blocking is enabled by default in Windows XP SP (Service Pack) 2.
- JavaScripts (enabled by default).
- Java permissions (enabled by default).

See the **Troubleshooting** chapter if you want to make sure these functions are allowed in Internet Explorer or Netscape Navigator.

## 2.2 Accessing the Prestige Web Configurator

**Note:** If your LAN has multiple Prestige 2002s, you may need to disconnect your Prestige's LAN port to avoid accessing the wrong Prestige. Reconnect the LAN port after the **Login** screen displays.

- **1** Make sure your Prestige hardware is properly connected and prepare your computer/ computer network to connect to the Prestige (refer to the Quick Start Guide).
- **2** Launch your web browser.
- **3** Enter the Prestige's management IP address (default 192.168.5.1) or IP address. The Prestige 2002 has a management IP address since by default the Prestige is set to receive a dynamically assigned IP address and thus has no default IP address. Use the Prestige's management IP address or its IP address (after it receives one). If your computer is directly connected to the Prestige, make sure your computer's IP address is in the same subnet as the Prestige's IP address or management IP address that you want to access.

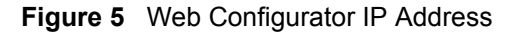

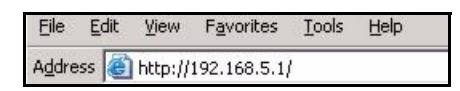

**4** Type "1234" (default) as the password and click **Login**. In some versions, the default password appears automatically - if this is the case, click **Login**.

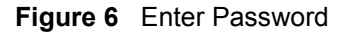

| Prestige 2002                   |
|---------------------------------|
| Enter Password and click Login. |
| Password:                       |
| Login Reset                     |

**5** You should see a screen asking you to change your password (highly recommended) as shown next. Type a new password (and retype it to confirm) and click **Apply** or click **Ignore**.

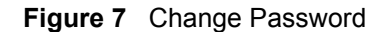

| New Password:      | jeocor |  |
|--------------------|--------|--|
| Retype to Confirm: |        |  |
| <u></u>            |        |  |

**6** You should now see the web configurator **MAIN MENU** screen (see Figure 8 on page 32).

**Note:** The Prestige automatically logs you out if the management session is idle for five minutes. Simply log back in if this happens to you.

## 2.3 Resetting the Prestige

If you forget your password or cannot access the web configurator, you will need to reload the factory-default configuration file or use the **RESET** button on the back of the Prestige. Uploading this configuration file replaces the current configuration file with the factory-default configuration file. This means that you will lose all configurations that you had previously. The password will also be reset to "1234".

### 2.3.1 Procedure To Use The Reset Button

Make sure the **PWR/VoIP** LED is on (not blinking) before you begin this procedure.

- 1 Press the **RESET** button for five to ten seconds (release it when the **PWR/VoIP** LED begins to blink). When the **PWR/VoIP** LED starts blinking, the defaults have been restored and the Prestige restarts. Otherwise, go to step 2.
- **2** Disconnect and reconnect the Prestige's power.
- **3** Wait for the PWR LED to stop blinking and stay on steady.
- **4** Press the **RESET** button for five to ten seconds (release it when the **PWR/VoIP** LED begins to blink). When the **PWR/VoIP** LED starts blinking, the defaults have been restored and the Prestige restarts. Otherwise, go to step 2.

## 2.4 Navigating the Prestige Web Configurator

The following summarizes how to navigate the web configurator from the **MAIN MENU** screen.

**Note:** Click the Help icon (located in the top right corner of most screens) to view online help.

Click a link under ADVANCED to configure Prestige features.

| J                                                                    |                                                                                  |
|----------------------------------------------------------------------|----------------------------------------------------------------------------------|
| ZyXEL                                                                |                                                                                  |
| ADVANCED<br>SYSTEM<br>ETHERNET<br>VOIP<br>PHONE<br>PHONEBOOK<br>LOGS | MAIN MENU<br>Welcome to the ZyXEL embedded web configurator.                     |
| MAINTENANCE<br>LOGOUT                                                | <ul> <li>Click Maintenance to access a range of maintenance submenus.</li> </ul> |
|                                                                      |                                                                                  |

Figure 8 Web Configurator

The following table describes the navigation panel and sub-menus.

| Table 2 | Web Configurator Screens Summary |
|---------|----------------------------------|
|---------|----------------------------------|

| LINK        | ТАВ           | FUNCTION                                                                                                |
|-------------|---------------|----------------------------------------------------------------------------------------------------|
| SYSTEM      | General       | Use this screen to configure general system settings.                                                   |
|             | Password      | Use this screen to change your password.                                                                |
|             | Time Setting  | Use this screen to change your Prestige's time and date.                                                |
| ETHERNET    | Ethernet      | Use this screen to configure your Prestige's Ethernet interface settings.                               |
|             | MGNT          | Use this screen to configure your Prestige's management IP address.                                     |
| VOIP        | VolP          | Use this screen to configure your Prestige's Voice over IP settings.                                    |
|             | QoS           | Use this screen to configure your Prestige's Quality of Service settings.                               |
| PHONE       | Phone Port    | Use this screen to configure your Prestige's phone settings.                                            |
| PHONE BOOK  | Speed Dial    | Use this screen to configure speed dial for SIP phone numbers that you call often.                      |
|             | Lifeline      | Use this screen to configure your Prestige's settings for PSTN calls (Prestige 2002L only).             |
|             | Call Forward  | Use this screen to configure your Prestige to block or redirect calls.                                  |
| LOGS        | View Log      | Use this screen to view the logs.                                                                       |
| MAINTENANCE | Status        | This screen contains administrative and system-related information.                                     |
|             | F/W Upload    | Use this screen to upload firmware to your Prestige.                                                    |
|             | Configuration | Use this screen to backup and restore the configuration or reset the factory defaults to your Prestige. |
|             | Restart       | This screen allows you to reboot the Prestige without turning the power off.                            |
| LOGOUT      |               | Click this label to exit the web configurator.                                                          |

## 2.5 Common Screen Command Buttons

The following table shows common command buttons found on many web configurator screens.

 Table 3
 Common Screen Command Buttons

| Apply        | Click <b>Apply</b> to save your changes back to the Prestige.  |
|--------------|----------------------------------------------------------------|
| Reset/Cancel | Click Reset or Cancel to begin configuring this screen afresh. |

# CHAPTER 3 System Screens

This chapter provides information on the System screens.

## 3.1 System Overview

This chapter describes the SYSTEM screens.

## 3.2 General Setup

**General Setup** contains administrative and system-related information. **System Name** is for identification purposes. However, because some ISPs check this name you should enter your computer's "Computer Name".

- In Windows 95/98 click **Start**, **Settings**, **Control Panel**, **Network**. Click the **Identification** tab, note the entry for the **Computer Name** field and enter it as the **System Name**.
- In Windows 2000, click **Start**, **Settings** and **Control Panel** and then double-click **System**. Click the **Network Identification** tab and then the **Properties** button. Note the entry for the **Computer name** field and enter it as the **System Name**.
- In Windows XP, click **Start**, **My Computer**, **View system information** and then click the **Computer Name** tab. Note the entry in the **Full computer name** field and enter it as the Prestige **System Name**.

#### 3.2.1 Domain Name

The **Domain Name** entry is what is propagated to the DHCP clients on the LAN. If you leave this blank, the domain name obtained by DHCP from the ISP is used. While you must enter the host name (System Name) on each individual computer, the domain name can be assigned from the Prestige via DHCP.

## 3.3 General Setup Configuration

Click **SYSTEM** in the navigation panel and then **General Setup** to display the following screen.

| General | Password Time So            | etting                         |   |
|---------|-----------------------------|--------------------------------|---|
| Syste   | em Name                     |                                |   |
| Dom     | ain Name                    |                                |   |
| Adm     | inistrator Inactivity Timer | 5 (minutes, 0 means no timeout | ) |

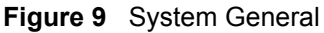

#### Table 4 System General

| LABEL                             | DESCRIPTION                                                                                                    |
|-----------------------------------|----------------------------------------------------------------------------------------------------|
| System Name                       | This is for identification purposes. Enter your computer's "Computer Name".                                                                                                    |
| Domain Name                       | The Domain Name entry is what is propagated to the DHCP clients on the LAN. If you leave this blank, the domain name obtained by DHCP from the ISP is used.                                                                                                    |
| Administrator<br>Inactivity Timer | Type how many minutes a management session can be left idle before the session times out. The default is 5 minutes. After it times out you have to log in with your password again. Very long idle timeouts may have security risks. A value of "0" means a management session never times out, no matter how long it has been left idle (not recommended). |
| Apply                             | Click <b>Apply</b> to save your changes back to the Prestige.                                                                                                    |
| Reset                             | Click <b>Reset</b> to begin configuring this screen afresh.                                                                                                    |

## 3.4 Configuring Password

To change your Prestige's password (recommended), click **SYSTEM** in the navigation panel, and then the **Password** tab. The screen appears as shown. This screen allows you to change the Prestige's password.

Figure 10 Password

| General | Password     | Time Setting |   |
|---------|--------------|--------------|---|
| Old Pa  | assword      |              | 1 |
| New P   | assword      |              |   |
| Retyp   | e to Confirm |              |   |

The following table describes the labels in this screen.
| LABEL             | DESCRIPTION                                                                                                    |
|-------------------|----------------------------------------------------------------------------------------------------|
| Old Password      | Type the default password or the existing password you use to access the system in this field. Use up to 32 ASCII characters. |
| New Password      | Type the new password in this field.                                                                                          |
| Retype to Confirm | Type the new password again in this field.                                                                                    |
| Apply             | Click <b>Apply</b> to save your changes back to the Prestige.                                                                 |
| Reset             | Click <b>Reset</b> to begin configuring this screen afresh.                                                                   |

 Table 5
 Password

# 3.5 Pre-defined NTP Time Servers List

The Prestige uses the following pre-defined list of NTP time servers if you do not specify a time server or it cannot synchronize with the time server you specified.

**Note:** The Prestige can use this pre-defined list of time servers regardless of the Time Protocol you select.

When the Prestige uses the pre-defined list of NTP time servers, it randomly selects one server and tries to synchronize with it. If the synchronization fails, then the Prestige goes through the rest of the list in order from the first one tried until either it is successful or all the pre-defined NTP time servers have been tried.

| ntp1.cs.wisc.edu    |
|---------------------|
| ntp1.gbg.netnod.se  |
| ntp2.cs.wisc.edu    |
| tock.usno.navy.mil  |
| ntp3.cs.wisc.edu    |
| ntp.cs.strath.ac.uk |
| ntp1.sp.se          |
| time1.stupi.se      |
| tick.stdtime.gov.tw |
| tock.stdtime.gov.tw |
| time.stdtime.gov.tw |

| Table 6 | Pre-defined NTP | <b>Time Servers</b> |
|---------|-----------------|---------------------|
|         |                 |                     |

# 3.6 Configuring Time Setting

To change your Prestige's time and date, click **SYSTEM** in the navigation panel, then the **Time Setting** tab. The screen appears as shown. Use this screen to configure the Prestige's time based on your local time zone.

| Figure 11 | Time Setting |
|-----------|--------------|
|-----------|--------------|

| General Password Time                                      | Setting                               |
|------------------------------------------------------------|---------------------------------------|
| Time Protocol                                              | NTP (RFC-1305)                        |
| Time Server Address                                        | time-b.nist.gov                       |
| Current Time (hh:mm:ss)<br>New Time (hh:mm:ss)             | 0 = <mark>5 = 32</mark><br>0 = 5 = 30 |
| Current Date (yyyy/mm/dd)<br>New Date (yyyy/mm/dd)         | 2000 / 1 / 1<br>2000 / 1 / 1          |
| Time Zone                                                  |                                       |
| (GMT) Greenwich Mean Time :                                | Dublin, Edinburgh, Lisbon, London 📃   |
| Daylight Savings<br>Start Date (mm-dd)<br>End Date (mm-dd) | (Month) (Day)<br>(Month) (Day)        |

The following table describes the labels in this screen.

| Table 7 | ' Time | Setting |
|---------|--------|---------|
|---------|--------|---------|

| LABEL                  | DESCRIPTION                                                                                                    |
|------------------------|----------------------------------------------------------------------------------------------------|
| Time Protocol          | Select the time service protocol that your time server sends when you turn on the Prestige. Not all time servers support all protocols, so you may have to check with your ISP/network administrator or use trial and error to find a protocol that works.                                                                                                    |
|                        | The main difference between them is the format.<br><b>Daytime (RFC 867)</b> format is day/month/year/time zone of the server.<br><b>Time (RFC 868)</b> format displays a 4-byte integer giving the total number of<br>seconds since 1970/1/1 at 0:0:0.<br>The default, <b>NTP (RFC 1305)</b> , is similar to Time (RFC 868).<br>Select <b>None</b> to enter the time and date manually. |
| Time Server<br>Address | Enter the IP address or URL of your time server. Check with your ISP or network administrator if you are unsure of this information.                                                                                                    |
| Current Time           | This field displays the time of your Prestige.<br>Each time you reload this page, the Prestige synchronizes the time with the time<br>server.                                                                                                    |
| New Time               | This field displays the last updated time from the time server.<br>When you select <b>None</b> in the <b>Time Protocol</b> field, enter the new time in this field<br>and then click <b>Apply</b> .                                                                                                    |
| Current Date           | This field displays the date of your Prestige.<br>Each time you reload this page, the Prestige synchronizes the time with the time<br>server.                                                                                                    |
| New Date               | This field displays the last updated date from the time server.<br>When you select <b>None</b> in the <b>Time Protocol</b> field, enter the new date in this field<br>and then click <b>Apply</b> .                                                                                                    |

| Table 7 Time Setting (con | tinued) |
|---------------------------|---------|
|---------------------------|---------|

| LABEL            | DESCRIPTION                                                                                                    |
|------------------|----------------------------------------------------------------------------------------------------|
| Time Zone        | Choose the Time Zone of your location. This will set the time difference between your time zone and Greenwich Mean Time (GMT).                                                                                                    |
| Daylight Savings | Select this option if you use daylight savings time. Daylight saving is a period from late spring to early fall when many countries set their clocks ahead of normal local time by one hour to give more daytime light in the evening. |
| Start Date       | Enter the month and day that your daylight-savings time starts on if you selected <b>Daylight Savings</b> .                                                                                                    |
| End Date         | Enter the month and day that your daylight-savings time ends on if you selected <b>Daylight Savings</b> .                                                                                                    |
| Apply            | Click Apply to save your changes back to the Prestige.                                                                                                    |
| Reset            | Click <b>Reset</b> to begin configuring this screen afresh.                                                                                                    |

# CHAPTER 4 Ethernet Screens

This chapter describes how to configure the Prestige's Ethernet and management IP addresses settings.

# 4.1 ETHERNET Overview

The Prestige has two Ethernet ports. Connect the LAN Ethernet port to a cable/DSL modem or router or an Ethernet LAN switch, which in turn connects you to the Internet or your company's IP-PBX. Connect the PC Ethernet port to your computer. The Prestige bridges network traffic between the two Ethernet ports so your computer can still access the Internet or the company LAN. Both Ethernet ports use the same IP address and subnet mask.

## 4.1.1 IP Address and Subnet Mask

Similar to the way houses on a street share a common street name, so too do computers on a LAN share one common network number.

Where you obtain your network number depends on your particular situation. If the ISP or your network administrator assigns you a block of registered IP addresses, follow their instructions in selecting the IP addresses and the subnet mask.

If the ISP did not explicitly give you an IP network number, then the ISP should assign you a dynamic IP address when the connection is established.

Once you have decided on the network number, pick an IP address that is easy to remember, for instance, 192.168.1.20, for your Prestige, but make sure that no other device on your network is using that IP address.

The subnet mask specifies the network number portion of an IP address.

## 4.1.2 DNS Server Address Assignment

Use DNS (Domain Name System) to map a domain name to its corresponding IP address and vice versa, for instance, the IP address of www.zyxel.com is 204.217.0.2. The DNS server is extremely important because without it, you must know the IP address of a computer before you can access it.

The Prestige can get the DNS server addresses in the following ways.

- The ISP tells you the DNS server addresses, usually in the form of an information sheet, when you sign up. If your ISP gives you DNS server addresses, enter them in the **DNS Server** fields.
- If the ISP did not give you DNS server information, leave the **DNS Server** fields set to 0.0.0.0 for the ISP to dynamically assign the DNS server IP addresses.

## 4.1.3 **PPPoE Encapsulation**

Point-to-Point Protocol over Ethernet (PPPoE) functions as a dial-up connection. PPPoE is an IETF (Internet Engineering Task Force) draft standard specifying how a host personal computer interacts with a broadband modem (for example DSL, cable, wireless, etc.) to achieve access to high-speed data networks.

For the service provider, PPPoE offers an access and authentication method that works with existing access control systems (for instance, Radius).

One of the benefits of PPPoE is the ability to let end users access one of multiple network services, a function known as dynamic service selection. This enables the service provider to easily create and offer new IP services for specific users.

Operationally, PPPoE saves significant effort for both the subscriber and the ISP/carrier, as it requires no specific configuration of the broadband modem at the subscriber's site.

For more information on PPPoE, see Appendix D on page 131.

# 4.2 Configuring Ethernet

Click **ETHERNET** in the navigation panel to display the **ETHERNET** screen. Use the **ETHERNET Ethernet** screen to configure the Prestige's Ethernet interfaces with Internet account information from your ISP. Your ISP may have already configured some of the fields for you.

You can manage the Prestige through the Ethernet IP address, but you may not always know the Prestige's IP address (especially if the IP address is dynamic). Use the **Mgnt Port** screen (see Figure 13 on page 44) to configure a static IP address that you use to access the Prestige for management.

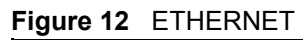

| Ethernet | Mgnt Port                       |                    |            |
|----------|---------------------------------|--------------------|------------|
| Eth      | ernet TCP/IP Settings           |                    |            |
| •        | Get IP Address<br>Automatically |                    |            |
| c        | Use fixed IP address            | IP Address         | 0.0.0.0    |
|          |                                 | Subnet Mask        | 0.0.0.0    |
|          |                                 | Default<br>Gateway | 0.0.0.0    |
|          |                                 | Primary DNS        | 0.0.0      |
|          |                                 | Secondary<br>DNS   | 0.0.0.0    |
| -        | Use PPPoE Client                | PPPoE User         | <b></b>    |
|          |                                 | Password           | Analisada. |

#### Table 8 ETHERNET

| LABEL                        | DESCRIPTION                                                                                                    |
|------------------------------|----------------------------------------------------------------------------------------------------|
| Get IP Address Automatically | Select this option if you have a dynamic IP address.                                                                                                    |
| Use Fixed IP Address         | Select this option if the ISP assigned you a static IP address.                                                                                                    |
| IP Address                   | Type the (static) IP address assigned to you by your ISP.                                                                                                    |
| Subnet Mask                  | Type the subnet mask assigned to you by your ISP (if given).                                                                                                    |
| Default Gateway              | Enter the gateway IP address assigned to you by your ISP (if given).                                                                                                    |
| Primary/Secondary DNS        | DNS (Domain Name System) is for mapping a domain name to its corresponding IP address and vice versa. The DNS servers are extremely important because without them, you must know the IP address of a computer before you can access it. Specify the DNS servers. |
| Use PPPoE Client             | Select <b>Use PPPoE Client</b> if your ISP provides a PPPoE user name and password.                                                                                                    |
| PPPoE User Name              | Enter the user name exactly as your ISP assigned it (maximum 72 characters).                                                                                                    |
| Password                     | Enter the password exactly as your ISP assigned it.                                                                                                    |
| Apply                        | Click <b>Apply</b> to save your changes back to the Prestige.                                                                                                    |
| Reset                        | Click <b>Reset</b> to begin configuring this screen afresh.                                                                                                    |

# 4.3 Configuring the Ethernet Management Port

Click **ETHERNET** in the navigation panel and then **Mgnt Port** to open the following screen. Use the **ETHERNET Mgnt Port** screen to configure a static IP address through which you can manage the Prestige.

**Note:** The management port is a separate logical Ethernet interface that you can access from a computer connected to either of the Prestige's physical Ethernet interfaces.

| Figure 13 | ETHERNET Mgnt Port |   |
|-----------|--------------------|---|
|           |                    | - |

| Ethernet | Mgnt Port     |             |  |
|----------|---------------|-------------|--|
| Mana     | igement IP Ad | ldress      |  |
| ID /     | Address       | 192 168 5 1 |  |

The following table describes the labels in this screen.

Note: The management port's subnet mask is fixed at 255.255.255.0.

Table 9 ETHERNET Mgnt Port

| LABEL      | DESCRIPTION                                                                                                    |
|------------|----------------------------------------------------------------------------------------------------|
| IP Address | Type the (static) IP address through which to manage the Prestige. This management IP address can be on a different subnet from the Ethernet port's IP address, but the computer you use for management must be on the same subnet as this management IP address. |
| Apply      | Click Apply to save your changes back to the Prestige.                                                                                                    |
| Reset      | Click <b>Reset</b> to begin configuring this screen afresh.                                                                                                    |

# CHAPTER 5 Introduction to VoIP

This chapter provides background information on VoIP and SIP.

# 5.1 Introduction to VoIP

VoIP is the sending of voice signals over the Internet Protocol. This allows you to make phone calls and send faxes over the Internet at a fraction of the cost of using the traditional circuitswitched telephone network. You can also use servers to run telephone service applications like PBX services and voice mail. Internet Telephony Service Provider (ITSP) companies provide VoIP service. A company could alternatively set up an IP-PBX and provide it's own VoIP service.

Circuit-switched telephone networks require 64 kilobits per second (kbps) in each direction to handle a telephone call. VoIP can use advanced voice coding techniques with compression to reduce the required bandwidth.

# 5.2 Introduction to SIP

The Session Initiation Protocol (SIP) is an application-layer control (signaling) protocol that handles the setting up, altering and tearing down of voice and multimedia sessions over the Internet.

SIP signaling is separate from the media for which it handles sessions. The media that is exchanged during the session can use a different path from that of the signaling. SIP handles telephone calls and can interface with traditional circuit-switched telephone networks.

## 5.2.1 SIP Identities

A SIP account uses an identity (sometimes referred to as a SIP address). A complete SIP identity is called a SIP URI (Uniform Resource Identifier). A SIP account's URI identifies the SIP account in a way similar to the way an e-mail address identifies an e-mail account. The format of a SIP identity is SIP-Number@SIP-Service-Domain.

## 5.2.1.1 SIP Number

The SIP number is the part of the SIP URI that comes before the "@" symbol. A SIP number can use letters like in an e-mail address (johndoe@your-ITSP.com for example) or numbers like a telephone number (1122334455@VoIP-provider.com for example).

## 5.2.1.2 SIP Service Domain

The SIP service domain of the VoIP service provider is the domain name in a SIP URI. For example, if the SIP address is <u>1122334455@VoIP-provider.com</u>, then "VoIP-provider.com" is the SIP service domain.

## 5.2.2 SIP Call Progression

The following figure displays the basic steps in the setup and tear down of a SIP call. A calls B.

Table 10 SIP Call Progression

| Α         |                            | В          |
|-----------|----------------------------|------------|
| 1. INVITE |                            |            |
|           |                            | 2. Ringing |
|           |                            | 3. OK      |
| 4. ACK    |                            |            |
|           | 5.Dialogue (voice traffic) |            |
| 6. BYE    |                            |            |
|           |                            | 7. OK      |

- **1** A sends a SIP INVITE request to B. This message is an invitation for B to participate in a SIP telephone call.
- **2** B sends a response indicating that the telephone is ringing.
- **3** B sends an OK response after the call is answered.
- **4** A then sends an ACK message to acknowledge that B has answered the call.
- **5** Now A and B exchange voice media (talk).
- 6 After talking, A hangs up and sends a BYE request.
- **7** B replies with an OK response confirming receipt of the BYE request and the call is terminated.

## 5.2.3 SIP Servers

SIP is a client-server protocol. A SIP client is an application program or device that sends SIP requests. A SIP server responds to the SIP requests.

When you use SIP to make a VoIP call, it originates at a client and terminates at a server. A SIP client could be a computer or a SIP phone. One device can act as both a SIP client and a SIP server.

## 5.2.3.1 SIP User Agent

A SIP user agent can make and receive VoIP telephone calls. This means that SIP can be used for peer-to-peer communications even though it is a client-server protocol. In the following figure, either A or B can act as a SIP user agent client to initiate a call. A and B can also both act as a SIP user agent to receive the call.

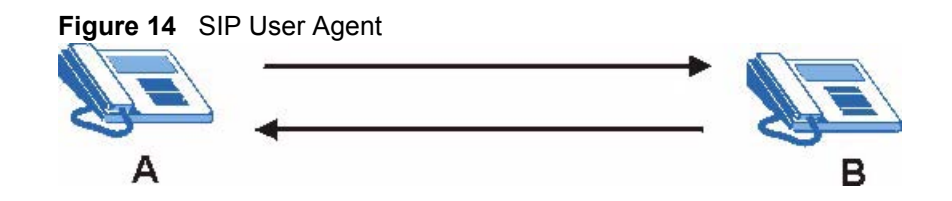

#### 5.2.3.2 SIP Proxy Server

A SIP proxy server receives requests from clients and forwards them to another server. In the following example, you want to use client device A to call someone who is using client device C.

- 1 The client device (A in the figure) sends a call invitation to the SIP proxy server (B).
- **2** The SIP proxy server forwards the call invitation to C.

Figure 15 SIP Proxy Server

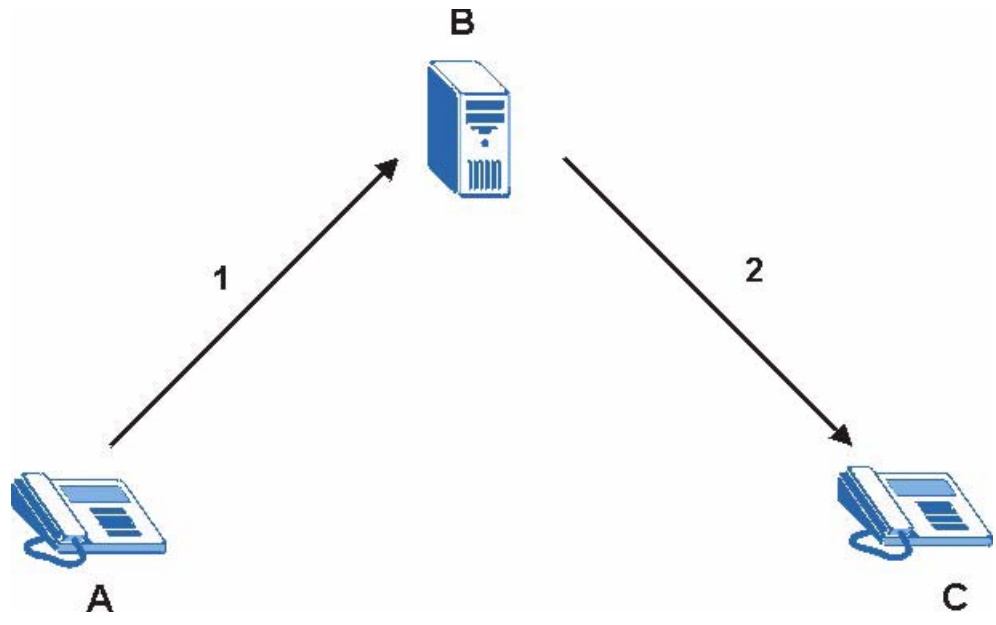

## 5.2.3.3 SIP Redirect Server

A SIP redirect server accepts SIP requests, translates the destination address to an IP address and sends the translated IP address back to the device that sent the request. Then the client device that originally sent the request can send requests to the IP address that it received back from the redirect server. Redirect servers do not initiate SIP requests.

In the following example, you want to use client device A to call someone who is using client device C.

- 1 Client device A sends a call invitation for C to the SIP redirect server (B).
- **2** The SIP redirect server sends the invitation back to A with C's IP address (or domain name).
- **3** Client device A then sends the call invitation to client device C.

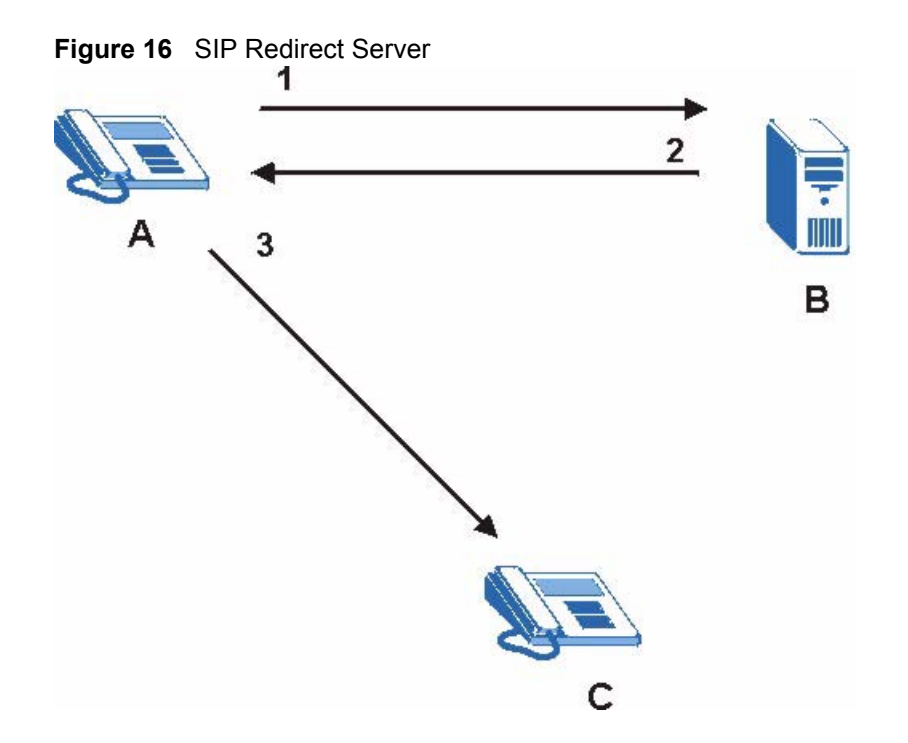

#### 5.2.3.4 SIP Register Server

A SIP register server maintains a database of SIP identity-to-IP address (or domain name) mapping. The register server checks your user name and password when you register.

## 5.2.4 RTP

When you make a VoIP call using SIP, the RTP (Real time Transport Protocol) is used to handle voice data transfer. See RFC 1889 for details on RTP.

# 5.3 NAT

NAT (Network Address Translation - NAT, RFC 1631) is the translation of the IP address of a host in a packet. For example, the source address of an outgoing packet, used within one network is changed to a different IP address known within another network.

In the simplest form, NAT changes the source IP address of a packet received from a device to another IP address before forwarding the packet towards the destination. When the response comes back, NAT translates the destination address back to the device's IP address and forwards it to the device.

NAT routers are commonly used to translate private (or internal) IP addresses in packet headers to public (or external) IP addresses and vice versa. A NAT router maps a private IP address and port pair to a public IP address and port, and whenever the NAT router receives a packet with that public IP address and port, it knows how to reroute the packet back to the private IP address and port. NAT may be implemented on a device that is between your Prestige and the Internet.

## 5.3.1 NAT Example

See the following figure. The Prestige (X) sends packets to the Internet. The Prestige's IP address is 10.0.0.3. This is a private or internal IP address. The NAT router maps the private source IP address to a public source IP address (a.b.c.d). The public source IP address is also known as the external IP address.

**Note:** The NAT figures in this chapter use lower-case letters (like a.b.c.d for example) to represent public IP addresses.

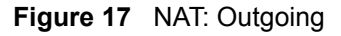

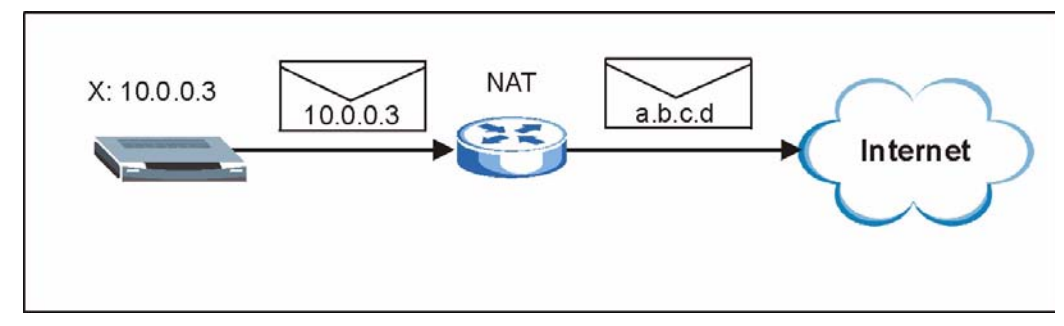

When the NAT router receives packets with destination address IP address a.b.c.d, the NAT router changes a.b.c.d back to the private IP address 10.0.0.3 and sends it to the Prestige.

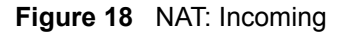

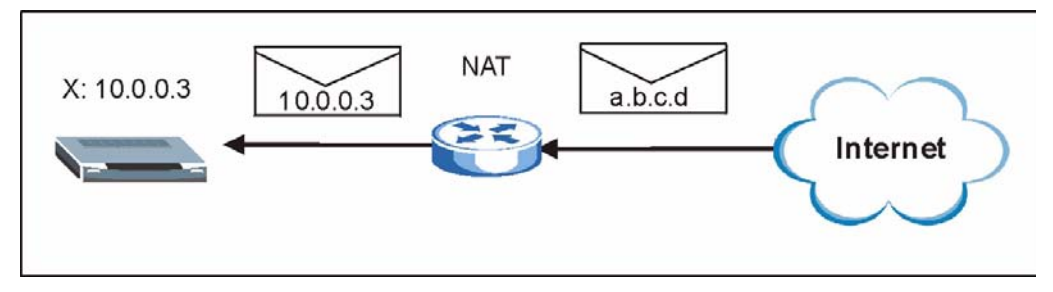

## 5.3.2 NAT Types

This section discusses the following NAT types that may be implemented on a router in front of the Prestige.

- Full Cone
- Restricted Cone
- Port Restricted Cone
- Symmetric

The following table summarizes how these NAT types handle outgoing and incoming packets. Read the following sections for more details and examples.

|                     | FULL CONE                                                                                  | RESTRICTED<br>CONE                                                                                                    | PORT<br>RESTRICTED<br>CONE                                                                                                    | SYMMETRIC                                                                                                    |
|---------------------|--------------------------------------------------------------------------------------------|----------------------------------------------------------------------------------------------------|----------------------------------------------------------------------------------------------------|----------------------------------------------------------------------------------------------------|
| Incoming<br>Packets | Any external host<br>can send packets to<br>the mapped<br>external IP address<br>and port. | Only external hosts<br>with an IP address<br>to which the internal<br>host has already<br>sent a packet can<br>send packets to the<br>mapped external IP<br>address and port. | Only external hosts<br>with an IP address<br>and port to which<br>the internal host<br>has already sent a<br>packet can send<br>packets to the<br>mapped external IP<br>address and port. | A host on the external<br>network can only send<br>packets to the specific<br>mapped external IP<br>address and port that the<br>NAT router used in<br>sending a packet to the<br>external host's IP address<br>and port. |
| Outgoing<br>Packets | The NAT router maps<br>outgoing packets to a<br>external network.                          | s the internal IP addre<br>a single IP address ar                                                                                                    | ess and port of all<br>ad port on the                                                                                                    | The NAT router maps the<br>internal IP address and<br>port of each outgoing<br>packet to a different<br>external IP address and<br>port for each different<br>destination IP address<br>and port.                         |

Table 11 NAT Types

The examples in these NAT type sections describe NAT translation between internal (private) and external (public) IP addresses.

## 5.3.2.1 Full Cone NAT

In full cone NAT, the NAT router maps all outgoing packets from an internal IP address and port to a single IP address and port on the external network. The NAT router also maps packets coming to that external IP address and port to the internal IP address and port.

In the following example, the NAT router maps the source address of all packets sent from the Prestige's internal IP address 1 and port A to IP address 2 and port B on the external network. The NAT router also performs NAT on all incoming packets sent to IP address 2 and port B and sends them to IP address 1, port A.

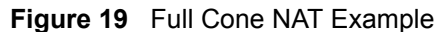

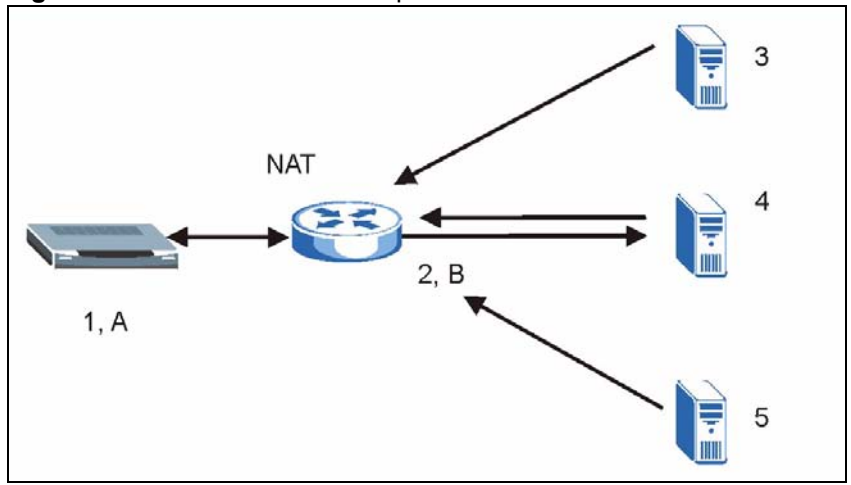

## 5.3.2.2 Restricted Cone NAT

As in full cone NAT, a restricted cone NAT router maps all outgoing packets from an internal IP address and port to a single IP address and port on the external network. In the following example, the NAT router maps the source address of all packets sent from internal IP address 1 and port A to IP address 2 and port B on the external network.

The difference from full cone NAT is in how the restricted cone NAT router handles packets coming in from the external network. A host on the external network (IP address **3** or IP address **4** for example) can only send packets to the internal host if the internal host has already sent a packet to the external host's IP address.

A Prestige with IP address 1 and port A sends packets to IP address 3 and IP address 4. The NAT router changes the Prestige's IP address to 2 and port to **B**.

Both 4, D and 4, E can send packets to 2, B since 1, A has already sent packets to 4. The NAT router will perform NAT on the packets from 4, D and 4, E and send them to the Prestige at IP address 1, port A. Packets have not been sent from 1, A to 3 or 5, so 3 and 5 cannot send packets to 1, A.

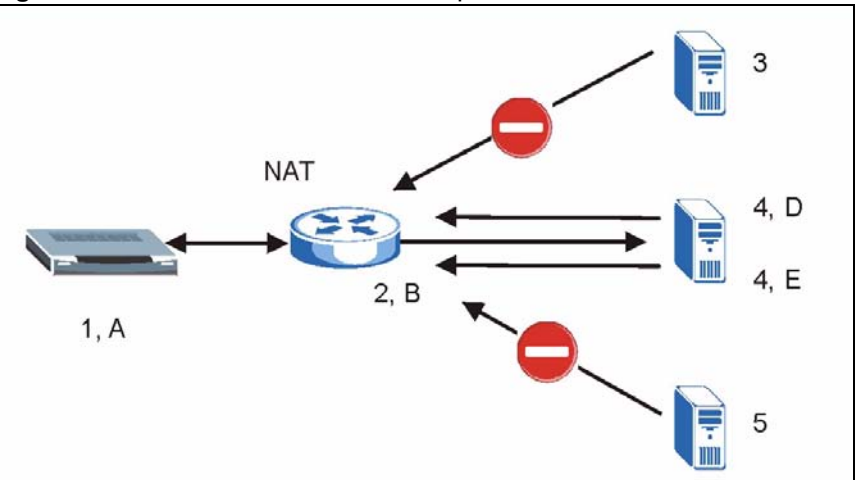

#### Figure 20 Restricted Cone NAT Example

#### 5.3.2.3 Port Restricted Cone NAT

As in full cone NAT, a port restricted cone NAT router maps all outgoing packets from an internal IP address and port to a single IP address and port on the external network. In the following example, the NAT router maps the source address of all packets sent from internal IP address 1 and port A to IP address 2 and port B on the external network.

The difference from full cone and restricted cone NAT is in how the port restricted cone NAT router handles packets coming in from the external network. A host on the external network (IP address **3** and Port **C** for example) can only send packets to the internal host if the internal host has already sent a packet to the external host's IP address and port.

A Prestige with IP address 1 and port A sends packets to IP address 3, port C and IP address 4, port D. The NAT router changes the Prestige's IP address to 2 and port to B.

Since 1, **A** has already sent packets to 3, **C** and 4, **D**, they can send packets back to 2, **B** and the NAT router will perform NAT on them and send them to the Prestige at IP address 1, port **A**.

Packets have not been sent from 1, A to 4, E or 5, so they cannot send packets to 1, A.

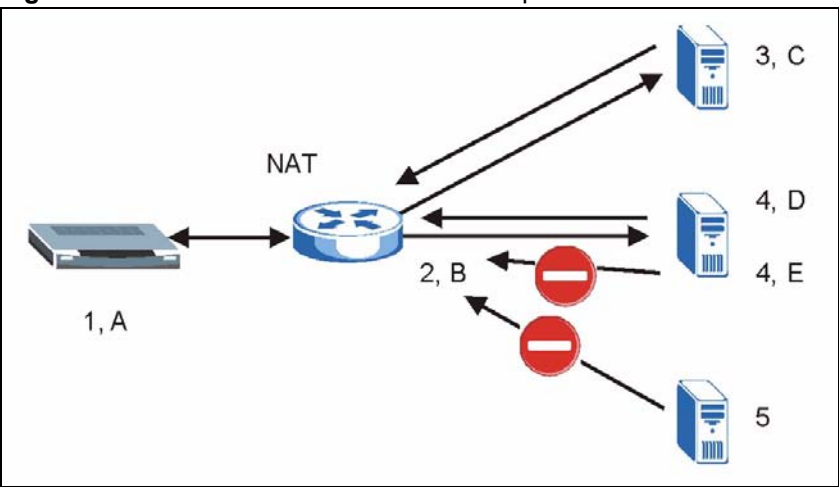

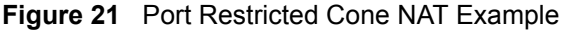

#### 5.3.2.4 Symmetric NAT

The full, restricted and port restricted cone NAT types use the same mapping for an outgoing packet's source address regardless of the destination IP address and port. In symmetric NAT, the mapping of an outgoing packet's source address to a source address in another network is different for each different destination IP address and port.

In the following example, the NAT router maps the Prestige's source address IP address 1 and port A to IP address 2 and port B on the external network for packets sent to IP address 3 and port B. The NAT router uses a different mapping (IP address 2 and port M) when the Prestige sends packets to IP address 4 and port D.

A host on the external network (IP address **3** and port **C** for example) can only send packets to the internal host via the external IP address and port that the NAT router used in sending a packet to the external host's IP address and port. So in the example, only **3**, **C** is allowed to send packets to **2**, **B** and only **4**, **D** is allowed to send packets to **2**, **M**.

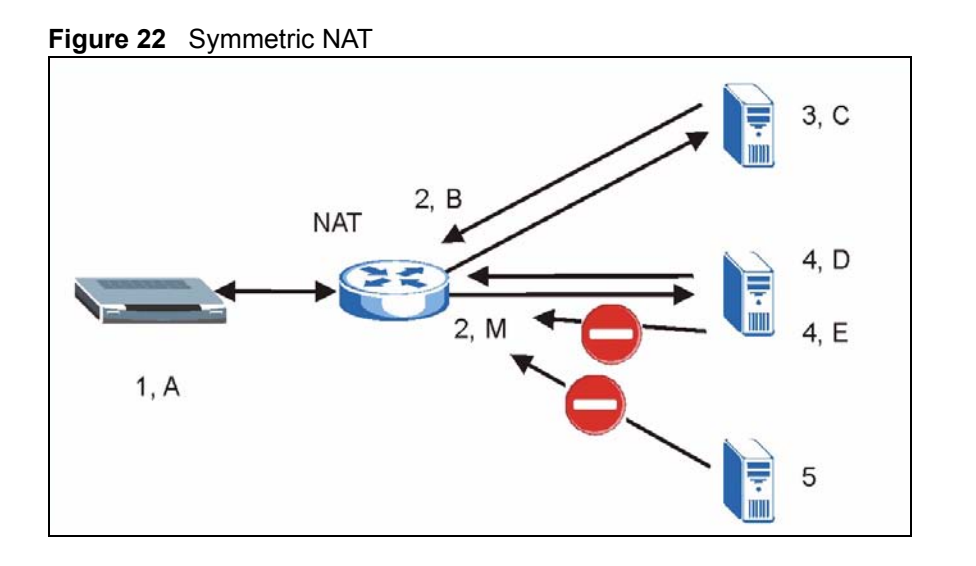

# 5.4 NAT and SIP

Some NAT routers are not SIP-friendly and will stop your voice sessions.

The Prestige must register its public IP address with a SIP register server. If there is a NAT router between the Prestige and the SIP register server, the Prestige probably has a private IP address. The Prestige lists its IP address in the SIP message that it sends to the SIP register server. NAT does not translate this IP address in the SIP message. The SIP register server gets the Prestige's IP address from inside the SIP message and maps it to your SIP identity. If the Prestige has a private IP address listed in the SIP message, the SIP server cannot map it to your SIP identity.

A SIP ALG (Application Layer Gateway), the fake WAN address on SIP and RTP, STUN, or outbound proxy features allow the Prestige to use its public IP address in the SIP messages.

## 5.4.1 SIP ALG

Some NAT routers may include a SIP Application Layer Gateway (ALG). A SIP ALG allows SIP calls to pass through NAT by examining and translating IP addresses embedded in the data stream. When the Prestige registers with the SIP register server, the SIP ALG translates the Prestige's private IP address inside the SIP data stream to a public IP address. You do not need to use STUN or an outbound proxy if your Prestige is behind a SIP ALG.

## 5.4.2 Use NAT Address on SIP and RTP

If you know the NAT router's public IP address and SIP port number, you can use the Use NAT feature to manually configure the Prestige to use a them in the SIP messages. This eliminates the need for STUN or a SIP ALG.

You must also configure the NAT router to forward traffic with the SIP port number to the Prestige.

## 5.4.3 STUN

STUN (Simple Traversal of User Datagram Protocol (UDP) through Network Address Translators) allows the Prestige to find the presence and types of NAT routers and/or firewalls between it and the public Internet. STUN also allows the Prestige to find the public IP address that NAT assigned, so the Prestige can embed it in the SIP data stream. STUN does not work with symmetric NAT routers (see Section 5.3.2.4 on page 52) or firewalls. See RFC 3489 for details on STUN.

The following figure shows how STUN works.

- **1** The Prestige (A) sends SIP packets to the STUN server.
- **2** The STUN server finds the public IP address and port number that the NAT router used on the Prestige's SIP packets and sends them to the Prestige.
- **3** The Prestige uses the public IP address and port number in the SIP packets that it sends to the SIP server.

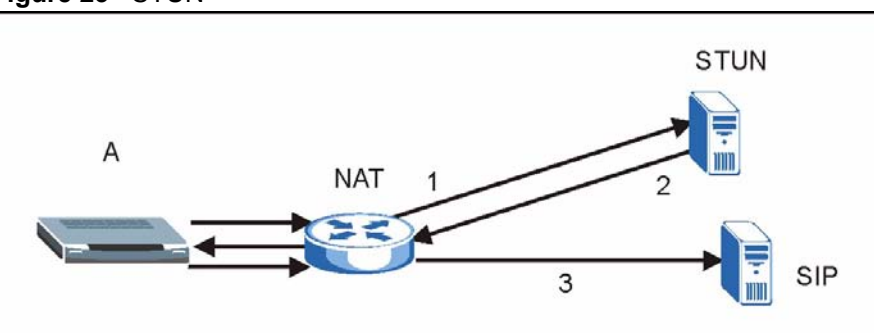

#### Figure 23 STUN

## 5.4.4 Outbound Proxy

Your VoIP service provider may host a SIP outbound proxy server to handle all of the Prestige's VoIP traffic. This allows the Prestige to work with any type of NAT router and eliminates the need for STUN or a SIP ALG. Turn off a SIP ALG on a NAT router in front of the Prestige to keep it from retranslating the IP address (since this is already handled by the outbound proxy server).

## 5.5 Pulse Code Modulation

Pulse Code Modulation (PCM) measures analog signal amplitudes at regular time intervals and converts them into bits.

# 5.6 Voice Coding

A codec (coder/decoder) codes analog voice signals into digital signals and decodes the digital signals back into voice signals. The Prestige supports the following codecs.

## 5.6.1 G.711

G.711 is a Pulse Code Modulation (PCM) waveform codec. G.711 provides very good sound quality but requires 64kbps of bandwidth.

## 5.6.2 G.729

G.729 is an Analysis-by-Synthesis (AbS) hybrid waveform codec that uses a filter based on information about how the human vocal tract produces sounds. G.729 provides good sound quality and reduces the required bandwidth to 8kbps.

# 5.7 PSTN Call Setup Signaling

Dual-Tone MultiFrequency (DTMF) signaling uses pairs of frequencies (one lower frequency and one higher frequency) to set up calls. It is also known as Touch Tone®. Each of the keys on a DTMF telephone corresponds to a different pair of frequencies.

Pulse dialing sends a series of clicks to the local phone office in order to dial numbers.<sup>1</sup>

# 5.8 MWI (Message Waiting Indication)

Enable Message Waiting Indication (MWI) enables your phone to give you a message–waiting (beeping) dial tone when you have a voice message(s). Your voice service provider must have a messaging system that sends message waiting status SIP packets as defined in RFC 3842.

<sup>1.</sup> The Prestige does not support pulse dialing at the time of writing.

# CHAPTER 6 VoIP Screens

This chapter describes how to configure advanced VoIP and QoS settings.

# 6.1 VoIP Introduction

VoIP is the sending of voice signals over the Internet Protocol. This chapter covers the configuration of the **VoIP** screens.

# 6.2 VoIP Configuration

Click **VoIP** in the navigation panel to display the following screen. Use this screen to configure the Prestige's VoIP settings. You should have a voice account already set up and have VoIP information from your VoIP service provider.

| VoIP      | QoS            |         |        |                   |
|-----------|----------------|---------|--------|-------------------|
|           |                |         |        | SIP Account : SIP |
| Activ     | e              |         |        |                   |
| SIP Setti | ngs            |         |        |                   |
| SIP Num   | ber            | char    | nger   | me                |
| SIP Loca  | l Port         | 5060    | )      | (1025-65535)      |
| SIP Serv  | er Address     | sips    | erve   | er.net            |
| SIP Serv  | er Port        | 5060    | )      | (1-65535)         |
| REGISTE   | R Server       | sips    | erve   | er.net            |
| REGISTE   | R Server Port  | 5060    | )      | (1-65535)         |
| SIP Serv  | ice Domain     | sips    | erve   | er.net            |
| Authonti  | eation         | 50.<br> |        |                   |
| Autrento  | Jauon          |         | 12     |                   |
| Authen    | tication User- | ID      | ch     | angeme            |
| Authen    | tication Passy | vord    | Xokoko | Addatak           |
| Caller ID |                |         |        |                   |
|           | dian Call - I  | 0       |        |                   |
| M 261     | lung Caller I  | U       |        |                   |
| Incoming  | Call apply to  | )       |        |                   |
| 🗹 Pho     | one1           |         | V      | Phone2            |
| Advance   | d Settings     |         | S      | Settings          |

#### Table 12 VolP

| LABEL                 | DESCRIPTION                                                                                                    |
|-----------------------|----------------------------------------------------------------------------------------------------|
| SIP Account           | You can configure the Prestige to use multiple SIP accounts. Select one to configure its settings on the Prestige.                                        |
| Active                | Select this check box to have the Prestige use this SIP account. Clear the check box to have the Prestige not use this SIP account.                       |
| SIP Number            | Enter your SIP number in this field (use the number or text that comes before the @ symbol in a full SIP URI). You can use up to 127 ASCII characters.    |
| SIP Local Port        | Use this field to configure the Prestige's listening port for SIP. Leave this field set to the default if you were not given a local port number for SIP. |
| SIP Server<br>Address | Type the IP address of the SIP server in this field. It doesn't matter whether the SIP server is a proxy, redirect or register server.                    |

| Table ' | 12 | VoIP ( | (continued) | ) |
|---------|----|--------|-------------|---|
|---------|----|--------|-------------|---|

| LABEL                      | DESCRIPTION                                                                                                    |
|----------------------------|----------------------------------------------------------------------------------------------------|
| SIP Server Port            | Enter the SIP server's listening port for SIP in this field. Leave this field set to the default if your VoIP service provider did not give you a server port number for SIP.                                                                                                    |
| REGISTER                   | Enter the SIP register server's address in this field.                                                                                                    |
| Server Address             | If you were not given a register server address, then enter the address from the SIP Server Address field again here.                                                                                                    |
| REGISTER                   | Enter the SIP register server's listening port for SIP in this field.                                                                                                    |
| Server Port                | If you were not given a register server port, then enter the port from the SIP<br>Server Port field again here.                                                                                                    |
| SIP Service<br>Domain      | Enter the SIP service domain name in this field (the domain name that comes after the @ symbol in a full SIP URI). You can use up to 127 ASCII Extended set characters.                                                                                                    |
| Authentication<br>User ID  | This is the user name for registering this SIP account with the SIP register server.<br>Type the user name exactly as it was given to you. You can use up to 95 ASCII<br>characters.                                                                                                    |
| Authentication<br>Password | Type the password associated with the user name above. You can use up to 95 ASCII Extended set characters.                                                                                                    |
| Sending Caller<br>ID       | Select this check box to show identification information when you make VoIP phone calls. Clear the check box to not show identification information when you make VoIP phone calls.                                                                                                    |
| Incoming Call apply to     | <b>Phone 1</b> and <b>Phone 2</b> correspond to the Prestige's physical <b>PHONE 1</b> and <b>2</b> ports, respectively. Select whether you want to receive calls for this SIP account on <b>Phone 1</b> , <b>Phone 2</b> or both. If you select both, you will not know which SIP account a call is coming in on. |
| Advanced<br>Settings       | Click <b>Settings</b> to open a screen where you can configure the Prestige's advanced VoIP settings like SIP server settings, the RTP port range and the coding type.                                                                                                    |
| Apply                      | Click Apply to save your changes back to the Prestige.                                                                                                    |
| Reset                      | Click <b>Reset</b> to begin configuring this screen afresh.                                                                                                    |

# 6.3 Custom Tones (IVR)

IVR (Interactive Voice Response) is a feature that allows you to use your telephone to interact with the Prestige device. The Prestige allows you to record custom tones for the **Caller Ringing Tone** and **On Hold Tone** functions. The same recordings apply to both the caller ringing and on hold tones.

| Table 13 | Custom | Tones | Details |
|----------|--------|-------|---------|
|          |        |       |         |

| LABEL                               | DESCRIPTION                                                                                                    |
|-------------------------------------|----------------------------------------------------------------------------------------------------|
| Total Time for All Tones            | 120 seconds for all custom tones combined                                                                                                    |
| Time per Individual Tone            | 20 seconds                                                                                                    |
| Total Number of Tones<br>Recordable | Ten<br>You can record up to ten different custom tones but the total time must<br>be 120 seconds or less.<br>For example you could record up to ten 12-second tones or up to six 20-<br>second tones. |

## 6.3.0.1 Recording Custom Tones

Use the following steps if you would like to create new tones or change your tones:

- 1 Pick up the phone and press "\*\*\*\*" on your phone's keypad and wait for the message that says you are in the configuration menu.
- **2** Press a number from 1101~1108 on your phone followed by the "#" key.
- **3** Play your desired music or voice recording into the receiver's mouthpiece. Press the "#" key.
- **4** You can continue to add, listen to, or delete tones, or you can hang up the receiver when you are done.

#### 6.3.0.2 Listening to Custom Tones

Do the following to listen to a custom tone:

- 1 Pick up the phone and press "\*\*\*\*" on your phone's keypad and wait for the message that says you are in the configuration menu.
- **2** Press a number from 1201~1208 followed by the "#" key to listen to the tone.
- **3** You can continue to add, listen to, or delete tones, or you can hang up the receiver when you are done.

#### 6.3.0.3 Deleting Custom Tones

Do the following to delete a custom tone:

- 1 Pick up the phone and press "\*\*\*\*" on your phone's keypad and wait for the message that says you are in the configuration menu.
- **2** Press a number from 1301~1308 followed by the "#" key to delete the tone of your choice. Press 14 followed by the "#" key if you wish to clear all your custom tones.
- **3** You can continue to add, listen to, or delete tones, or you can hang up the receiver when you are done.

# 6.4 Advanced VoIP Settings Configuration

Click **VoIP** in the navigation panel, select a SIP account and then click **Settings** to display the following screen.

| VUIP QOS                                     |                             |
|----------------------------------------------|-----------------------------|
|                                              | Advanced VoIP Settings :SIP |
| SIP Server Settings                          |                             |
| URL Type                                     | SIP •                       |
| Expiration Duration<br>Register Resend timer | 3600 (20-65535)             |
| Session Expires                              | 180 (30-3600)               |
| Min-SE                                       | 30 (20-1800)                |
| RTP Port Range                               |                             |
| From                                         | 50000 (1025-65535)          |
| То                                           | 65535 (1025-65535)          |
| Voice Compression                            |                             |
| Preferred Compression Type                   | G.711 > G.729 💌             |
| STUN                                         |                             |
| C Active                                     |                             |
| Server Address                               |                             |
| Server Port                                  | 3478 (1024-65535)           |
| Use NAT                                      |                             |
| C Active                                     |                             |
| Server Address                               | F000                        |
|                                              | 5060 (1024-65535)           |
| Outbound Proxy                               |                             |
| C Active                                     |                             |
| Server Port                                  | 3478 (1024-65535)           |
| 🗖 Enable NAT Keep Alive                      |                             |
| Keep Alive Interval                          | 120 (30-65535)              |
| Dual-Tone-Multi-Frequency (DTMF)             |                             |
| DTMF Mode                                    | RFC 2833 💌                  |
| MWI (Message Waiting Indication)             |                             |
| 🗖 Enable                                     | ·                           |
| Expiration Time                              | 1800 (1-65535)              |
| Fax Option                                   |                             |
| Fax Pass-through                             | © T.38                      |
| Call Forward                                 |                             |
| Call Forward Table                           | Table 1 💌                   |
| Caller Ringing                               |                             |
| Enable                                       |                             |
| Caller Ringing Tone                          | Default                     |
| On Hold                                      |                             |
| Enable                                       |                             |
| On Hold Tone                                 | Default -                   |

Figure 25 VoIP Advanced

The following table describes the labels in this screen.

Table 14VoIP Advanced

| LABEL                         | DESCRIPTION                                                                                                    |  |
|-------------------------------|----------------------------------------------------------------------------------------------------|--|
| Advanced VolP<br>Settings     | This read-only field displays the number of the SIP account that you are configuring. The changes that you save in this page affect the Prestige's settings with the SIP account displayed here.                                                                                                    |  |
| SIP Server<br>Settings        |                                                                                                    |  |
| URL Type                      | Select <b>SIP</b> to have the Prestige include the domain name with the SIP number in the SIP messages that it sends. Select <b>TEL</b> to have the Prestige use the SIP number without a domain name in the SIP messages that it sends.                                                                                                    |  |
| Expiration<br>Duration        | This field sets how long an entry remains registered with the SIP register server.<br>After this time period expires, the SIP register server deletes the Prestige's entry<br>from the database of registered SIP numbers. The register server can use a<br>different time period. The Prestige sends another registration request after half of<br>this configured time period has expired.                                                                                                    |  |
| Register Re-send<br>Timer     | Use this field to set how long the Prestige waits before sending a repeat registration request if a registration attempt fails or there is no response from the registration server.                                                                                                    |  |
| Session Expires               | Use this field to set the longest time that the Prestige will allow a SIP session to remain idle (without traffic) before dropping it.                                                                                                    |  |
| Min-SE                        | When two SIP devices negotiate a SIP session, they must negotiate a common expiration time for idle SIP sessions. This field sets the shortest expiration time that the Prestige will accept. The Prestige checks the session expiration values of incoming SIP INVITE requests against the minimum session expiration value that you configure here. If the session expiration of an incoming INVITE request is less than the value you configure here, the Prestige negotiates with the other SIP device to increase the session expiration value to match the Prestige's minimum session expiration value. |  |
| RTP Port Range                | Real time Transport Protocol is used to handle voice data transfer. Use this field to configure the Prestige's listening port range for RTP traffic. Leave these fields set to the defaults if you were not given a range of RTP ports to use.                                                                                                    |  |
| Preferred<br>Compression Type | Use this field to select the type of voice coder/decoder (codec) that you want the Prestige to use. G.711 provides higher voice quality than G.729 but requires 64kbps of bandwidth while G.729 only requires 8kbps.                                                                                                    |  |
|                               | Select <b>G.711&gt;G.729</b> if you want the Prestige to first attempt to use the G.711 codec<br>and then the G.729 codec if the peer is not set up to use G.711.<br>Select <b>G.711 only</b> if you want the Prestige to only use the G.711 codec when<br>making VoIP calls. You will not be able to connect to a peer that is not set up to use<br>G.711.                                                                                                    |  |
|                               | Select <b>G.729&gt;G.711</b> if you want the Prestige to first attempt to use the G.729 codec and then the G.711 codec if the peer is not set up to use G.729.                                                                                                    |  |
|                               | Select <b>G.729 only</b> if you want the Prestige to only use the G.729 codec when making VoIP calls. You will not be able to connect to a peer that is not set up to use G.729.                                                                                                    |  |
| STUN                          | Use STUN if there is a NAT router between the Prestige and the voice service provider's SIP server.                                                                                                    |  |
|                               | You do not need to use STUN if the NAT router is also a SIP ALG.                                                                                                    |  |
| Server Address                | Your VoIP service provider must host a STUN server in order for you to use STUN. Type the IP address of the STUN server in this field.                                                                                                    |  |

| Table 14 VOIP Auvanceu (continueu | Table 14 | VoIP Advanced | (continued |
|-----------------------------------|----------|---------------|------------|
|-----------------------------------|----------|---------------|------------|

| LABEL                               | DESCRIPTION                                                                                                    |
|-------------------------------------|----------------------------------------------------------------------------------------------------|
| Server Port                         | Enter the STUN server's listening port for STUN requests in this field. Leave this field set to the default if your VoIP service provider did not give you a server port number for STUN.                                                                                                    |
| Use NAT                             | Enable this feature to use a NAT router's public IP address and SIP port number in the Prestige's SIP messages.                                                                                                    |
|                                     | You must also configure the NAT router to forward traffic with this port number to the Prestige.                                                                                                    |
|                                     | This eliminates the need for STUN or a SIP ALG.                                                                                                    |
| IP Address                          | Enter the NAT router's public IP address or domain name (up to 127 ASCII characters) in this field.                                                                                                    |
| Server Port                         | Enter the port number that your SIP sessions use with the public IP address of the NAT router.                                                                                                    |
| Outbound Proxy                      | Enable this feature if your VoIP service provider has a SIP outbound server to handle voice calls. This allows the Prestige to work with any type of NAT router and eliminates the need for STUN or a SIP ALG. Turn off a SIP ALG on a NAT router in front of the Prestige to keep it from retranslating the IP address (since this is already handled by the outbound proxy server). |
| Server Address                      | Enter the IP address or domain name (up to 127 ASCII characters) of the SIP outbound proxy server in this field.                                                                                                    |
| Server Port                         | Enter the SIP outbound proxy server's listening port for SIP outbound proxy requests in this field. Leave this field set to the default if your VoIP service provider did not give you a server port number for the SIP outbound proxy server.                                                                                                    |
| Enable NAT Keep                     | You must have outbound proxy enabled to use NAT keep alive.                                                                                                    |
| Alive                               | Enable NAT keep alive to have the Prestige send SIP notify messages to the SIP server. Use this to keep a NAT router located between the Prestige and the SIP server from timing out and dropping your Prestige's SIP NAT sessions.                                                                                                    |
| Keep Alive Interval                 | Set how often (in seconds) the Prestige should send SIP notify messages to the SIP server.                                                                                                    |
| DTMF Mode                           | The Dual-Tone MultiFrequency (DTMF) mode sets how the Prestige handles the tones that your telephone makes when you push its buttons. It is recommended that you use the same mode that your VoIP service provider uses.                                                                                                    |
|                                     | Select <b>RFC 2833</b> to send the DTMF tones in RTP packets.                                                                                                    |
|                                     | Select <b>PCM</b> (Pulse Code Modulation) to include the DTMF tones in the voice data stream. This method works best when you are using a codec that does not use compression (like G.711). Codecs that use compression (like G.729) could distort the tones.                                                                                                    |
|                                     | Select <b>SIP INFO</b> to send the DTMF tones in SIP messages.                                                                                                    |
| MWI (Message<br>Waiting Indication) | Enable Message Waiting Indication (MWI) to have your phone give you a message–waiting (beeping) dial tone when you have a voice message(s). Your voice service provider must have a messaging system that supports this feature.                                                                                                    |
| Expiration Time                     | Use this field to set how long the SIP server should continue providing the message waiting service after receiving a SIP SUBSCRIBE message from the Prestige.                                                                                                    |
|                                     | The SIP server stops providing the message waiting service if it has not received<br>another SIP SUBSCRIBE message from the Prestige before this time period<br>expires.                                                                                                    |

| LABEL              | DESCRIPTION                                                                                                    |
|--------------------|----------------------------------------------------------------------------------------------------|
| Fax Option         | Use this field to set how the Prestige handles fax messages. You can select either the <b>Fax Pass-through</b> or the <b>T.38</b> fax methods.                                                                                                    |
|                    | Select <b>Fax Pass-through</b> to have the Prestige send fax messages over G.711.<br>The peer devices must also use G.711.                                                                                                    |
|                    | Select <b>T.38</b> to have the Prestige send fax messages over the IP network as UDP or TCP/IP packets. It provides better transmission quality than fax pass-through but may have inter operability problems. The peer devices must also use T.38.              |
| Call Forward Table | Select which call forwarding table you want the Prestige to use to block or redirect calls. You can use a different call forwarding table for each SIP account or use the same call forwarding table for both.                                                   |
| Caller Ringing     | Select the <b>Enable</b> check box to activate a custom caller ringing tone for incoming calls. The caller ringing tone is the sound that incoming callers will hear when they call you. Use the <b>Caller Ringing Tone</b> drop-down list box to choose a tone. |
|                    | The caller ringing tone currently works with calls that are using the G.729 codec.                                                                                                    |
| On Hold            | Select the <b>Enable</b> check box to activate a custom on hold tone for callers on hold.<br>The on hold tone is the sound callers will hear when you put them on hold. Use the<br><b>On Hold Tone</b> drop-down list box to choose a tone.                      |
|                    | The on hold tone currently works with calls that are using the G.729 codec.                                                                                                    |
| Back               | Click <b>Back</b> to return to the VoIP screen without saving configuration changes.                                                                                                    |
| Apply              | Click <b>Apply</b> to save your changes back to the Prestige.                                                                                                    |
| Reset              | Click <b>Reset</b> to begin configuring this screen afresh.                                                                                                    |

 Table 14
 VoIP Advanced (continued)

# 6.5 Quality of Service (QoS)

Quality of Service (QoS) refers to both a network's ability to deliver data with minimum delay, and the networking methods used to provide bandwidth for real-time multimedia applications.

# 6.5.1 Type Of Service (ToS)

Network traffic can be classified by setting the ToS (Type Of Service) values at the data source (for example, at the Prestige) so a server can decide the best method of delivery, that is the least cost, fastest route and so on.

## 6.5.2 DiffServ

DiffServ is a class of service (CoS) model that marks packets so that they receive specific perhop treatment at DiffServ-compliant network devices along the route based on the application types and traffic flow. Packets are marked with DiffServ Code Points (DSCPs) indicating the level of service desired. This allows the intermediary DiffServ-compliant network devices to handle the packets differently depending on the code points without the need to negotiate paths or remember state information for every flow. In addition, applications do not have to request a particular service or give advanced notice of where the traffic is going.<sup>1</sup>

<sup>1.</sup> The Prestige does not support DiffServ at the time of writing.

## 6.5.2.1 DSCP and Per-Hop Behavior

DiffServ defines a new DS (Differentiated Services) field to replace the Type of Service (TOS) field in the IP header. The DS field contains a 2-bit unused field and a 6-bit DSCP field which can define up to 64 service levels. The following figure illustrates the DS field.

DSCP is backward compatible with the three precedence bits in the ToS octet so that non-DiffServ compliant, ToS-enabled network device will not conflict with the DSCP mapping.

Figure 26 DiffServ: Differentiated Service Field

| DSCP    | Unused  |
|---------|---------|
| (6-bit) | (2-bit) |

The DSCP value determines the forwarding behavior, the PHB (Per-Hop Behavior), that each packet gets across the DiffServ network. Based on the marking rule, different kinds of traffic can be marked for different priorities of forwarding. Resources can then be allocated according to the DSCP values and the configured policies.

## 6.5.3 VLAN

Virtual Local Area Network (VLAN) allows a physical network to be partitioned into multiple logical networks. Only stations within the same group can communicate with each other. Your Prestige can add IEEE 802.1Q VLAN ID tags to voice frames that it sends to the network. This allows the Prestige to communicate with a SIP server that is a member of the same VLAN group. Some ISPs use the VLAN tag to identify voice traffic and give it priority over other traffic.

# 6.6 **QoS Configuration**

Click VoIP in the navigation panel and then QoS to display the following screen.

| Figure 27 | QoS             |                                            |                                              |  |
|-----------|-----------------|--------------------------------------------|----------------------------------------------|--|
| VolP      |                 |                                            |                                              |  |
|           | VoIP            | QoS                                        |                                              |  |
|           | TOS             |                                            |                                              |  |
|           | SIP TO<br>RTP T | OS Priority Setting<br>OS Priority Setting | 5 <sub>(0~255)</sub><br>5 <sub>(0~255)</sub> |  |
|           | VLAN            |                                            |                                              |  |
|           | C Enat<br>Voice | ole VLAN Tag<br>VLAN ID                    | 0                                            |  |
|           |                 | Apply                                      | Reset                                        |  |

The following table describes the labels in this screen.

#### Table 15 QoS

| LABEL            | DESCRIPTION                                                                                                    |
|------------------|----------------------------------------------------------------------------------------------------|
| SIP TOS Priority | Type a priority for voice transmissions. The Prestige applies Type of Service priority tags with this priority to voice traffic that it transmits.                                                                                                    |
| RTP TOS Priority | Type a priority for voice transmissions. The Prestige applies Type of Service priority tags with this priority to RTP traffic that it transmits.                                                                                                    |
| Enable VLAN Tag  | Enable VLAN tagging if the Prestige needs to be a member of a VLAN group in<br>order to communicate with the SIP server. Your LAN and gateway must also be set<br>up to use VLAN tags. Some switches also give priority to voice traffic based on its<br>VLAN tag.<br>Disable VLAN tagging if the Prestige does not need to be a member of a VLAN<br>group to communicate with the SIP server. |
| Voice VLAN ID    | Type the VLAN ID (VID) from 0 to 4095 for the Prestige to add to voice Ethernet frames that it sends out to the network.                                                                                                    |
| Apply            | Click Apply to save your changes back to the Prestige.                                                                                                    |
| Reset            | Click <b>Reset</b> to begin configuring this screen afresh.                                                                                                    |

# CHAPTER 7 Phone

This chapter covers how to adjust the Prestige's phone settings.

# 7.1 Phone Introduction

You can configure the volume, echo cancellation and VAD settings for each individual phone port on the Prestige. You can also select which SIP account to use for making outgoing calls.

## 7.1.1 Voice Activity Detection/Silence Suppression

Voice Activity Detection (VAD) detects whether or not speech is present. This lets the Prestige reduce the bandwidth that a call uses by not transmitting "silent packets" when you are not speaking.

## 7.1.2 Comfort Noise Generation

When using VAD, the Prestige generates and sends comfort noise when the other party is not speaking. Comfort noise uses the lowest possible transmission bandwidth to match the background noise. The comfort noise lets you know that the line is still connected as total silence could easily be mistaken for a lost connection.

## 7.1.3 Echo Cancellation

G.168 is an ITU-T standard for eliminating the echo caused by the sound of your voice reverberating in the telephone receiver while you talk.

# 7.2 Phone Port Configuration

Click **PHONE** in the navigation panel to display the following screen. Use this screen to configure phone port settings that are specific to an individual phone port.

Figure 28 Phone Port

| Phone Port Commmon        |                               |
|---------------------------|-------------------------------|
|                           | Phone Port Settings: Phone1 💌 |
| Voice Volume Control      |                               |
| Speaking Volume           | Level: -1 💌                   |
| Listening Volume          | Level: -1 🔟                   |
| Outgoing Call use         |                               |
| SIP1                      | SIP2                          |
| Echo Cancellation         |                               |
| G.168 Active              |                               |
| Voice Active Detector (VA | AD)                           |
| VAD Support               |                               |
| Dialing Interval          | 3 .                           |
|                           |                               |

The following table describes the labels in this screen.

| Table 16 Phone | Port |
|----------------|------|
|----------------|------|

| LABEL               | DESCRIPTION                                                                                                    |
|---------------------|----------------------------------------------------------------------------------------------------|
| Phone Port Settings | Use this field to select the phone port that you want to configure.                                                                                                    |
| Speaking Volume     | Use this field to set the loudness that the Prestige uses for the speech signal that it sends to the peer device1 is the quietest and 1 is the loudest.                                                                                                    |
| Listening Volume    | Use this field to set the loudness that the Prestige uses for the speech signal that it receives from the peer device and sends to your phone1 is the quietest and 1 is the loudest.                                                                                                    |
| Outgoing Call use   | <b>SIP 1</b> and <b>SIP 2</b> correspond to the Prestige's SIP accounts. Select whether you want the phone(s) attached to this phone port to use SIP account 1, 2 or both when you make a call. If you select both SIP accounts, the Prestige will first try to use SIP account 2 and then SIP account 1 when you make a call. |
| G.168 Active        | Select this check box to cancel the echo caused by the sound of your voice reverberating in the telephone receiver while you talk.                                                                                                    |
| VAD Support         | Select this check box to use Voice Activity Detection (VAD).                                                                                                    |
|                     | VAD reduces the bandwidth that a call uses by not transmitting when you are not speaking.                                                                                                    |
| Dialing Interval    | When you are dialing a telephone number the Prestige waits this long after you stop pressing the buttons before initiating the call. Select how many seconds you want the Prestige to wait after the last input on the telephone's keypad before dialing (making) a call.                                                      |

| Table 16 Phone Port (continue |
|-------------------------------|
|-------------------------------|

| LABEL | DESCRIPTION                                                   |
|-------|---------------------------------------------------------------|
| Apply | Click <b>Apply</b> to save your changes back to the Prestige. |
| Reset | Click <b>Reset</b> to begin configuring this screen afresh.   |

## 7.3 Supplementary Phone Services Overview

Supplementary services such as call hold, call waiting, call transfer, ... are generally available from your voice service provider. The Prestige supports the following services:

- Call Hold
- Call Waiting
- Making a Second Call
- Call Transfer
- Call Forwarding (see Section 8.3 on page 77)
- Three-Way Conference
- Internal Calls (see Section 11.3 on page 93)

**Note:** To take full advantage of the supplementary phone services available though the Prestige's phone ports, you may need to subscribe to the services from your voice service provider.

## 7.3.1 The Flash Key

Flashing means to press the hook for a short period of time (a few hundred milliseconds) before releasing it. On newer telephones, there should be a "flash" key (button) that generates the signal electronically. If the flash key is not available, you can tap (press and immediately release) the hook by hand to achieve the same effect. However, using the flash key is preferred since the timing is much more precise. With manual tapping, if the duration is too long, it may be interpreted as hanging up by the Prestige.

You can invoke all the supplementary services by using the flash key.

## 7.3.2 Europe Type Supplementary Phone Services

This section describes how to use supplementary phone services with the **Europe Type Call** Service Mode. Commands for supplementary services are listed in the table below. After pressing the flash key, if you do not issue the sub-command before the default subcommand timeout (2 seconds) expires or issue an invalid sub-command, the current operation will be aborted.

| COMMAND | SUB-COMMAND | DESCRIPTION                                                                                                    |
|---------|-------------|----------------------------------------------------------------------------------------------------|
| Flash   |             | Put a current call on hold to place a second call.                                                                  |
|         |             | Switch back to the call (if there is no second call).                                                               |
| Flash   | 0           | Drop the call presently on hold or reject an incoming call which is waiting for answer.                             |
| Flash   | 1           | Disconnect the current phone connection and answer the incoming call or resume with caller presently on hold.       |
| Flash   | 2           | 1. Switch back and forth between two calls.                                                                         |
|         |             | 2. Put a current call on hold to answer an incoming call.                                                           |
|         |             | 3. Separate the current three-way conference call into two individual calls (one is on-line, the other is on hold). |
| Flash   | 3           | Create three-way conference connection.                                                                             |
| Flash   | *98#        | Transfer the call to another phone.                                                                                 |

 Table 17
 European Flash Key Commands

## 7.3.2.1 European Call Hold

Call hold allows you to put a call (A) on hold by pressing the flash key.

If you have another call, press the flash key and then "2" to switch back and forth between caller A and B by putting either one on hold.

Press the flash key and then "0" to disconnect the call presently on hold and keep the current call on line.

Press the flash key and then "1" to disconnect the current call and resume the call on hold.

If you hang up the phone but a caller is still on hold, there will be a remind ring.

## 7.3.2.2 European Call Waiting

This allows you to place a call on hold while you answer another incoming call on the same telephone (directory) number.

If there is a second call to a telephone number, you will hear a call waiting tone. Take one of the following actions.

• Reject the second call.

Press the flash key and then press "0".

• Disconnect the first call and answer the second call.

Either press the flash key and press "1", or just hang up the phone and then answer the phone after it rings.

• Put the first call on hold and answer the second call.

Press the flash key and then "2".

## 7.3.2.3 European Call Transfer

Do the following to transfer an incoming call (that you have answered) to another phone.

- **1** Press the flash key to put the caller on hold.
- **2** When you hear the dial tone, dial "\*98#" followed by the number to which you want to transfer the call. to operate the Intercom.
- **3** After you hear the ring signal or the second party answers it, hang up the phone.

## 7.3.2.4 European Three-Way Conference

Use the following steps to make three-way conference calls.

- **1** When you are on the phone talking to someone, place the flash key to put the caller on hold and get a dial tone.
- **2** Dial a phone number directly to make another call.
- **3** When the second call is answered, press the flash key and press "3" to create a three-way conversation.
- **4** Hang up the phone to drop the connection.
- **5** If you want to separate the activated three-way conference into two individual connections (one is on-line, the other is on hold), press the flash key and press "2".

# 7.3.3 USA Type Supplementary Services

This section describes how to use supplementary phone services with the **USA Type Call Service Mode**. Commands for supplementary services are listed in the table below.

After pressing the flash key, if you do not issue the sub-command before the default subcommand timeout (2 seconds) expires or issue an invalid sub-command, the current operation will be aborted.

| COMMAND | SUB-COMMAND | DESCRIPTION                                                                                                    |
|---------|-------------|----------------------------------------------------------------------------------------------------|
| Flash   |             | Put a current call on hold to place a second call. After the second call is successful, press the flash key again to have a three-way conference call. |
|         |             | Put a current call on hold to answer an incoming call.                                                                                                 |
| Flash   | *98#        | Transfer the call to another phone.                                                                                                    |

Table 18 USA Flash Key Commands

## 7.3.3.1 USA Call Hold

Call hold allows you to put a call (A) on hold by pressing the flash key.

Chapter 7 Phone

If you have another call, press the flash key to switch back and forth between caller **A** and **B** by putting either one on hold.

If you hang up the phone but a caller is still on hold, there will be a remind ring.

#### 7.3.3.2 USA Call Waiting

This allows you to place a call on hold while you answer another incoming call on the same telephone (directory) number.

If there is a second call to your telephone number, you will hear a call waiting tone.

Press the flash key to put the first call on hold and answer the second call.

#### 7.3.3.3 USA Call Transfer

Do the following to transfer an incoming call (that you have answered) to another phone.

- **1** Press the flash key to put the caller on hold.
- **2** When you hear the dial tone, dial "\*98#" followed by the number to which you want to transfer the call. to operate the Intercom.
- **3** After you hear the ring signal or the second party answers it, hang up the phone.

#### 7.3.3.4 USA Three-Way Conference

Use the following steps to make three-way conference calls.

- 1 When you are on the phone talking to someone, place the flash key to put the caller on hold and get a dial tone.
- **2** Dial a phone number directly to make another call.
- **3** When the second call is answered, press the flash key, wait for the sub-command tone and press "3" to create a three-way conversation.
- **4** Hang up the phone to drop the connection.
- **5** If you want to separate the activated three-way conference into two individual connections (one is on-line, the other is on hold), press the flash key, wait for the sub-command tone and press "2".

# 7.4 Common Phone Configuration

Click **PHONE** in the navigation panel and then **Common** to display the following screen. Use this screen to configure general phone settings.
| Phone |           |                |             |            |   |  |
|-------|-----------|----------------|-------------|------------|---|--|
| P     | hone Port | Common         |             |            |   |  |
|       | Countr    | y Code         | U           | SA         | • |  |
|       | Immedi    | ate Dial       |             |            |   |  |
|       | 🗆 Ena     | ble            |             |            |   |  |
|       | Incomi    | ng Lifeline Ca | all mapping | to:        |   |  |
|       | 🗖 Pho     | ne 1           | Γ           | Phone 2    |   |  |
|       | Call Se   | rvice Mode     | E           | urope Type | - |  |
|       |           | Ар             | oly         | Rese       | t |  |

Figure 29 Phone Common

The following table describes the labels in this screen.

| LABEL                                | DESCRIPTION                                                                                                    |
|--------------------------------------|----------------------------------------------------------------------------------------------------|
| Country Code                         | Use the drop-down list box to select the country where your Prestige is located.                                                                                                    |
| Immediate Dial                       | Use immediate dial to have the Prestige make calls right away instead of waiting for the dialing interval (the time period it waits to make sure you are done pressing the keys).                               |
|                                      | In order to use immediate dial, enable it here. Then press the pound (#) key on your telephone's keypad after dialing a phone number (this has the Prestige make the call right away).                          |
| Incoming Lifeline<br>Call mapping to | <b>Phone 1</b> and <b>Phone 2</b> correspond to the Prestige's physical <b>PHONE 1</b> and <b>2</b> ports, respectively. Select whether you want to receive regular (PSTN) phone                                |
| (Lifeline models only)               | calls on <b>Phone 1</b> , <b>Phone 2</b> or both. If you select both, all of the phones connected to the Prestige's <b>PHONE</b> ports will ring when a call comes in on the PSTN line.                         |
| Call Service Mode                    | Use this field to set how the Prestige handles supplementary phone services (call hold, call waiting, call transfer and three-way conference calls). Select the mode that your voice service provider supports. |
|                                      | Select <b>Europe Type</b> to use the supplementary phone services in European mode.                                                                                                    |
|                                      | Select <b>USA Type</b> to use the supplementary phone services American mode.                                                                                                    |
|                                      | <b>Note:</b> To take full advantage of the supplementary phone services available though the Prestige's phone ports, you may need to subscribe to the services from your voice service provider.                |
| Apply                                | Click Apply to save your changes back to the Prestige.                                                                                                    |
| Reset                                | Click <b>Reset</b> to begin configuring this screen afresh.                                                                                                    |

# CHAPTER 8 Phone Book

This chapter covers how to configure the Prestige's phone book.

### 8.1 Phone Book Introduction

You can use the phone book feature to configure speed dial entries, call forwarding tables and the lifeline settings.

#### 8.1.1 Speed Dial

Speed dial provides shortcuts for dialing frequently used (VoIP) phone numbers.

#### 8.1.1.1 Peer-to-Peer Calls

You can call another VoIP device directly without going through a SIP server. You must set up a speed dial entry in the phone book in order to do this. Select **Non-Proxy (Use IP or URL)** in the **Type** column and enter the callee's IP address or domain name. The Prestige sends SIP INVITE requests to the peer VoIP device when you use the speed dial entry.

You do not need to configure a SIP account on the Prestige 2002 in order to make a peer-topeer VoIP call. You must still configure a SIP account on the Prestige 2002L in order to make a peer-to-peer VoIP call.

#### 8.1.2 Lifeline (Prestige 2002L)

With lifeline you can make and receive regular phone calls. Use a prefix number to make a regular call. When the Prestige 2002L does not have power, you can make regular calls without dialing a prefix number.

You can also specify phone numbers that should always use the regular phone service (without having to dial a prefix number). Do this for emergency numbers (like those for contacting police, fire or emergency medical services).

# 8.2 Speed Dial Configuration

Click **PHONEBOOK** in the navigation panel and then **Speed Dial** to display the following screen.

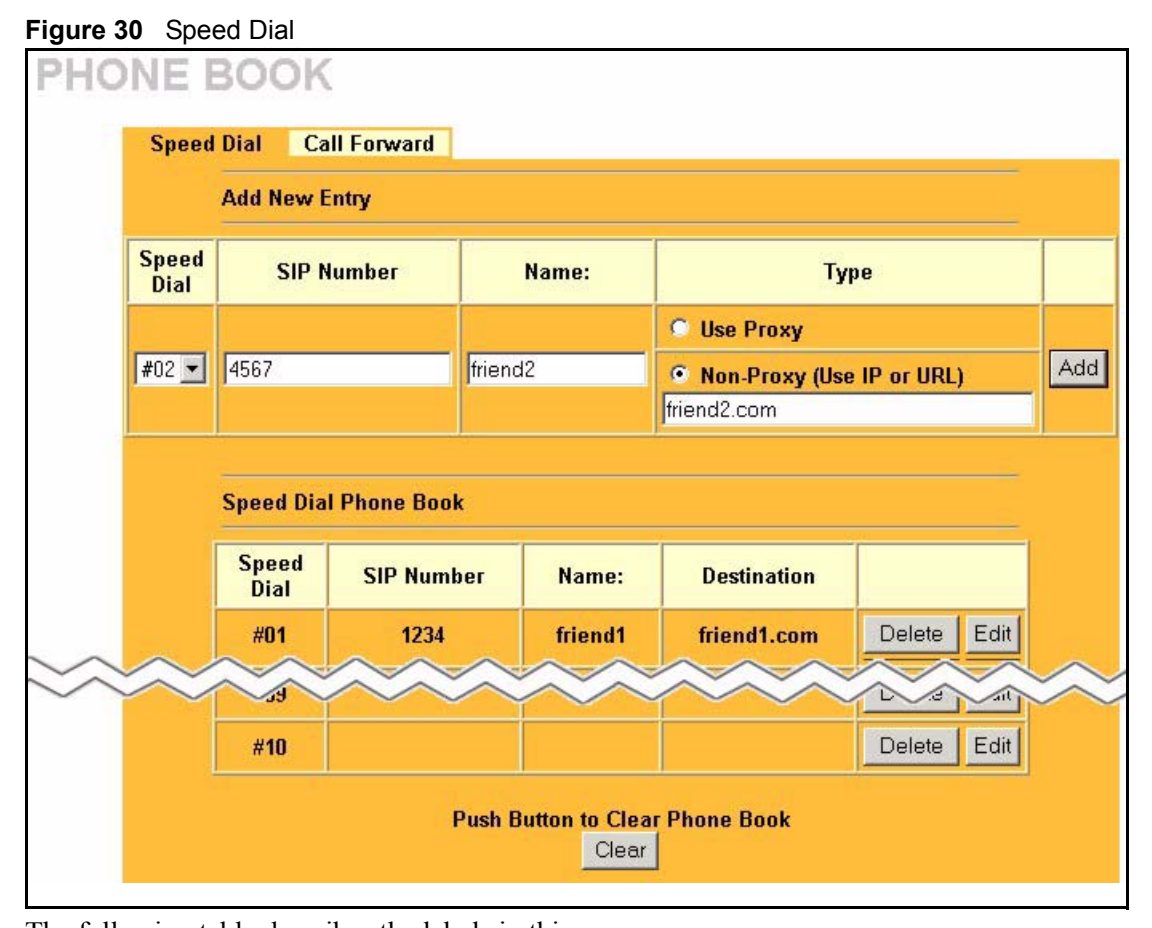

The following table describes the labels in this screen.

| LABEL                    | DESCRIPTION                                                                                                    |
|--------------------------|----------------------------------------------------------------------------------------------------|
| Add New Entry            | Use this section of the screen to edit and save new or existing speed dial phone book entries.                                                                                                    |
| Speed Dial               | Select a speed dial key combination from the drop-down list box. After configuring the speed dial entry and adding it to the phonebook, dial this speed dial key combination to use the speed dial entry to make a call.                                       |
| SIP Number               | Enter the SIP number of the party that you will call (use the number or text that comes before the @ symbol in a full SIP URI). You can use up to 127 ASCII characters.                                                                                        |
| Name                     | Enter a descriptive name to identify the party that you will use this entry to call. You can use up to 127 ASCII characters.                                                                                                    |
| Туре                     | Select <b>Use Proxy</b> if calls to this party use your SIP account configured in the <b>VoIP</b> screen.                                                                                                    |
|                          | Select <b>Non-Proxy (Use IP or URL)</b> if calls to this party use a different SIP server or go directly to the callee's VoIP phone (peer-to-peer). Enter the SIP server's or the party's IP address or domain name (up to 127 ASCII Extended set characters). |
| Add                      | Click this button to save the entry in the speed dial phone book. The speed dial entry displays in the <b>Speed Dial Phone Book</b> section of the screen.                                                                                                    |
| Speed Dial Phone<br>Book | This section of the screen displays the currently saved speed dial entries. You can configure up to 10 entries and use them to make calls.                                                                                                    |

| LABEL      | DESCRIPTION                                                                                                    |
|------------|----------------------------------------------------------------------------------------------------|
| Speed Dial | This is the entry's speed dial key combination. Press this key combination on a telephone attached to the Prestige in order to call the party named in this entry.                                                                        |
| Name       | This is the descriptive name of the party that you will use this speed dial entry to call.                                                                                                    |
| SIP Number | This is the SIP number of the party that you will call.                                                                                                    |
| Туре       | This field displays <b>Use Proxy</b> if calls to this party use one of your SIP accounts.<br>This field displays the SIP server's or the party's IP address or domain name if<br>calls to this party do not use one of your SIP accounts. |
| Delete     | Click this button to remove an entry from the speed dial phone book.                                                                                                    |
| Edit       | Click this button to change the speed dial entry. The speed dial entry displays in the <b>Add New Entry</b> section of the screen where you can edit it.                                                                                  |
| Clear      | Click this button to remove all of the entries from the speed dial phone book.                                                                                                    |

 Table 20
 Speed Dial (continued)

### 8.3 Call Forward

Click **PHONEBOOK** in the navigation panel and then **Call Forward** to display the following screen.

Use this screen to configure the Prestige to block or redirect calls. You can configure a different call forwarding table for each SIP account or use the same call forwarding table for both.

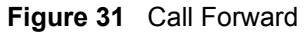

| F   | РНС   | ONE BOOK                        |                         |                 |
|-----|-------|---------------------------------|-------------------------|-----------------|
| S   | peed  | Dial Call Forward               |                         |                 |
|     |       |                                 | Table Number: Table 1 💌 |                 |
|     |       | Forward to Number Setup         |                         |                 |
|     |       |                                 |                         |                 |
|     |       | Unconditional Forward to Number |                         |                 |
|     |       |                                 |                         |                 |
|     |       | Busy Forward to Number          |                         |                 |
|     |       | No Answer Forward to Numb       | per                     |                 |
|     |       | No Answer Waiting Time          | 0 (Second)              |                 |
|     |       | Advanced Setup                  |                         |                 |
|     |       |                                 |                         |                 |
| Act | ivate | Incoming Call Number            | Forward to Number       | Condition       |
| 2   |       |                                 |                         |                 |
| 2   |       |                                 | J                       |                 |
| 3   | -     |                                 |                         |                 |
| 5   |       |                                 | 1                       |                 |
| 6   |       |                                 |                         |                 |
| 7   |       |                                 |                         |                 |
| 8   | F     |                                 | 1                       |                 |
| 9   | Г     |                                 |                         | Unconditional - |
| 10  |       |                                 | ,                       | Unconditional - |
|     |       |                                 | K                       |                 |
|     |       |                                 |                         |                 |
|     |       | Apply                           | Reset                   |                 |

The following table describes the labels in this screen.

| LABEL                                 | DESCRIPTION                                                                                                    |
|---------------------------------------|----------------------------------------------------------------------------------------------------|
| Table Number                          | Select which call forwarding table you want to configure. You can configure a different call forwarding table for each SIP account or use the same call forwarding table for both.                                                                                                    |
|                                       | The following applies to the number fields in this screen.                                                                                                    |
|                                       | For a SIP number, use the number or text that comes before the @ symbol in a full SIP URI. You can use up to 127 ASCII characters.                                                                                                    |
| Forward to<br>Number Setup            | These are the global call forwarding settings that define the default action to take on incoming calls that do not match any of the <b>Advanced Setup</b> call forwarding entries.                                                                                                    |
| Unconditional<br>Forward to<br>Number | Enable this feature to have the Prestige forward all incoming calls to the number that you configure regardless of whether or not the phone(s) connected to the phone port(s) is busy.                                                                                                    |
| Busy Forward to<br>Number             | Enable this feature to have the Prestige forward incoming calls to the number that you configure when the phone(s) connected to the phone port(s) is busy. With call waiting a second call is only forwarded after being rejected.                                                                                                    |
| No Answer<br>Forward to<br>Number     | Enable this feature to have the Prestige forward incoming calls to the number that you configure whenever you do not answer the call after a specific time period.                                                                                                    |
| No Answer<br>Waiting Time             | Set how long the Prestige should let a call ring before considering the call unanswered.                                                                                                    |
| Advanced Setup                        | Configure <b>Advanced Setup</b> call forwarding entries to have the Prestige perform specific actions on calls from specific numbers. If a caller's number does not match the <b>Incoming Call Number</b> of any of these entries, the Prestige performs the default action configured in the <b>Forward to Number Setup</b> section.        |
| Activate                              | Select this check box to turn on an call forwarding entry.                                                                                                    |
| Incoming Call<br>Number               | You can set the Prestige to take a particular action on incoming calls from a number that you specify here.                                                                                                    |
| Forward to<br>Number                  | You can set the Prestige to forward incoming calls to a number that you specify here.                                                                                                    |
| Condition                             | Select under what circumstances you want the Prestige to use this call forwarding entry.                                                                                                    |
|                                       | Select <b>Unconditional</b> to have the Prestige immediately forward any calls from the number specified in the <b>Incoming Call Number</b> field to the number in the <b>Forward to Number</b> field.                                                                                                    |
|                                       | Select <b>Busy</b> to have the Prestige forward any calls from the number specified in the <b>Incoming Call Number</b> field to the number in the <b>Forward to Number</b> field when your SIP account has a call connected.                                                                                                    |
|                                       | Select <b>No Answer</b> to have the Prestige forward any calls from the number specified in the <b>Incoming Call Number</b> field to the number in the <b>Forward to Number</b> field when the <b>No Answer Waiting Time</b> period expires (whether or not the no answer feature is enabled in the <b>Forward to Number Setup</b> section). |
|                                       | Select <b>Block</b> to have the Prestige reject calls from the number specified in the call forwarding entry.                                                                                                    |
|                                       | Select <b>Accept</b> to have the Prestige allow calls from the number specified in the <b>Incoming Call Number</b> field.                                                                                                    |
| Apply                                 | Click <b>Apply</b> to save your changes back to the Prestige.                                                                                                    |
| Reset                                 | Click <b>Reset</b> to begin configuring this screen afresh.                                                                                                    |

Table 21 Call Forward

# 8.4 Lifeline Configuration (Prestige 2002L)

Click **PHONEBOOK** in the navigation panel and then **Lifeline** to display the following screen.

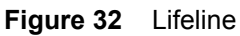

| peed Dial              | Liteline |  |
|------------------------|----------|--|
| PSTN Pre-fix<br>Number | 0000     |  |
| Relay to PSTN          |          |  |
| 1.                     |          |  |
| 2.                     |          |  |
| 3.                     |          |  |
| 4.                     |          |  |
| 5.                     |          |  |

The following table describes the labels in this screen.

| Table | 22 | Lifeline |
|-------|----|----------|
|-------|----|----------|

| LABEL                  | DESCRIPTION                                                                                                    |
|------------------------|----------------------------------------------------------------------------------------------------|
| PSTN Pre-fix<br>Number | Specify the prefix number for dialing regular calls.                                                                                                    |
| Relay to PSTN          | Use these fields to specify phone numbers to which the Prestige will always send calls through the regular phone service without the need of dialing a prefix number. These numbers must be for phones on the PSTN (not VoIP phones). |
| Apply                  | Click Apply to save your changes back to the Prestige.                                                                                                    |
| Reset                  | Click <b>Reset</b> to begin configuring this screen afresh.                                                                                                    |

# CHAPTER 9 Logs

This chapter contains information about the Prestige's **Logs** screen. Refer to the Appendices for example log message explanations.

## 9.1 Viewing Logs

The web configurator allows you to look at all of the Prestige's logs in one location.

Click **LOGS** in the navigation panel to open the **View Log** screen. Use the **View Log** screen to display the Prestige's logs.

Log entries in red indicate system error logs. Once the log table is full, old logs are deleted as new logs are created. Click a column heading to sort the entries. A triangle indicates ascending or descending sort order.

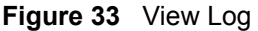

| ١ | /iew Log               |                      |             |             |            |
|---|------------------------|----------------------|-------------|-------------|------------|
|   | Display:               | All Logs             | Refresh     | ar Log      |            |
| # | Time 🔺                 | Message              | Source      | Destination | Notes      |
| 1 | 01/01/2000<br>01:32:17 | Successful WEB login | 192.168.5.2 |             | User:admin |

The following table describes the labels in this screen.

| Table 23 | View Log |
|----------|----------|
|----------|----------|

| LABEL     | DESCRIPTION                                                                                                    |
|-----------|----------------------------------------------------------------------------------------------------|
| Display   | Select All Logs to view all of the Prestige's logs.                                                                     |
|           | Select System Maintenance to view the Prestige's maintenance logs.                                                      |
|           | Select System Error to view the Prestige's error logs.                                                                  |
|           | Select SIP to view Session Initiation Protocol logs.                                                                    |
|           | Select RTP to view Real time Transport Protocol logs.                                                                   |
|           | Select <b>FSM</b> to view Finite State Machine logs. These logs record phone actions.                                   |
| Refresh   | Click <b>Refresh</b> to renew the log screen.                                                                           |
| Clear Log | Click Clear Log to delete all the logs.                                                                                 |
| Time      | This field displays the time the log was recorded. To configure the Prestige's time and date, see Chapter 3 on page 35. |
| Message   | This field states the reason for the log.                                                                               |
| Source    | This field lists the source IP address and the port number of the incoming packet.                                      |

Chapter 9 Logs

| LABEL       | DESCRIPTION                                                                             |
|-------------|-----------------------------------------------------------------------------------------|
| Destination | This field lists the destination IP address and the port number of the incoming packet. |
| Note        | This field displays additional information about the log entry.                         |

Table 23View Log (continued)

# 9.2 Log Message Descriptions

The following tables provide descriptions of example log messages.

 Table 24
 System Error Logs

| LOG MESSAGE             | DESCRIPTION                                                                     |
|-------------------------|---------------------------------------------------------------------------------|
| WAN connection is down. | A WAN connection is down. You cannot access the network through this interface. |

| Table 25 | System | Maintenance | Logs |
|----------|--------|-------------|------|
|----------|--------|-------------|------|

| LOG MESSAGE                           | DESCRIPTION                                                                        |
|---------------------------------------|------------------------------------------------------------------------------------|
| Time calibration is successful        | The device has adjusted its time based on information from the time server.        |
| Time calibration failed               | The device failed to get information from the time server.                         |
| WAN interface gets IP: %s             | A WAN interface got a new IP address from the DHCP, PPPoE, PPTP or dial-up server. |
| DHCP client IP expired                | A DHCP client's IP address has expired.                                            |
| Successful WEB login                  | Someone has logged on to the device's web configurator interface.                  |
| WEB login failed                      | Someone has failed to log on to the device's web configurator interface.           |
| Successful FTP login                  | Someone has logged on to the device via ftp.                                       |
| FTP login failed                      | Someone has failed to log on to the device via ftp.                                |
| Time initialized by Daytime<br>Server | The device got the time and date from the Daytime server.                          |
| Time initialized by Time server       | The device got the time and date from the time server.                             |
| Time initialized by NTP server        | The device got the time and date from the NTP server.                              |
| Connect to Daytime server fail        | The device was not able to connect to the Daytime server.                          |
| Connect to Time server fail           | The device was not able to connect to the Time server.                             |
| Connect to NTP server fail            | The device was not able to connect to the NTP server.                              |

| Table 25 | System | Maintenance | Logs | (continued) |
|----------|--------|-------------|------|-------------|
|----------|--------|-------------|------|-------------|

| LOG MESSAGE                                        | DESCRIPTION                                           |
|----------------------------------------------------|-------------------------------------------------------|
| Too large ICMP packet has been dropped             | The device dropped an ICMP packet that was too large. |
| Configuration Change: PC =<br>0x%x, Task ID = 0x%x | The device is saving configuration changes.           |

#### Table 26 SIP Logs

| LOG MESSAGE                                              | DESCRIPTION                                                                                     |
|----------------------------------------------------------|-------------------------------------------------------------------------------------------------|
| SIP Registration Success<br>by SIP:SIP Phone Number      | The listed SIP account was successfully registered with a SIP register server.                  |
| SIP Registration Fail by<br>SIP:SIP Phone Number         | An attempt to register the listed SIP account with a SIP register server was not successful.    |
| SIP UnRegistration<br>Success by SIP:SIP Phone<br>Number | The listed SIP account's registration was deleted from the SIP register server.                 |
| SIP UnRegistration Fail by SIP:SIP Phone Number          | An attempt to delete the listed SIP account's registration from the SIP register server failed. |

Table 27 RTP Logs

| LOG MESSAGE                           | DESCRIPTION                                                                |
|---------------------------------------|----------------------------------------------------------------------------|
| Error, RTP init fail                  | The initialization of an RTP session failed.                               |
| Error, Call fail: RTP<br>connect fail | A VoIP phone call failed because the RTP session could not be established. |
| Error, RTP connection cannot close    | The termination of an RTP session failed.                                  |

| Table 28 | FSM Logs: | Caller Side |
|----------|-----------|-------------|
|----------|-----------|-------------|

| LOG MESSAGE                                                         | DESCRIPTION                                                                                                |
|---------------------------------------------------------------------|----------------------------------------------------------------------------------------------------|
| VoIP Call Start Ph[Phone<br>Port Number] <- Outgoing<br>Call Number | Someone used a phone connected to the listed phone port to initiate a VoIP call to the listed destination. |
| VoIP Call Established<br>Ph[Phone Port] -> Outgoing<br>Call Number  | Someone used a phone connected to the listed phone port to make a VoIP call to the listed destination.     |
| VoIP Call End Phone[Phone<br>Port]                                  | A VoIP phone call made from a phone connected to the listed phone port has terminated.                     |

#### Table 29 FSM Logs: Callee Side

| LOG MESSAGE                                                        | DESCRIPTION                                                              |
|--------------------------------------------------------------------|--------------------------------------------------------------------------|
| VoIP Call Start from<br>SIP[SIP Port Number]                       | A VoIP phone call came to the Prestige from the listed SIP number.       |
| VoIP Call Established<br>Ph[Phone Port] <- Outgoing<br>Call Number | A VoIP phone call was set up from the listed SIP number to the Prestige. |
| VoIP Call End Phone[Phone<br>Port]                                 | A VoIP phone call that came into the Prestige has terminated.            |

#### Table 30 Lifeline Logs

| LOG MESSAGE           | DESCRIPTION                     |
|-----------------------|---------------------------------|
| PSTN Call Start       | A PSTN call has been initiated. |
| PSTN Call End         | A PSTN call has terminated.     |
| PSTN Call Established | A PSTN call has been set up.    |

# CHAPTER 10 Maintenance

This chapter displays system information such as ZyNOS firmware, port IP addresses and port traffic statistics.

### **10.1 Maintenance Overview**

The maintenance screens can help you view system information, upload new firmware, manage configuration and restart your Prestige.

### 10.2 Status Screen

Click **MAINTENANCE** in the navigation panel to open the **Status** screen, where you can use to monitor your Prestige. Note that these fields are READ-ONLY and are meant to be used for diagnostic purposes.

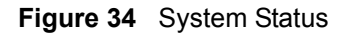

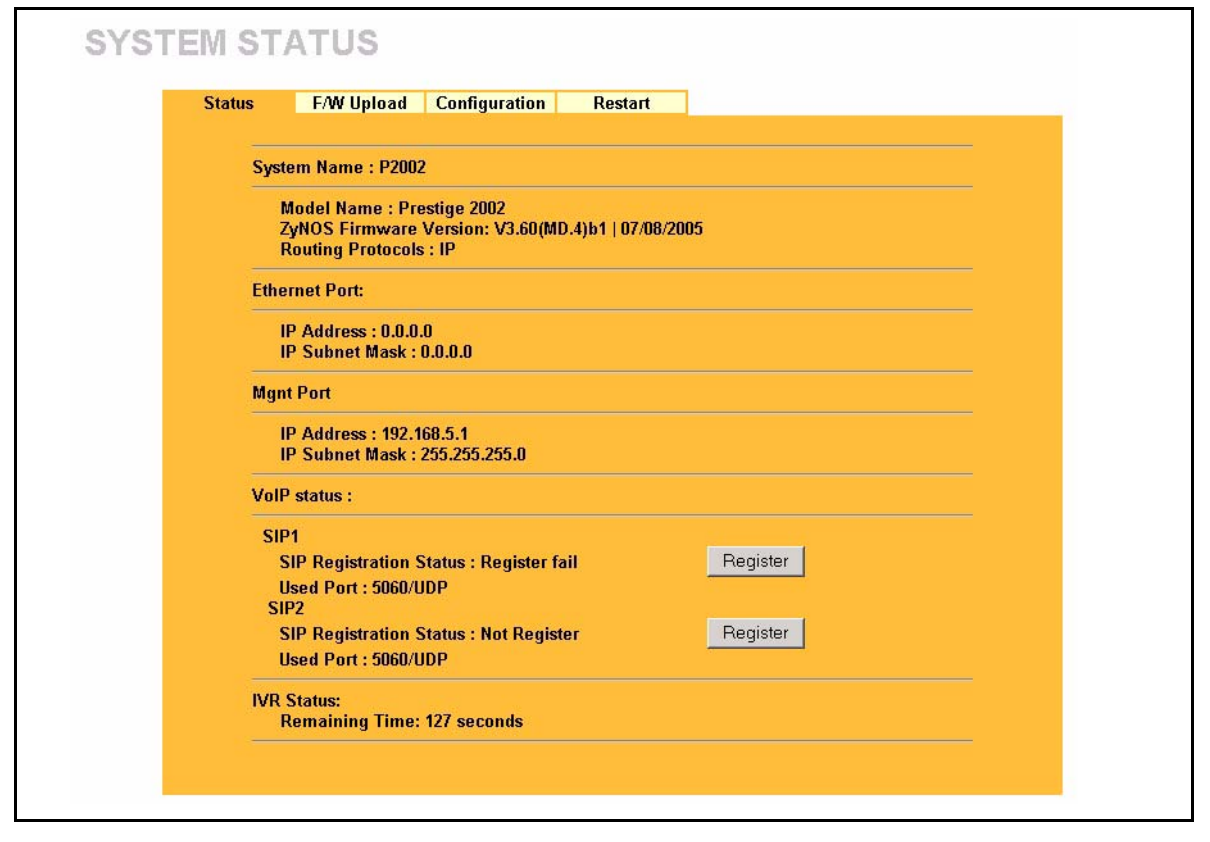

The following table describes the labels in this screen.

Table 31System Status

| LABEL                       | DESCRIPTION                                                                                                    |
|-----------------------------|----------------------------------------------------------------------------------------------------|
| System Name                 | This is the <b>System Name</b> you chose in the <b>SYSTEM General</b> screen. It is for identification purposes                                                                                                    |
| Model Name                  | The model name identifies your device type. The model name should also be on a sticker on your device. If you are uploading firmware, be sure to upload firmware for this exact model name.                                                                                                    |
| ZyNOS Firmware<br>Version:  | This is the ZyNOS firmware version and the date the firmware was created. ZyNOS is ZyXEL's proprietary Network Operating System.                                                                                                    |
| Ethernet Port               |                                                                                                    |
| IP Address                  | This is the Prestige's IP address. This applies to both of the Prestige's Ethernet ports.                                                                                                    |
| IP Subnet Mask              | This is the Prestige's subnet mask. This applies to both of the Prestige's Ethernet ports.                                                                                                    |
| MGNT Port                   |                                                                                                    |
| IP Address                  | This is the static IP address of the Prestige's logical Ethernet interface for management.                                                                                                    |
| IP Subnet Mask              | This is the subnet mask of the Prestige's logical Ethernet interface for management.                                                                                                    |
| VoIP Status                 |                                                                                                    |
| SIP1/SIP 2                  | This is the SIP account configured on the Prestige.                                                                                                    |
| SIP Registration            | This is the SIP registration status of the SIP account.                                                                                                    |
| Status                      | This field displays <b>Registered</b> when the Prestige has successfully registered the SIP account with the SIP register server.                                                                                                    |
|                             | This field displays <b>Not Registered</b> when the Prestige has not successfully registered the SIP account with the SIP register server.                                                                                                    |
| Register/<br>Unregister     | Click <b>Register</b> to have the Prestige attempt to register the SIP account with the SIP register server.                                                                                                    |
|                             | Click <b>Unregister</b> to delete the SIP account's registration on the SIP register server. This removes the SIP registration server's SIP identity-to-IP address (or domain name) mapping for this SIP account, it does not cancel your SIP account.                                             |
| Used Port                   | This field displays the Prestige's listening port for SIP traffic on this SIP account.                                                                                                    |
| Custom Tone<br>(IVR) Status | IVR (Interactive Voice Response) is a feature that allows you to use your telephone to interact with the Prestige. You can use your phone to record custom tones for the caller ringing and on hold tone functions. This field displays the <b>Remaining Time</b> left for recording custom tones. |

## 10.3 F/W Upload Screen

Find firmware at <u>www.zyxel.com</u> in a file that (usually) uses the system model name with a "\*.bin" extension, e.g., "Prestige.bin". The upload process uses HTTP (Hypertext Transfer Protocol) and may take up to two minutes. After a successful upload, the system will reboot. Click **MAINTENANCE** in the navigation panel and then the **F/W UPLOAD** tab. Follow the instructions in this screen to upload firmware to your Prestige.

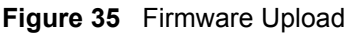

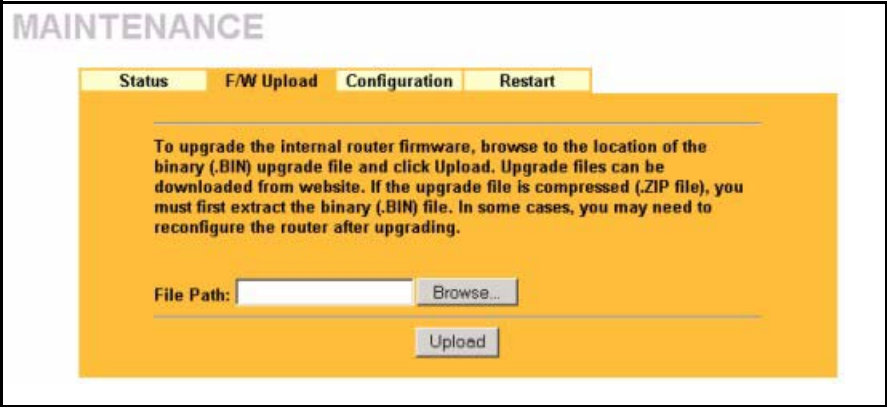

The following table describes the labels in this screen.

Table 32Firmware Upload

| LABEL     | DESCRIPTION                                                                                                    |
|-----------|----------------------------------------------------------------------------------------------------|
| File Path | Type in the location of the file you want to upload in this field or click <b>Browse</b> to find it.                                                |
| Browse    | Click <b>Browse</b> to find the .bin file you want to upload. Remember that you must decompress compressed (.zip) files before you can upload them. |
| Upload    | Click <b>Upload</b> to begin the upload process. This process may take up to two minutes.                                                           |

Note: Do not turn off the device while firmware upload is in progress!

After you see the **Firmware Upload in Process** screen, wait two minutes before logging into the device again.

|--|

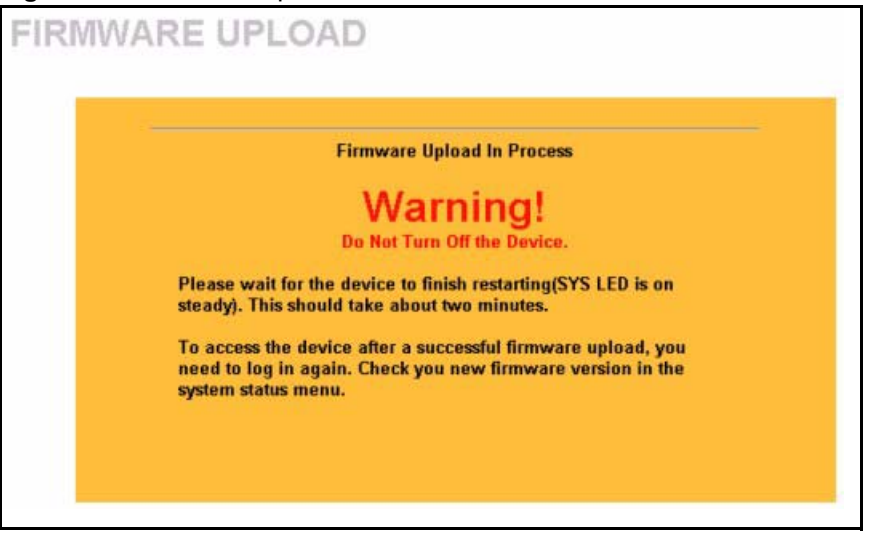

The device automatically restarts in this time causing a temporary network disconnect. In some operating systems, you may see the following icon on your desktop.

Figure 37 Network Temporarily Disconnected

| Q   | Local   | Area   | Conne        | ctior |
|-----|---------|--------|--------------|-------|
| Net | work ca | ble un | olugged      |       |
|     |         |        | NACES OF ALL | ~     |
|     |         |        |              |       |

After two minutes, log in again and check your new firmware version in the **System Status** screen.

If the upload was not successful, the following screen will appear. Click **Return** to go back to the **F/W Upload** screen.

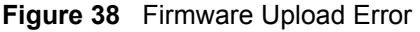

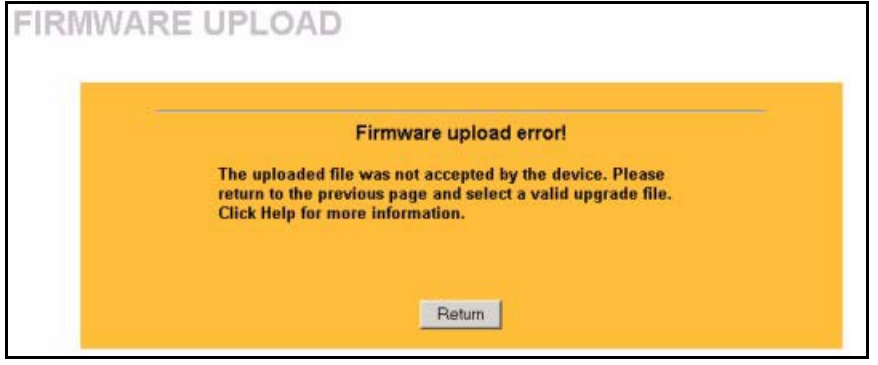

### **10.4 Configuration Screen**

Click **MAINTENANCE** in the navigation panel and then the **Configuration** tab. Information related to factory defaults, backup configuration, and restoring configuration appears as shown next.

|       | Johngurado                    |                                                             |                                                   |                          |                        |
|-------|-------------------------------|-------------------------------------------------------------|---------------------------------------------------|--------------------------|------------------------|
| AINTE | ENANCE                        |                                                             |                                                   |                          |                        |
|       | Status                        | F/W Upload                                                  | Configuration                                     | Restart                  |                        |
|       |                               |                                                             |                                                   |                          |                        |
|       | Backup C                      | onfiguration                                                |                                                   |                          |                        |
|       | Click E                       | ackup to save the (                                         | current configuration o                           | of your system to your ( | computer.              |
|       |                               |                                                             | Backu                                             | p                        |                        |
|       |                               |                                                             |                                                   |                          |                        |
|       | Restore C                     | onfiguration                                                |                                                   |                          |                        |
|       | To rest<br>configu            | ore a previously sav<br>Iration file and click              | ved configuration file to<br>Upload.              | o your system, browse    | to the location of the |
|       | File P                        | ath:                                                        | Browse.                                           |                          |                        |
|       |                               |                                                             | Uploa                                             | d                        |                        |
|       | Back to F                     | actory Defaults                                             |                                                   |                          |                        |
|       | Click F<br>After re<br>- Pass | leset to clear all us<br>∋setting, the<br>word will be 1234 | er-entered configuratio                           | on information and retur | n to factory defaults. |
|       | - Mana<br>- Defau             | gement Port IP add<br>It Ethernet setting v                 | Iress will be 192.168.5<br>will be "Get IP addres | 5.1<br>s automatically   |                        |
|       |                               |                                                             | Rese                                              | t                        |                        |
|       |                               |                                                             |                                                   |                          |                        |

#### Flaura 20 Configuration

#### 10.4.1 Backup Configuration

Backup Configuration allows you to back up (save) the device's current configuration to a file on your computer. Once your device is configured and functioning properly, it is highly recommended that you back up your configuration file before making configuration changes. The backup configuration file will be useful in case you need to return to your previous settings.

Click **Backup** to save the device's current configuration to your computer.

#### 10.4.2 Restore Configuration

Restore Configuration allows you to upload a new or previously saved configuration file from your computer to your Prestige.

| LABEL     | DESCRIPTION                                                                                                    |
|-----------|----------------------------------------------------------------------------------------------------|
| File Path | Type in the location of the file you want to upload in this field or click <b>Browse</b> to find it.                                           |
| Browse    | Click <b>Browse</b> to find the file you want to upload. Remember that you must decompress compressed (.ZIP) files before you can upload them. |
| Upload    | Click <b>Upload</b> to begin the upload process.                                                                                               |

| Table 33  | Restore  | Configuration |
|-----------|----------|---------------|
| I able 55 | 11631016 | Connyuration  |

Note: Do not turn off the device while configuration file upload is in progress.

After you see a "configuration upload successful" screen, you must then wait one minute before logging into the device again.

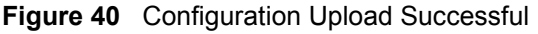

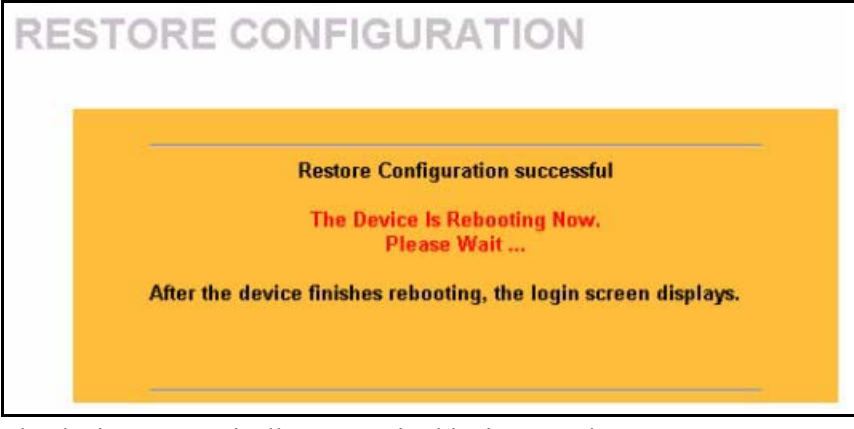

The device automatically restarts in this time causing a temporary network disconnect. In some operating systems, you may see the following icon on your desktop.

Figure 41 Network Temporarily Disconnected

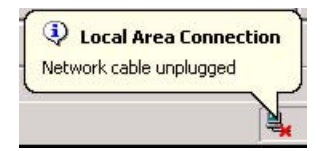

If you uploaded the default configuration file you may need to change the IP address of your computer to be in the same subnet as that of the default management IP address (192.168.5.1). See your *Quick Start Guide* or the appendices for details on how to set up your computer's IP address.

If the upload was not successful, a **Configuration Upload Error** screen will appear. Click **Return** to go back to the **Configuration** screen.

#### 10.4.3 Back to Factory Defaults

Clicking the **Reset** button in this section clears all user-entered configuration information and returns the Prestige to its factory defaults as shown on the screen. The following warning screen will appear.

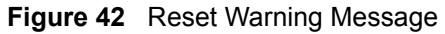

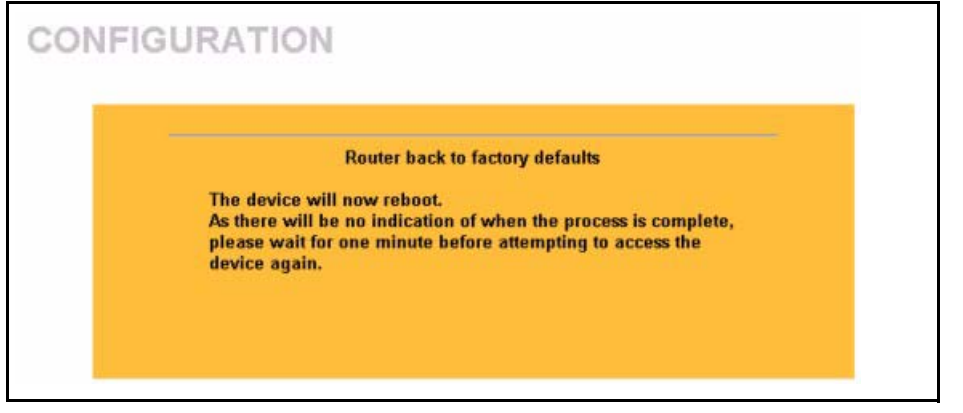

You can also press the **RESET** button on the rear panel to reset the factory defaults of your Prestige. For more information on the **RESET** button, see Section 2.3 on page 31.

## 10.5 Restart Screen

System restart allows you to reboot the Prestige without turning the power off.

Click **MAINTENANCE** in the navigation panel and then **Restart**. Click **Restart** to have the Prestige reboot. This does not affect the Prestige's configuration.

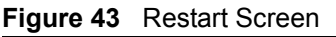

| System Restart<br>Click Restart to have the device perform a software restart. The SYS(or<br>PWR) LED blinks as the device restarts and then stays steady on if the<br>restart is successful. Wait a minute before logging into the device again.<br>Restart | Status         | F/W Upload                                                     | Configuration                                                      | Restart                                           |                                                                         |
|----------------------------------------------------------------------------------------------------|----------------|----------------------------------------------------------------|--------------------------------------------------------------------|---------------------------------------------------|-------------------------------------------------------------------------|
| Click Restart to have the device perform a software restart. The SYS(or<br>PWR) LED blinks as the device restarts and then stays steady on if the<br>restart is successful. Wait a minute before logging into the device again.<br>Restart                   | Syste          | m Restart                                                      |                                                                    |                                                   |                                                                         |
| Restart                                                                                                    | CI<br>P\<br>re | ick Restart to hav<br>VR) LED blinks as<br>start is successful | ve the device perfo<br>s the device restart<br>I. Wait a minute be | rm a software<br>s and then sta<br>fore logging i | e restart. The SYS(or<br>ays steady on if the<br>into the device again. |
|                                                                                                    |                |                                                                | Resta                                                              | rt                                                |                                                                         |

# CHAPTER 11 Phone Usage

This chapter describes how to use a phone connected to your Prestige for basic tasks.

## 11.1 Dialing a Telephone Number

The **VoIP/PWR** LED turns orange when your SIP account is registered. Dial a SIP number like "12345" on your phone's keypad.

Use speed dial entries (see Section 8.2 on page 75) for peer-to-peer calls or SIP numbers that use letters. Dial the speed dial entry on your telephone's keypad.

Use your voice service provider's dialing plan to call regular telephone numbers.

### 11.2 Using Speed Dial to Dial a Telephone Number

After configuring the speed dial entry and adding it to the phonebook, press the speed dial entry's key combination on your phone's keypad.

### 11.3 Internal Calls

Press "####" on your phone's keypad to call the Prestige's other phone port.

### 11.4 Checking the Prestige's IP Address

Do the following to listen to the Prestige's IP current address.

- **1** Pick up your phone's receiver.
- **2** Press "\*\*\*\*" on your phone's keypad and wait for the message that says you are in the configuration menu.
- **3** Press "5" followed by the # key.
- **4** Listen to the IP address and make a note of it.
- 5 Hang up the receiver.

## 11.5 Auto Firmware Upgrade

During auto-provisioning, the Prestige checks to see if there is a newer firmware version. If newer firmware is available, the Prestige plays a recording when you pick up your phone's handset.

Press "\*99#" to upgrade the Prestige's firmware.

Press "#99#" to not upgrade the Prestige's firmware.

# **CHAPTER 12 Troubleshooting**

This chapter covers potential problems and the corresponding remedies.

# **12.1 Problems Starting Up the Prestige**

 Table 34
 Troubleshooting the Start-Up of Your Prestige

| PROBLEM                     | CORRECTIVE ACTION                                                                                                    |
|-----------------------------|----------------------------------------------------------------------------------------------------|
| None of the<br>LEDs turn on | Make sure that the Prestige's power adaptor is connected to the Prestige and an appropriate power source. Check that the power source is turned on. |
| the Prestige                | Disconnect the Prestige's power and reconnect it.                                                                                                   |
| the rrestige.               | If the error persists, you may have a hardware problem. In this case, you should contact your vendor.                                               |

# 12.2 Problems with the LAN or PC LED

| PROBLEM |                                     | CORRECTIVE ACTION                                                                      |
|---------|-------------------------------------|----------------------------------------------------------------------------------------|
|         | The LAN or PC LED does not turn on. | Check your Ethernet cable connections and type (refer to the Quick Start for details). |
|         |                                     | Check for faulty Ethernet cables.                                                      |

#### Table 35 Troubleshooting the LAN or PC LED

Make sure your computer's Ethernet card is working properly.

Guide

## 12.3 Problems with the LAN Interface

| Table 36 | Troubleshooting the L | AN Interface |
|----------|-----------------------|--------------|
|----------|-----------------------|--------------|

| PROBLEM                                                   | CORRECTIVE ACTION                                                                                                    |
|-----------------------------------------------------------|----------------------------------------------------------------------------------------------------|
| I cannot access the<br>Prestige from the<br>LAN.          | If the <b>LAN</b> or <b>PC</b> LED is off, see Table 35 on page 95.<br>Make sure that the IP address and the subnet mask of the Prestige and your computer(s) are on the same subnet.                                                                                                    |
| I cannot ping any<br>computer on the<br>LAN.              | If the <b>LAN</b> and <b>PC</b> LEDs are both off, see Table 35 on page 95.<br>Make sure that the IP address and the subnet mask of the Prestige and the computers are on the same subnet.                                                                                                    |
| The Prestige cannot<br>get an IP address<br>from the ISP. | The ISP provides the IP address after authenticating you. Authentication may be through the user name and password, the MAC address or the host name. The username and password apply to PPPoE and PPPoA encapsulation only. Make sure that you have entered the correct <b>Service Type</b> , <b>User Name</b> and <b>Password</b> (be sure to use the correct casing). Verify your Ethernet settings, see Chapter 4 on page 41. |

# **12.4 Problems with Internet Access**

| Table 37 | Troubleshooting | Internet Access |
|----------|-----------------|-----------------|
|----------|-----------------|-----------------|

| PROBLEM                                | CORRECTIVE ACTION                                                                                                    |
|----------------------------------------|----------------------------------------------------------------------------------------------------|
| I cannot access<br>the Internet.       | Make sure the Prestige is turned on and connected to the network.<br>Verify your Ethernet settings, see Chapter 4 on page 41.<br>Make sure you entered the correct user name and password. |
| Internet<br>connection<br>disconnects. | Contact your ISP.                                                                                                    |

# **12.5** Problems with the Web Configurator

| PROBLEM                                                                                  | CORRECTIVE ACTION                                                                                                    |
|------------------------------------------------------------------------------------------|----------------------------------------------------------------------------------------------------|
| I cannot access the web configurator.                                                    | If the Prestige's Ethernet IP address or management IP address has changed, then enter the new one as the URL.                                                                                                    |
|                                                                                          | Your computer's IP address must be on the same subnet as the Prestige's Ethernet IP address or management IP address (whichever you use to access the Prestige).                                                                                                    |
|                                                                                          | See Section 12.9 on page 99 to check that pop-up windows, JavaScripts and Java permissions are allowed.                                                                                                    |
|                                                                                          | Ping the Prestige. In the computer, click <b>Start</b> , ( <b>All) Programs</b> , <b>Accessories</b> and then <b>Command Prompt</b> . In the <b>Command Prompt</b> window, type "ping" followed by the Prestige's IP address (192.168.5.1 is the default management IP address) and then press [ENTER]. The Prestige should reply. Otherwise, make sure your computer's Ethernet adapter is installed and functioning properly. |
|                                                                                          | You may also need to clear your Internet browser's cache.                                                                                                    |
|                                                                                          | In Internet Explorer, click <b>Tools</b> and then <b>Internet Options</b> to open the <b>Internet Options</b> screen.                                                                                                    |
|                                                                                          | In the <b>General</b> tab, click <b>Delete Files</b> . In the pop-up window, select the <b>Delete all offline content</b> check box and click <b>OK</b> . Click <b>OK</b> in the <b>Internet Options</b> screen to close it.                                                                                                    |
|                                                                                          | If you disconnect your computer from one device and connect it to another device that has the same IP address, your computer's ARP (Address Resolution Protocol) table may contain an entry that maps the management IP address to the previous device's MAC address).                                                                                                    |
|                                                                                          | In Windows, use <b>arp -d</b> at the command prompt to delete all entries in your computer's ARP table.                                                                                                    |
| I access the wrong<br>Prestige when<br>using the<br>management IP<br>address for access. | This problem may occur if you have more than one Prestige on the same LAN. Disconnect your Prestige from the network and connect directly through the Prestige's <b>PC</b> port. You may also need to delete your computer's ARP table entry for the Prestige's IP address (see above).                                                                                                    |

## **12.6 Problems with the Password**

|  | ole 39 | Troubleshooting the Passwor |
|--|--------|-----------------------------|
|--|--------|-----------------------------|

| PROBLEM                          | CORRECTIVE ACTION                                                                                                    |
|----------------------------------|----------------------------------------------------------------------------------------------------|
| I cannot access the<br>Prestige. | The username is admin. The default password is 1234. The <b>Password</b> and <b>Username</b> fields are case-sensitive. Make sure that you enter the correct password and username using the proper casing.         |
|                                  | If you have changed the password and have now forgotten it, you will need to restore the default configuration file (see Section 2.3 on page 31). This restores all of the factory defaults including the password. |

# **12.7** Problems with Telephone or Telephone Port

| PROBLEM                                                                                                    | CORRECTIVE ACTION                                                                                                    |
|----------------------------------------------------------------------------------------------------|----------------------------------------------------------------------------------------------------|
| There is no dial<br>tone or I can't make<br>or receive calls.<br>or<br>There is beeping<br>instead of the dial<br>tone. | Check the telephone connections and telephone wire.<br>Beeping means that there is not a SIP account registered for the phone to use.<br>You can check the Prestige's IP addresses and VoIP status in the <b>Maintenance</b><br><b>Status</b> screen.<br>Make sure you have the <b>VoIP</b> screen properly configured. If you configured a SIP<br>account to receive calls on only one of the phone ports, make sure your phone is<br>connected to that port.<br>Make sure you have the <b>Phone Port</b> screen properly configured. If you<br>configured a phone port to only use one of the SIP accounts for outgoing calls,<br>make sure that SIP account is properly configured and active (see the <b>VoIP</b> and<br><b>Maintenance Status</b> screens). |
| There is a beep<br>before the dial tone.                                                                                | A single beep before the dial tone indicates that there is a voice message for SIP account 1.<br>Two beeps before the dial tone indicate that there is a voice message for SIP account 2.<br>Use your voice service provider's instructions to check your voice messages.                                                                                                    |

| Table 40 | Troubleshooting | Telephone |
|----------|-----------------|-----------|
|----------|-----------------|-----------|

### **12.8 Problems with Voice Service**

| Table 41 | Troubleshooting | Voice Service |
|----------|-----------------|---------------|
|----------|-----------------|---------------|

| PROBLEM                                                                                                    | CORRECTIVE ACTION                                                                                                    |
|----------------------------------------------------------------------------------------------------|----------------------------------------------------------------------------------------------------|
| After the VoIP is<br>configured and<br>working, others are<br>unable to call you<br>or you lose your<br>connection during a<br>call. There is a NAT<br>router between the<br>Prestige and the<br>SIP server. | This could be caused by a short NAT UDP session timeout on the NAT router.<br>When the SIP session's entry in the NAT table times out, the NAT router does not<br>have any record to use for forwarding VoIP traffic to the Prestige.                                                                                                    |
|                                                                                                    | If possible, set the NAT router to use a longer NAT UDP session timeout.                                                                                                    |
|                                                                                                    | Otherwise, try one of the following:                                                                                                    |
|                                                                                                    | <ul> <li>Shorten the registration expiration period (see the Expiration Duration field<br/>in the VoIP Advanced screen) in order to cause the Prestige to re-register<br/>with the SIP register server more frequently. Note that this will not help if the<br/>SIP register server enforces a long registration expiration period (since the<br/>Prestige will also use the period set by the SIP register server).</li> </ul> |
|                                                                                                    | <ul> <li>Use STUN. If your VoIP service provider does not have a STUN server, you can still enable STUN and enter the IP address and port number of the SIP server in the STUN server fields. This causes the Prestige to send STUN requests to the SIP server. While this will not make STUN work (since there won't be any responses to the STUN requests), it should keep the NAT UDP session in the NAT router.</li> </ul>  |

### 12.9 Pop-up Windows, JavaScripts and Java Permissions

In order to use the web configurator you need to allow:

- Web browser pop-up windows from your device.
- JavaScripts (enabled by default).
- Java permissions (enabled by default).

**Note:** Internet Explorer 6 screens are used here. Screens for other Internet Explorer versions may vary.

#### 12.9.1 Internet Explorer Pop-up Blockers

You may have to disable pop-up blocking to log into your device.

Either disable pop-up blocking (enabled by default in Windows XP SP (Service Pack) 2) or allow pop-up blocking and create an exception for your device's IP address.

#### 12.9.1.1 Disable Pop-up Blockers

1 In Internet Explorer, select Tools, Pop-up Blocker and then select Turn Off Pop-up Blocker.

#### Figure 44 Pop-up Blocker

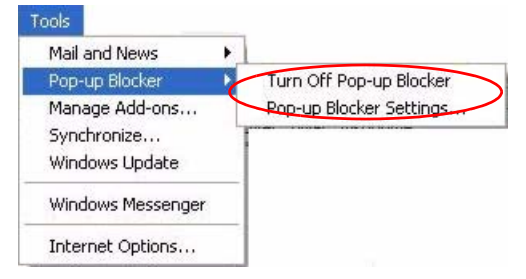

You can also check if pop-up blocking is disabled in the **Pop-up Blocker** section in the **Privacy** tab.

- 1 In Internet Explorer, select Tools, Internet Options, Privacy.
- 2 Clear the **Block pop-ups** check box in the **Pop-up Blocker** section of the screen. This disables any web pop-up blockers you may have enabled.

| General  | Security                                            | Privacy                                                                                  | Content                                                              | Connections                                                                                | Programs                                           | Advanced                      |
|----------|-----------------------------------------------------|------------------------------------------------------------------------------------------|----------------------------------------------------------------------|--------------------------------------------------------------------------------------------|----------------------------------------------------|-------------------------------|
| - Settin | ngs<br>Movet<br>D zone.                             | he slider to                                                                             | o select a j                                                         | privacy setting I                                                                          | for the Interr                                     | iet                           |
| -        | - Blo<br>priv.<br>- Blo<br>- Info<br>- Re<br>- Info | ocks third-<br>acy policy<br>ocks third-<br>rmation wil<br>estricts first<br>rmation wil | party cook<br>party cook<br>thout your<br>-party coo<br>thout implic | ies that do not<br>ies that use per<br>implicit consent<br>kies that use pe<br>cit consent | have a com<br>rsonally iden<br>t<br>ersonally idei | pact<br>tifiable<br>ntifiable |
| (        | Sites                                               |                                                                                          | mport                                                                | Advanced.                                                                                  | Def                                                | ault                          |
| Pop-u    | Preven                                              | it most pop                                                                              | o-up windo                                                           | ws from appear                                                                             | ring.                                              | ngs                           |

Figure 45 Internet Options

**3** Click **Apply** to save this setting.

#### 12.9.1.2 Enable Pop-up Blockers with Exceptions

Alternatively, if you only want to allow pop-up windows from your device, see the following steps.

- 1 In Internet Explorer, select Tools, Internet Options and then the Privacy tab.
- 2 Select Settings...to open the Pop-up Blocker Settings screen.

#### Figure 46 Internet Options

| nternet  | Options                                                                                                    |                                                                                                    |                                                                   |                                                                                          |                                                                     | ? 🛛                                  |
|----------|----------------------------------------------------------------------------------------------------|----------------------------------------------------------------------------------------------------|-------------------------------------------------------------------|------------------------------------------------------------------------------------------|---------------------------------------------------------------------|--------------------------------------|
| General  | Security                                                                                                    | Privacy                                                                                                    | Content                                                           | Connections                                                                              | Programs                                                            | Advanced                             |
| - Settin | Move t<br>zone.<br><b>Me</b><br>- Bla<br>- Bla<br>- Bl | he slider to<br>dium<br>ocks third-<br>acy policy<br>ocks third-<br>irmation wi<br>estricts first<br>irmation wi | party cook<br>party cook<br>party cook<br>party cook<br>party coo | privacy setting<br>ies that do not<br>ies that use per<br>implicit consent<br>it consent | for the Interr<br>have a com<br>rsonally iden<br>t<br>ersonally ide | net<br>pact<br>tifiable<br>ntifiable |
| Pop-u    | Sites<br>Ip Blocker<br>Preven                                                                                                    | It most pop-up                                                                                                   | mport<br>o-up windo                                               | Advanced.                                                                                | . Def<br>ing.                                                       | ault                                 |
|          |                                                                                                    |                                                                                                    | ОК                                                                | Ca                                                                                       | ncel                                                                | Apply                                |

- **3** Type the IP address of your device (the web page that you do not want to have blocked) with the prefix "http://". For example, http://192.168.1.1.
- 4 Click Add to move the IP address to the list of Allowed sites.

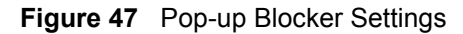

| Po | p-up Blocker Settings                                                                                             |                      |
|----|----------------------------------------------------------------------------------------------------|----------------------|
|    | Exceptions<br>Pop-ups are currently blocked. You can allow pop<br>Web sites by adding the site to the list below. | o-ups from specific  |
| 1  | Address of Web site to allow:                                                                                     |                      |
|    | http://192.168.1.1                                                                                                | Add                  |
|    | Allowed sites:                                                                                                    |                      |
|    |                                                                                                    | Remove<br>Remove All |
|    | Notifications and Filter Level                                                                                    |                      |
|    | Play a sound when a pop-up is blocked.                                                                            |                      |
|    | Show Information Bar when a pop-up is blocked.                                                                    |                      |
|    | Filter Level:                                                                                                    |                      |
|    | Medium: Block most automatic pop-ups                                                                              | ~                    |
| -  | Pop-up Blocker FAQ                                                                                                | Close                |

- **5** Click Close to return to the **Privacy** screen.
- 6 Click Apply to save this setting.

#### 12.9.2 JavaScripts

If pages of the web configurator do not display properly in Internet Explorer, check that JavaScripts are allowed.

1 In Internet Explorer, click Tools, Internet Options and then the Security tab.

#### Figure 48 Internet Options

| Select | t a Web content zone to specify its security settings.                                                                                                    |   |
|--------|----------------------------------------------------------------------------------------------------|---|
| Ir     | itemet Local intranet Trusted sites Restricted sites                                                                                                    |   |
| Sec.   | This zone contains all Web sites you <u>Sites</u>                                                                                                    |   |
| 560    | Move the slider to set the security level for this zone.                                                                                                    |   |
| -      | - Medium                                                                                                    |   |
| -      | <ul> <li>Safe browsing and still functional</li> <li>Prompts before downloading potentially unsafe content</li> <li>Unsigned ActiveX controls will not be downloaded</li> <li>Appropriate for most Internet sites</li> </ul> |   |
| -      | -                                                                                                    |   |
|        | Custom Level Default Level                                                                                                    | 1 |

- 2 Click the Custom Level... button.
- **3** Scroll down to **Scripting**.
- 4 Under Active scripting make sure that Enable is selected (the default).
- **5** Under Scripting of Java applets make sure that Enable is selected (the default).
- 6 Click OK to close the window.

| න් Sc<br>දෙ | ripting<br>1 Active serio | tina       |            |   |       |
|-------------|---------------------------|------------|------------|---|-------|
| 3           | O Disable                 | cing       |            |   |       |
|             | ⊙ Enable                  |            |            |   |       |
| 200         | O Prompt                  |            |            |   |       |
| ×           | Allow paste               | operations | via script |   |       |
|             | O Disable                 |            |            |   |       |
|             | ⊙ Enable                  |            |            |   |       |
| -           | O Prompt                  |            |            |   |       |
| 1           | Scripting of              | Java apple | ts         |   |       |
| _           | O Disable                 |            |            |   |       |
| $\leq$      | Enable                    |            |            |   | _     |
|             | O Prompt                  |            |            |   |       |
| •           | or Outbootic:             | bion       | 1          |   |       |
|             |                           |            |            |   |       |
| Rese        | t custom sett             | ings       |            |   |       |
|             | to: Madin                 |            |            | - | Reset |

Figure 49 Security Settings - Java Scripting

#### 12.9.3 Java Permissions

**1** From Internet Explorer, click **Tools**, **Internet Options** and then the **Security** tab.

- 2 Click the Custom Level... button.
- **3** Scroll down to Microsoft VM.
- 4 Under Java permissions make sure that a safety level is selected.
- **5** Click **OK** to close the window.

| Figure 50 Security Settings - Jav |
|-----------------------------------|
|-----------------------------------|

| Security Setting                                                                                                  | IS                                                                                  |   |          | <u>? ×</u> |
|----------------------------------------------------------------------------------------------------|-------------------------------------------------------------------------------------|---|----------|------------|
| Settings:                                                                                                    |                                                                                     |   |          |            |
| O Disa<br>O Enal<br>Font do<br>O Disa<br>O Enal<br>O Pror<br>Microsoft VM<br>O Cusl<br>O Cusl<br>O Disa<br>O High | ble<br>ble<br>wnload<br>ble<br>npt<br>1<br>rmissions<br>tom<br>ble Jave<br>n safety |   |          |            |
| Reset custom s<br><u>R</u> eset to: Med                                                                           | safety<br>lium safety<br>settings                                                   | ] | <b>.</b> | Reset      |
|                                                                                                    |                                                                                     |   | ОК       | Cancel     |

#### 12.9.3.1 JAVA (Sun)

- **1** From Internet Explorer, click **Tools**, **Internet Options** and then the **Advanced** tab.
- 2 make sure that Use Java 2 for <applet> under Java (Sun) is selected.
- **3** Click **OK** to close the window.

#### Figure 51 Java (Sun)

| ternet Options                                                                                                    | ? ×        |
|----------------------------------------------------------------------------------------------------|------------|
| General   Security   Privacy   Content   Connections   Program                                                                                                    | S Advanced |
| Settings:                                                                                                    |            |
| Use inline AutoComplete     Use Passive FTP (for firewall and DSL modem compati     Use smooth scrolling     HTTP 1.1 settings     Use HTTP 1.1     Use HTTP 1.1     Use HTTP 1.1 through proxy connections     Java (Sun)     Use Java 2 v1.4.1_07 for <applet> (requires restart)     Microsoft VM     Java console enabled (requires restart)     Java logging enabled</applet> | bility)    |
| ✓ JIT compiler for virtual machine enabled (requires restain<br>Multimedia<br>Always show Internet Explorer (5.0 or later) Radio toolb<br>Don't display online media content in the media bar<br>Enable Automatic Image Resizing                                                                                                    | t)<br>ar   |
|                                                                                                    | Defaults   |
| OK Cancel                                                                                                    | ánnlu      |

Chapter 12 Troubleshooting

# **APPENDIX A** Product Specifications

See also the introduction chapter for a general overview of the key features.

## **Specification Tables**

| Default Management IP<br>Address  | 192.168.5.1                                                           |
|-----------------------------------|-----------------------------------------------------------------------|
| Default Management<br>Subnet Mask | 255.255.255.0 (24 bits)                                               |
| Default Password                  | 1234                                                                  |
| Dimensions                        | 109 (Wide) x 105 (Deep) x 22 (High) mm                                |
| Weight                            | 312 g                                                                 |
| Ethernet Ports                    | Two auto-negotiating, auto MDI/MDI-X 10/100 Mbps RJ-45 Ethernet ports |
| Phone Ports                       | 2 RJ-11 Analog Telephone ports                                        |
| Feeding Voltage                   | On hook: -48V; Minimum Voltage: -20V                                  |
|                                   | Off hook: -24V                                                        |
| Ringing Voltage                   | 40V RMS at 3 REN                                                      |
| Line Ports (P2002L Only)          | 1 FXO (Foreign Exchange Office) port                                  |
| Operation Temperature             | 0° C ~ 40° C                                                          |
| Storage Temperature               | 0° ~ 60° C                                                            |
| Operation Humidity                | 10% ~ 85% RH                                                          |
| Storage Humidity                  | 10% ~ 90% RH                                                          |
| Network Features                  | PPPoE client                                                          |
|                                   | DHCP client                                                           |
|                                   | Friendly web-based configuration tool                                 |
|                                   | Telnet management                                                     |
|                                   | FTP/TFTP firmware upgrade and configuration backup/restore            |
|                                   | IVR for IP address and FW upgrade                                     |
|                                   | Secure TFTP and HTTP auto-provisioning (3DES default encryption)      |
|                                   | Supports NAT Traversal (RFC 3489)                                     |

|                 | ·                                                                                |  |  |  |  |
|-----------------|----------------------------------------------------------------------------------|--|--|--|--|
| Voice Functions | SIP (RFC 3261) version 2                                                         |  |  |  |  |
|                 | SDP (RFC 2327)                                                                   |  |  |  |  |
|                 | RTP (RFC 1889)                                                                   |  |  |  |  |
|                 | RTCP (RFC 1890)                                                                  |  |  |  |  |
|                 | G.168 Echo Cancellation                                                          |  |  |  |  |
|                 | VAD (Voice Activity Detection)                                                   |  |  |  |  |
|                 | Silence Suppression                                                              |  |  |  |  |
|                 | CNG (Comfort Noise Generation)                                                   |  |  |  |  |
|                 | VLAN tag support                                                                 |  |  |  |  |
|                 | QoS Supports TOS and Diffserv Tagging                                            |  |  |  |  |
|                 | RTP Voice Highest Priority                                                       |  |  |  |  |
|                 | Codec: G.711 (PCM), G.729 (ADPCM)                                                |  |  |  |  |
|                 | Loop Start Signaling Support                                                     |  |  |  |  |
|                 | Modem and Fax Tone Detection and Pass Through                                    |  |  |  |  |
|                 | DTMF Detection                                                                   |  |  |  |  |
|                 | Multiple SIP number supports                                                     |  |  |  |  |
|                 | Multiple Channel Supports                                                        |  |  |  |  |
|                 | T.38 Fax Relay                                                                   |  |  |  |  |
|                 | Point to Point Calling (Direct IP to IP Calling)                                 |  |  |  |  |
|                 | Speed Dial (Phonebook)                                                           |  |  |  |  |
|                 | Lifeline Support (P-2002L)                                                       |  |  |  |  |
|                 | Support NAT Traversal / RFC3489- IETF Simple Traversal of UDP Through NAT (STUN) |  |  |  |  |
|                 | Caller ID                                                                        |  |  |  |  |
|                 | Dialing Type: Tone, Pulse (Auto detection)                                       |  |  |  |  |
|                 | Ring cadence frequency can be tuned by firmware                                  |  |  |  |  |
|                 | Tip/ring polarity reversal                                                       |  |  |  |  |
| Call Features   | Call Waiting (CW) w/ caller ID                                                   |  |  |  |  |
|                 | Call Forwarding (unconditional/busy/no answer)                                   |  |  |  |  |
|                 | Call Transferring (blind/consult/on hold/attendant)                              |  |  |  |  |
|                 | Three way conference call with local mixing                                      |  |  |  |  |
|                 | CLIP (Calling Line Identification Presentation)                                  |  |  |  |  |
|                 | CLIR (Calling Line Identification Restriction)                                   |  |  |  |  |
|                 | Call Hold/Retrieve/Block                                                         |  |  |  |  |
|                 | Incoming Call Policy (Accent/Forward/Block)                                      |  |  |  |  |
|                 | Second Call                                                                      |  |  |  |  |
|                 | Internal Call                                                                    |  |  |  |  |
|                 | Flash Hook Timer                                                                 |  |  |  |  |
|                 | Caller Ringing Tone (Farly Media)                                                |  |  |  |  |
|                 | On Hold Tone                                                                     |  |  |  |  |
|                 | Message Waiting Indicator (REC 3824) Visualized MWI MWI by e-mail                |  |  |  |  |
|                 | IVR (Interactive Voice Response)                                                 |  |  |  |  |
|                 |                                                                                  |  |  |  |  |

| Та | ble | 42 | Feature | Specifications |
|----|-----|----|---------|----------------|
|----|-----|----|---------|----------------|
| Custom Tones (IVR) | 120 seconds total memory time                                                                   |  |  |
|--------------------|-------------------------------------------------------------------------------------------------|--|--|
|                    | 20 second maximum per tone                                                                      |  |  |
|                    | You can record up to ten different custom tones but the total time must be 120 seconds or less. |  |  |
|                    | For example you could record up to ten 12-second tones or up to six 20-<br>second tones.        |  |  |
| Protocol Support   | PPP over Ethernet (RFC 2516)                                                                    |  |  |
|                    | Transparent bridging for unsupported network layer protocols DHCP Client                        |  |  |
| Management         | Embedded Web Configurator                                                                       |  |  |
|                    | CLI (Command Line Interpreter)                                                                  |  |  |
|                    | Remote Management via Telnet or Web                                                             |  |  |
|                    | SNMP manageable                                                                                 |  |  |
|                    | FTP/TFTP for firmware downloading, configuration backup and restoration                         |  |  |
|                    | Sysiog<br>Built in Diagnaptic Tools for ELASH memory BAM and LAN port                           |  |  |
|                    |                                                                                                 |  |  |
| Static Routes      | 16 IP and 4 Bridge                                                                              |  |  |
| Hardware Features  | Restore Factory Defaults/Reboot Button                                                          |  |  |
|                    | Status LEDs                                                                                     |  |  |
|                    | • POWER/VoIP (Green/Orange)                                                                     |  |  |
|                    | Green blinking: self testing                                                                    |  |  |
|                    | • Green on: power and system on                                                                 |  |  |
|                    | Orange on: VoIP SIP register ok                                                                 |  |  |
|                    | • Off: power off                                                                                |  |  |
|                    | • ETHERNET (Green)                                                                              |  |  |
|                    | • Green solid: ethernet link successful                                                         |  |  |
|                    | • Green blinking: ethernet data is transmitting                                                 |  |  |
|                    | • PHONE (Green)                                                                                 |  |  |
|                    | • On: when voice port is off hook                                                               |  |  |
|                    | • Off: when voice port is connected                                                             |  |  |
|                    | Blinking: telephone ringing                                                                     |  |  |
| Other Features     | Internal SPTGEN                                                                                 |  |  |
|                    | DNS Proxy                                                                                       |  |  |
|                    | UNIX syslog                                                                                     |  |  |

| Table 42 | Feature S | pecifications | (continued) |
|----------|-----------|---------------|-------------|
|          |           |               | (00         |

# **Power Adaptor Specifications**

| Table 43 | Power | Adaptor | Specifications |
|----------|-------|---------|----------------|
|----------|-------|---------|----------------|

| NORTH AMERICAN PLUG STANDARDS |          |
|-------------------------------|----------|
| AC Power Adapter Model        | DV-1215A |

Appendix A

109

VolPon www.voipon.co.uk sales@voipon.co.uk Tel:(0)1245 808195 Fax: (0)1245 600030

#### Table 43 Power Adaptor Specifications (continued)

| Input Power                          | AC120Volts/60Hz/30W                      |
|--------------------------------------|------------------------------------------|
| Output Power                         | AC12Volts/1.25A                          |
| Power Consumption                    | 14 W                                     |
| Safety Standards                     | UL, CUL, CSA (UL 1310, CSA C22.2 No.223) |
| NORTH AMERICAN PLUG STANDARDS        |                                          |
| AC Power Adapter Model               | AA-121A25                                |
| Input Power                          | AC120Volts/60Hz/19W                      |
| Output Power                         | AC 12Volts/ 1.25A                        |
| Power Consumption                    | 14W                                      |
| Safety Standards                     | UL, CUL (UL 1310, CSA C22.2 No.223)      |
| EUROPEAN PLUG STANDARDS              |                                          |
| AC Power Adapter Model               | AA-121A3BN                               |
| Input Power                          | AC230Volts/50Hz/140mA                    |
| Output Power                         | AC12Volts/1.3A                           |
| Power Consumption                    | 14W                                      |
| Safety Standards                     | ITS-GS, CE (EN 60950)                    |
| UNITED KINGDOM PLUG STANDARDS (P2002 | 2L ONLY)                                 |
| AC Power Adapter Model               | AA-121A3D                                |
| Input Power                          | AC230Volts/50Hz/140mA                    |
| Output Power                         | AC12Volts/1.3A                           |
| Power Consumption                    | 14W                                      |
| Safety Standards                     | ITS-GS, CE (EN 60950)                    |

# **APPENDIX B**

# **Setting up Your Computer's IP Address**

All computers must have a 10M or 100M Ethernet adapter card and TCP/IP installed.

Windows 95/98/Me/NT/2000/XP, Macintosh OS 7 and later operating systems and all versions of UNIX/LINUX include the software components you need to install and use TCP/ IP on your computer. Windows 3.1 requires the purchase of a third-party TCP/IP application package.

TCP/IP should already be installed on computers using Windows NT/2000/XP, Macintosh OS 7 and later operating systems.

After the appropriate TCP/IP components are installed, configure the TCP/IP settings in order to "communicate" with your network.

If you manually assign IP information instead of using dynamic assignment, make sure that your computers have IP addresses that place them in the same subnet as the Prestige's LAN port.

## Windows 95/98/Me

Click Start, Settings, Control Panel and double-click the Network icon to open the Network window.

| Network ? 🗙                                                                                                    |
|----------------------------------------------------------------------------------------------------|
| Configuration Identification Access Control                                                                                                    |
|                                                                                                    |
| The following network components are installed:                                                                                                    |
| 📕 LPR for TCP/IP Printing                                                                                                    |
| Scom EtherLink 10/100 PCI TX NIC (3C905B-TX)                                                                                                    |
| Biological Strategy and Strategy and Strateg |
| CSB Fast Ethernet Adapter                                                                                                    |
|                                                                                                    |
|                                                                                                    |
| Add Bemove Properties                                                                                                    |
|                                                                                                    |
| Primary Network Logon:                                                                                                    |
| Client for Microsoft Networks                                                                                                    |
| <u>File and Print Sharing</u>                                                                                                    |
| Description<br>TCP/IP is the protocol you use to connect to the Internet and<br>wide-area networks.                                                                                                    |
|                                                                                                    |
| OK Cancel                                                                                                    |

Figure 52 WIndows 95/98/Me: Network: Configuration

### **Installing Components**

The **Network** window **Configuration** tab displays a list of installed components. You need a network adapter, the TCP/IP protocol and Client for Microsoft Networks.

If you need the adapter:

- 1 In the Network window, click Add.
- 2 Select Adapter and then click Add.
- **3** Select the manufacturer and model of your network adapter and then click **OK**.

If you need TCP/IP:

- 1 In the Network window, click Add.
- 2 Select Protocol and then click Add.
- **3** Select **Microsoft** from the list of **manufacturers**.
- **4** Select **TCP/IP** from the list of network protocols and then click **OK**.

If you need Client for Microsoft Networks:

- 1 Click Add.
- **2** Select **Client** and then click **Add**.

- **3** Select **Microsoft** from the list of manufacturers.
- **4** Select **Client for Microsoft Networks** from the list of network clients and then click **OK**.
- **5** Restart your computer so the changes you made take effect.

## Configuring

- **1** In the **Network** window **Configuration** tab, select your network adapter's TCP/IP entry and click **Properties**
- 2 Click the IP Address tab.
  - If your IP address is dynamic, select **Obtain an IP address** automatically.
  - If you have a static IP address, select **Specify an IP address** and type your information into the **IP Address** and **Subnet Mask** fields.

Figure 53 Windows 95/98/Me: TCP/IP Properties: IP Address

| Bindings                                                                         | Adv                                           | anced                                          | N                                          | etBIOS                              |
|----------------------------------------------------------------------------------|-----------------------------------------------|------------------------------------------------|--------------------------------------------|-------------------------------------|
| DNS Configuration                                                                | Gateway                                       | WINS Cor                                       | figuration                                 | IP Address                          |
| An IP address can<br>If your network do<br>your network admi<br>the space below. | be automat<br>es not auton<br>nistrator for a | ically assign<br>natically assi<br>an address, | ed to this c<br>gn IP addri<br>and then ty | omputer.<br>esses, ask<br>ipe it in |
| Obtain an IP                                                                     | address aut                                   | omatically                                     |                                            |                                     |
| C Specify an IF                                                                  |                                               |                                                |                                            |                                     |
| JP Address:                                                                      |                                               |                                                |                                            |                                     |
| S <u>u</u> bnet Mas                                                              | k:                                            |                                                |                                            |                                     |
| Detect conn                                                                      | ection to nel                                 | work media                                     |                                            |                                     |
|                                                                                  |                                               |                                                |                                            |                                     |

- **3** Click the **DNS** Configuration tab.
  - If you do not know your DNS information, select **Disable DNS**.
  - If you know your DNS information, select **Enable DNS** and type the information in the fields below (you may not need to fill them all in).

| Dindings          | ) Adu         | head             | I N.           | apine      |
|-------------------|---------------|------------------|----------------|------------|
| DNS Configuration | Gateway       | WINS Co          | nfiguration    | IP Address |
| • Disable DNS     |               |                  |                |            |
| Host:             |               | D <u>o</u> main: |                |            |
| DNS Server Sea    | rch Order —   |                  | Add            |            |
|                   |               |                  | <u>R</u> emove |            |
| Domain Suffix Se  | earch Order • |                  | Add            |            |
|                   |               |                  | Remove         |            |
|                   |               |                  |                |            |
|                   |               |                  | Ж              | Cancel     |

Figure 54 Windows 95/98/Me: TCP/IP Properties: DNS Configuration

- 4 Click the Gateway tab.
  - If you do not know your gateway's IP address, remove previously installed gateways.
  - If you have a gateway IP address, type it in the **New gateway field** and click **Add**.
- 5 Click OK to save and close the TCP/IP Properties window.
- 6 Click OK to close the Network window. Insert the Windows CD if prompted.
- 7 Turn on your Prestige and restart your computer when prompted.

### **Verifying Settings**

- 1 Click Start and then Run.
- **2** In the **Run** window, type "winipcfg" and then click **OK** to open the **IP Configuration** window.
- **3** Select your network adapter. You should see your computer's IP address, subnet mask and default gateway.

# Windows 2000/NT/XP

The following example figures use the default Windows XP GUI theme.

1 Click start (Start in Windows 2000/NT), Settings, Control Panel.

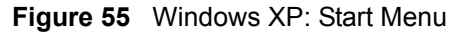

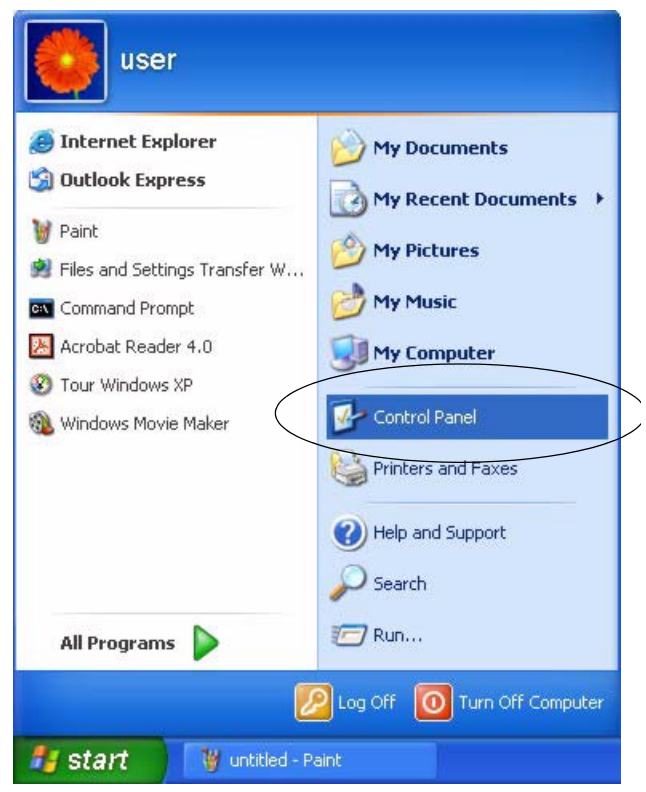

**2** In the **Control Panel**, double-click **Network Connections** (**Network and Dial-up Connections** in Windows 2000/NT).

Figure 56 Windows XP: Control Panel

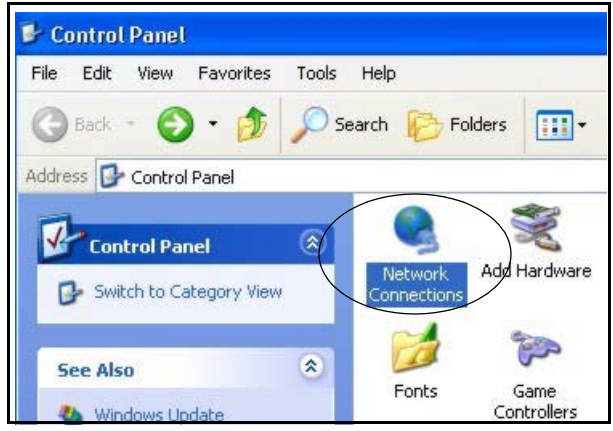

**3** Right-click Local Area Connection and then click Properties.

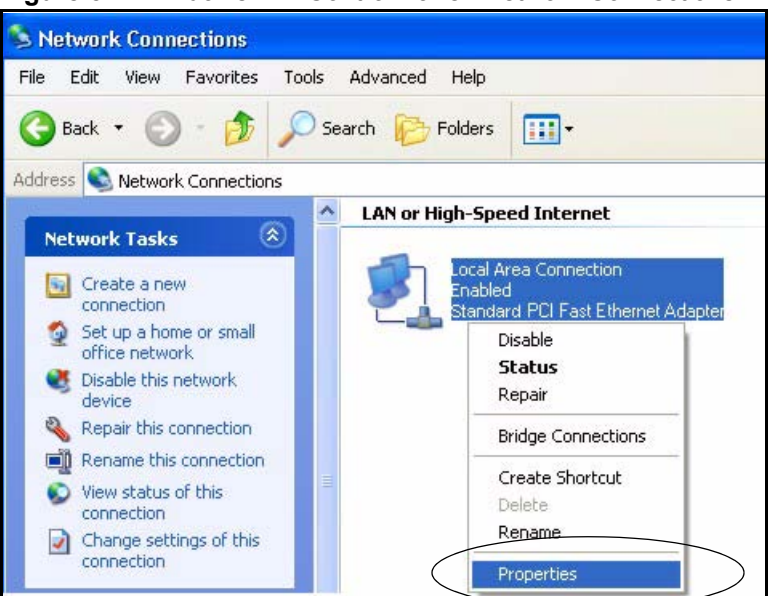

Figure 57 Windows XP: Control Panel: Network Connections: Properties

**4** Select **Internet Protocol (TCP/IP)** (under the **General** tab in Win XP) and then click **Properties**.

| Figure 58 | Windows XP: Local Area Connection Prop | erties |
|-----------|----------------------------------------|--------|
|-----------|----------------------------------------|--------|

|                              | Authentication Advanced                                                                                                    |
|------------------------------|----------------------------------------------------------------------------------------------------|
| ionne                        | ct using:                                                                                                    |
| 明登 .                         | Accton EN1207D-TX PCI Fast Ethernet Adapter                                                                                                    |
| 'his co                      | Configure                                                                                                    |
|                              | Client for Microsoft Networks<br>File and Printer Sharing for Microsoft Networks<br>GoS Packet Scheduler<br>Internet Protocol (TCP/IP)                                |
|                              | Install Uninstall Properties                                                                                                    |
| Desc<br>Tran<br>wide<br>acro | stription<br>nsmission Control Protocol/Internet Protocol. The default<br>e area network protocol that provides communication<br>iss diverse interconnected networks. |
| Sho                          | ow icon in notification area when connected                                                                                                    |

- **5** The **Internet Protocol TCP/IP Properties** window opens (the **General tab** in Windows XP).
  - If you have a dynamic IP address click **Obtain an IP address** automatically.

- If you have a static IP address click Use the following IP Address and fill in the IP address, Subnet mask, and Default gateway fields.
- Click Advanced.

| Figure 59 Windows XP: Internet Protocol (TCP/IP) Proper |
|---------------------------------------------------------|
|---------------------------------------------------------|

| General                        | Alternate Configuration                                                           |                                                                                    |
|--------------------------------|-----------------------------------------------------------------------------------|------------------------------------------------------------------------------------|
| You car<br>this cap<br>the app | n get IP settings assigned<br>ability. Otherwise, you ne<br>ropriate IP settings. | automatically if your network supports<br>ed to ask your network administrator for |
| 📀 OI                           | otain an IP address autom                                                         | atically                                                                           |
| OU                             | se the following IP addres:                                                       | s:                                                                                 |
| IP ad                          | ddress:                                                                           | te to at                                                                           |
| Subr                           | net mask:                                                                         | ti ti ti                                                                           |
| Defa                           | ult gateway:                                                                      | E es le                                                                            |
| o دا                           | otain DNS server address                                                          | automatically                                                                      |
| OU                             | se the following DNS serv                                                         | er addresses:                                                                      |
| Prefe                          | arred DNS server:                                                                 |                                                                                    |
| Alter                          | nate DNS server:                                                                  | 1 + 12 +                                                                           |
|                                |                                                                                   | Advanced                                                                           |
|                                |                                                                                   | OK Cano                                                                            |

6 If you do not know your gateway's IP address, remove any previously installed gateways in the IP Settings tab and click OK.

Do one or more of the following if you want to configure additional IP addresses:

- In the IP Settings tab, in IP addresses, click Add.
- In **TCP/IP Address**, type an IP address in **IP address** and a subnet mask in **Subnet mask**, and then click **Add**.
- Repeat the above two steps for each IP address you want to add.
- Configure additional default gateways in the **IP Settings** tab by clicking **Add** in **Default gateways**.
- In **TCP/IP Gateway Address**, type the IP address of the default gateway in **Gateway**. To manually configure a default metric (the number of transmission hops), clear the **Automatic metric** check box and type a metric in **Metric**.
- Click Add.
- Repeat the previous three steps for each default gateway you want to add.
- Click **OK** when finished.

| DINS DINS        | WINS Options |             |
|------------------|--------------|-------------|
| IP addresses     |              |             |
| IP address       |              | Subnet mask |
| DHCP Enabled     | i.           |             |
|                  | -            |             |
|                  | Add          | Edit Remove |
| Default gateways |              |             |
| Gateway          |              | Metric      |
|                  |              |             |
| Automatic met    | Add          | Edit Remove |
| Automatic met    | Add          | Edit Remove |
| Automatic met    | Add          | Edit Remove |

Figure 60 Windows XP: Advanced TCP/IP Properties

7 In the Internet Protocol TCP/IP Properties window (the General tab in Windows XP):

- Click **Obtain DNS server address automatically** if you do not know your DNS server IP address(es).
- If you know your DNS server IP address(es), click Use the following DNS server addresses, and type them in the Preferred DNS server and Alternate DNS server fields.

If you have previously configured DNS servers, click **Advanced** and then the **DNS** tab to order them.

| ieneral                       | Alternate Configuration                                                            |                                                                                       |
|-------------------------------|------------------------------------------------------------------------------------|---------------------------------------------------------------------------------------|
| You ca<br>this cap<br>the app | n get IP settings assigne<br>bability. Otherwise, you no<br>propriate IP settings. | d automatically if your network supports<br>eed to ask your network administrator for |
| <u>ا</u> (ا                   | btain an IP address autor                                                          | matically                                                                             |
| OU                            | se the following IP addre                                                          | \$\$.                                                                                 |
| IP ad                         | ddress:                                                                            |                                                                                       |
| Subr                          | net mask:                                                                          | +2 +2 +4                                                                              |
| Defa                          | ult gateway;                                                                       |                                                                                       |
| o ان 📀                        | btain DNS server addres:                                                           | s automatically                                                                       |
| OU                            | se the following DNS ser                                                           | ver addresses:                                                                        |
| Prefe                         | erred DNS server:                                                                  | 20 20 AL                                                                              |
| Alter                         | nate DNS server;                                                                   | 4- 4- 4-                                                                              |
|                               |                                                                                    | Advanced                                                                              |
|                               |                                                                                    |                                                                                       |

Figure 61 Windows XP: Internet Protocol (TCP/IP) Properties

- 8 Click OK to close the Internet Protocol (TCP/IP) Properties window.
- **9** Click Close (OK in Windows 2000/NT) to close the Local Area Connection Properties window.
- **10** Close the **Network Connections** window (**Network and Dial-up Connections** in Windows 2000/NT).

**11**Turn on your Prestige and restart your computer (if prompted).

### **Verifying Settings**

- 1 Click Start, All Programs, Accessories and then Command Prompt.
- 2 In the **Command Prompt** window, type "ipconfig" and then press [ENTER]. You can also open **Network Connections**, right-click a network connection, click **Status** and then click the **Support** tab.

# Macintosh OS 8/9

1 Click the Apple menu, Control Panel and double-click TCP/IP to open the TCP/IP Control Panel.

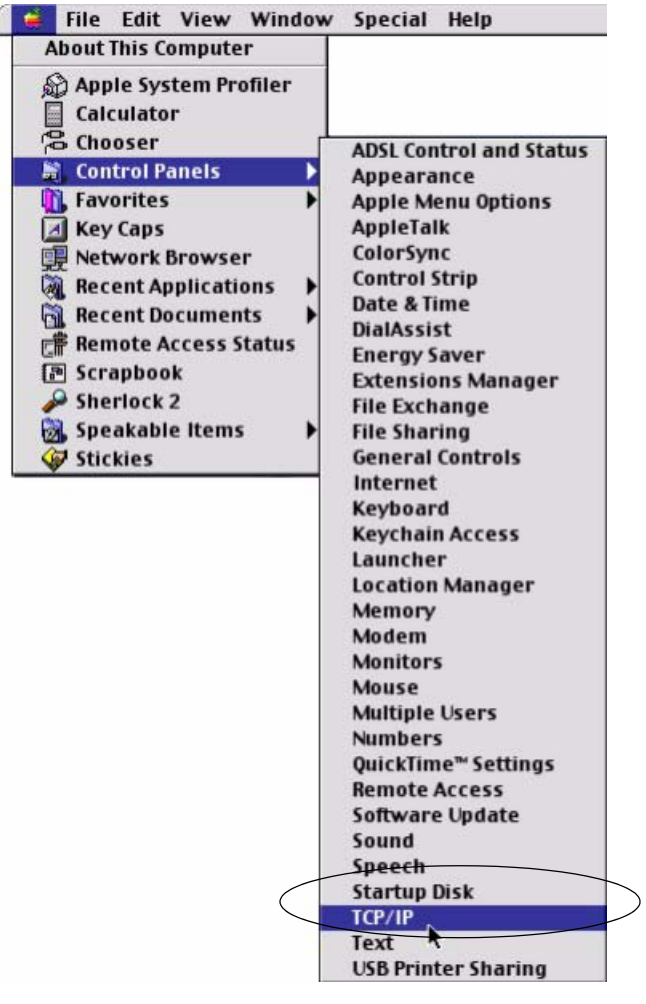

Figure 62 Macintosh OS 8/9: Apple Menu

**2** Select **Ethernet built-in** from the **Connect via** list.

Figure 63 Macintosh OS 8/9: TCP/IP

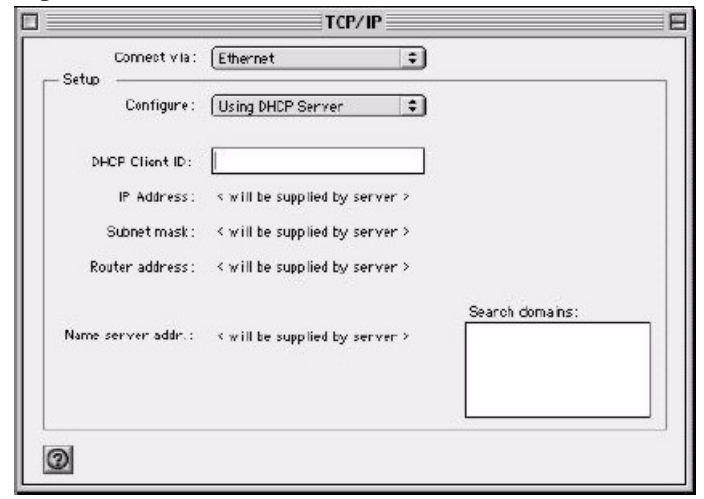

3 For dynamically assigned settings, select Using DHCP Server from the Configure: list.

- **4** For statically assigned settings, do the following:
  - From the **Configure** box, select **Manually**.
  - Type your IP address in the IP Address box.
  - Type your subnet mask in the **Subnet mask** box.
  - Type the IP address of your Prestige in the Router address box.
- **5** Close the **TCP/IP Control Panel**.
- 6 Click Save if prompted, to save changes to your configuration.
- 7 Turn on your Prestige and restart your computer (if prompted).

## **Verifying Settings**

Check your TCP/IP properties in the TCP/IP Control Panel window.

# Macintosh OS X

1 Click the **Apple** menu, and click **System Preferences** to open the **System Preferences** window.

#### Figure 64 Macintosh OS X: Apple Menu

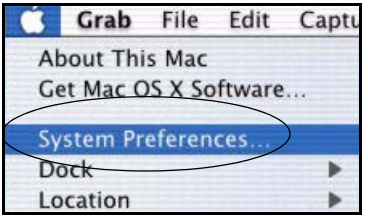

**2** Click **Network** in the icon bar.

- Select Automatic from the Location list.
- Select Built-in Ethernet from the Show list.
- Click the TCP/IP tab.
- **3** For dynamically assigned settings, select Using DHCP from the Configure list.

| <b>v</b> •                             | Networ                                     | k                                 |
|----------------------------------------|--------------------------------------------|-----------------------------------|
| iiiiiiiiiiiiiiiiiiiiiiiiiiiiiiiiiiiiii | vork Startup Disk                          |                                   |
|                                        | Location: Automatic                        | *                                 |
| Show: Built-in Ether                   | net 🗘                                      |                                   |
| 1                                      | TCP/IP PPPoE App                           | leTalk Proxies                    |
| Configure:                             | Using DHCP                                 | *                                 |
|                                        |                                            | Domain Name Servers (Optional)    |
| IP Address:                            | 192.168.11.12<br>(Provided by DHCP Server) | 168.95.1.1                        |
| Subnet Mask:                           | 255.255.254.0                              |                                   |
| Router:                                | 192.168.10.11                              | Search Domains (Optional)         |
| DHCP Client ID:                        | (Optional)                                 |                                   |
|                                        |                                            | Example: apple.com, earthlink.net |

Figure 65 Macintosh OS X: Network

**4** For statically assigned settings, do the following:

- From the **Configure** box, select **Manually**.
- Type your IP address in the IP Address box.
- Type your subnet mask in the **Subnet mask** box.
- Type the IP address of your Prestige in the Router address box.
- **5** Click **Apply Now** and close the window.
- 6 Turn on your Prestige and restart your computer (if prompted).

## **Verifying Settings**

Check your TCP/IP properties in the Network window.

# APPENDIX C IP Subnetting

# **IP Addressing**

Routers "route" based on the network number. The router that delivers the data packet to the correct destination host uses the host ID.

# **IP Classes**

An IP address is made up of four octets (eight bits), written in dotted decimal notation, for example, 192.168.1.1. IP addresses are categorized into different classes. The class of an address depends on the value of its first octet.

- Class "A" addresses have a 0 in the left most bit. In a class "A" address the first octet is the network number and the remaining three octets make up the host ID.
- Class "B" addresses have a 1 in the left most bit and a 0 in the next left most bit. In a class "B" address the first two octets make up the network number and the two remaining octets make up the host ID.
- Class "C" addresses begin (starting from the left) with 1 1 0. In a class "C" address the first three octets make up the network number and the last octet is the host ID.
- Class "D" addresses begin with 1 1 1 0. Class "D" addresses are used for multicasting. (There is also a class "E" address. It is reserved for future use.)

| IP ADDRESS: |     | OCTET 1        | OCTET 2        | OCTET 3        | OCTET 4 |
|-------------|-----|----------------|----------------|----------------|---------|
| Class A     | 0   | Network number | Host ID        | Host ID        | Host ID |
| Class B     | 10  | Network number | Network number | Host ID        | Host ID |
| Class C     | 110 | Network number | Network number | Network number | Host ID |

Table 44 Classes of IP Addresses

Note: Host IDs of all zeros or all ones are not allowed.

Therefore:

A class "C" network (8 host bits) can have  $2^8 - 2$  or 254 hosts.

A class "B" address (16 host bits) can have  $2^{16}$  –2 or 65534 hosts.

A class "A" address (24 host bits) can have 2<sup>24</sup> –2 hosts (approximately 16 million hosts).

Appendix C

Since the first octet of a class "A" IP address must contain a "0", the first octet of a class "A" address can have a value of 0 to 127.

Similarly the first octet of a class "B" must begin with "10", therefore the first octet of a class "B" address has a valid range of 128 to 191. The first octet of a class "C" address begins with "110", and therefore has a range of 192 to 223.

| CLASS   | ALLOWED RANGE OF FIRST OCTET<br>(BINARY) | ALLOWED RANGE OF FIRST OCTET<br>(DECIMAL) |
|---------|------------------------------------------|-------------------------------------------|
| Class A | <b>0</b> 0000000 to <b>0</b> 1111111     | 0 to 127                                  |
| Class B | <b>10</b> 000000 to <b>10</b> 111111     | 128 to 191                                |
| Class C | <b>110</b> 00000 to <b>110</b> 11111     | 192 to 223                                |
| Class D | <b>1110</b> 0000 to <b>1110</b> 1111     | 224 to 239                                |

Table 45 Allowed IP Address Range By Class

## **Subnet Masks**

A subnet mask is used to determine which bits are part of the network number, and which bits are part of the host ID (using a logical AND operation). A subnet mask has 32 is a "1" then the corresponding bit in the IP address is part of the network number. If a bit in the subnet mask is "0" then the corresponding bit in the IP address is part of the host ID.

Subnet masks are expressed in dotted decimal notation just as IP addresses are. The "natural" masks for class A, B and C IP addresses are as follows.

| CLASS | NATURAL MASK  |
|-------|---------------|
| А     | 255.0.0.0     |
| В     | 255.255.0.0   |
| С     | 255.255.255.0 |

Table 46 "Natural" Masks

# Subnetting

With subnetting, the class arrangement of an IP address is ignored. For example, a class C address no longer has to have 24 bits of network number and 8 bits of host ID. With subnetting, some of the host ID bits are converted into network number bits. By convention, subnet masks always consist of a continuous sequence of ones beginning from the left most bit of the mask, followed by a continuous sequence of zeros, for a total number of 32 bits.

Since the mask is always a continuous number of ones beginning from the left, followed by a continuous number of zeros for the remainder of the 32 bit mask, you can simply specify the number of ones instead of writing the value of each octet. This is usually specified by writing a "/" followed by the number of bits in the mask after the address.

For example, 192.1.1.0 /25 is equivalent to saying 192.1.1.0 with mask 255.255.255.128.

The following table shows all possible subnet masks for a class "C" address using both notations.

| SUBNET MASK     | SUBNET MASK "1" BITS | LAST OCTET BIT VALUE |
|-----------------|----------------------|----------------------|
| 255.255.255.0   | /24                  | 0000 0000            |
| 255.255.255.128 | /25                  | 1000 0000            |
| 255.255.255.192 | /26                  | 1100 0000            |
| 255.255.255.224 | /27                  | 1110 0000            |
| 255.255.255.240 | /28                  | 1111 0000            |
| 255.255.255.248 | /29                  | 1111 1000            |
| 255.255.255.252 | /30                  | 1111 1100            |

 Table 47
 Alternative Subnet Mask Notation

The first mask shown is the class "C" natural mask. Normally if no mask is specified it is understood that the natural mask is being used.

## **Example: Two Subnets**

As an example, you have a class "C" address 192.168.1.0 with subnet mask of 255.255.255.0.

| IP/SUBNET MASK       | NETWORK NUMBER              | HOST ID |
|----------------------|-----------------------------|---------|
| IP Address           | 192.168.1.                  | 0       |
| IP Address (Binary)  | 11000000.10101000.00000001. | 0000000 |
| Subnet Mask          | 255.255.255.                | 0       |
| Subnet Mask (Binary) | 11111111.1111111.11111111.  | 0000000 |

Table 48 Two Subnets Example

The first three octets of the address make up the network number (class "C"). You want to have two separate networks.

Divide the network 192.168.1.0 into two separate subnets by converting one of the host ID bits of the IP address to a network number bit. The "borrowed" host ID bit can be either "0" or "1" thus giving two subnets; 192.168.1.0 with mask 255.255.255.128 and 192.168.1.128 with mask 255.255.255.128.

Appendix C

**Note:** In the following charts, shaded/bolded last octet bit values indicate host ID bits "borrowed" to form network ID bits. The number of "borrowed" host ID bits determines the number of subnets you can have. The remaining number of host ID bits (after "borrowing") determines the number of hosts you can have on each subnet.

| IP/SUBNET MASK                      | NETWORK NUMBER                 | LAST OCTET BIT<br>VALUE |
|-------------------------------------|--------------------------------|-------------------------|
| IP Address                          | 192.168.1.                     | 0                       |
| IP Address (Binary)                 | 11000000.10101000.00000001.    | <b>0</b> 000000         |
| Subnet Mask                         | 255.255.255.                   | 128                     |
| Subnet Mask (Binary)                | 11111111.1111111.11111111.     | 1000000                 |
| Subnet Address: 192.168.1.0         | Lowest Host ID: 192.168.1.1    |                         |
| Broadcast Address:<br>192.168.1.127 | Highest Host ID: 192.168.1.126 |                         |

#### Table 49 Subnet 1

#### Table 50 Subnet 2

| IP/SUBNET MASK                      | NETWORK NUMBER                 | LAST OCTET BIT VALUE |
|-------------------------------------|--------------------------------|----------------------|
| IP Address                          | 192.168.1.                     | 128                  |
| IP Address (Binary)                 | 11000000.10101000.00000001.    | 1000000              |
| Subnet Mask                         | 255.255.255.                   | 128                  |
| Subnet Mask (Binary)                | 11111111.1111111.11111111.     | 1000000              |
| Subnet Address:<br>192.168.1.128    | Lowest Host ID: 192.168.1.129  |                      |
| Broadcast Address:<br>192.168.1.255 | Highest Host ID: 192.168.1.254 |                      |

The remaining 7 bits determine the number of hosts each subnet can have. Host IDs of all zeros represent the subnet itself and host IDs of all ones are the broadcast address for that subnet, so the actual number of hosts available on each subnet in the example above is  $2^7 - 2$  or 126 hosts for each subnet.

192.168.1.0 with mask 255.255.255.128 is the subnet itself, and 192.168.1.127 with mask 255.255.255.128 is the directed broadcast address for the first subnet. Therefore, the lowest IP address that can be assigned to an actual host for the first subnet is 192.168.1.1 and the highest is 192.168.1.126. Similarly the host ID range for the second subnet is 192.168.1.129 to 192.168.1.254.

# **Example: Four Subnets**

#### Table 51 Subnet 1

| IP/SUBNET MASK                     | NETWORK NUMBER                | LAST OCTET BIT<br>VALUE |
|------------------------------------|-------------------------------|-------------------------|
| IP Address                         | 192.168.1.                    | 0                       |
| IP Address (Binary)                | 11000000.10101000.00000001.   | <b>00</b> 00000         |
| Subnet Mask (Binary)               | 11111111.1111111.11111111.    | 11000000                |
| Subnet Address: 192.168.1.0        | Lowest Host ID: 192.168.1.1   |                         |
| Broadcast Address:<br>192.168.1.63 | Highest Host ID: 192.168.1.62 |                         |

#### Table 52 Subnet 2

| IP/SUBNET MASK                   | NETWORK NUMBER                 | LAST OCTET BIT<br>VALUE |
|----------------------------------|--------------------------------|-------------------------|
| IP Address                       | 192.168.1.                     | 64                      |
| IP Address (Binary)              | 11000000.10101000.00000001.    | <b>01</b> 000000        |
| Subnet Mask (Binary)             | 11111111.1111111.11111111.     | <b>11</b> 000000        |
| Subnet Address: 192.168.1.64     | Lowest Host ID: 192.168.1.65   |                         |
| Broadcast Address: 192.168.1.127 | Highest Host ID: 192.168.1.126 |                         |

#### Table 53 Subnet 3

| IP/SUBNET MASK                      | NETWORK NUMBER                 | LAST OCTET BIT<br>VALUE |
|-------------------------------------|--------------------------------|-------------------------|
| IP Address                          | 192.168.1.                     | 128                     |
| IP Address (Binary)                 | 11000000.10101000.00000001.    | <b>10</b> 000000        |
| Subnet Mask (Binary)                | 11111111.1111111.11111111.     | 11000000                |
| Subnet Address:<br>192.168.1.128    | Lowest Host ID: 192.168.1.129  |                         |
| Broadcast Address:<br>192.168.1.191 | Highest Host ID: 192.168.1.190 |                         |

| IP/SUBNET MASK                      | NETWORK NUMBER                 | LAST OCTET BIT VALUE |
|-------------------------------------|--------------------------------|----------------------|
| IP Address                          | 192.168.1.                     | 192                  |
| IP Address (Binary)                 | 11000000.10101000.00000001.    | 11000000             |
| Subnet Mask (Binary)                | 1111111.11111111.11111111.     | 11000000             |
| Subnet Address:<br>192.168.1.192    | Lowest Host ID: 192.168.1.193  |                      |
| Broadcast Address:<br>192.168.1.255 | Highest Host ID: 192.168.1.254 |                      |

#### Table 54 Subnet 4

# **Example Eight Subnets**

Similarly use a 27-bit mask to create 8 subnets (001, 010, 011, 100, 101, 110).

The following table shows class C IP address last octet values for each subnet.

| SUBNET | SUBNET ADDRESS | FIRST ADDRESS | LAST ADDRESS | BROADCAST<br>ADDRESS |
|--------|----------------|---------------|--------------|----------------------|
| 1      | 0              | 1             | 30           | 31                   |
| 2      | 32             | 33            | 62           | 63                   |
| 3      | 64             | 65            | 94           | 95                   |
| 4      | 96             | 97            | 126          | 127                  |
| 5      | 128            | 129           | 158          | 159                  |
| 6      | 160            | 161           | 190          | 191                  |
| 7      | 192            | 193           | 222          | 223                  |
| 8      | 224            | 225           | 254          | 255                  |

The following table is a summary for class "C" subnet planning.

| Table 56 | Class C Subnet Planning |
|----------|-------------------------|
|----------|-------------------------|

| NO. "BORROWED" HOST<br>BITS | SUBNET MASK           | NO. SUBNETS | NO. HOSTS PER<br>SUBNET |
|-----------------------------|-----------------------|-------------|-------------------------|
| 1                           | 255.255.255.128 (/25) | 2           | 126                     |
| 2                           | 255.255.255.192 (/26) | 4           | 62                      |
| 3                           | 255.255.255.224 (/27) | 8           | 30                      |
| 4                           | 255.255.255.240 (/28) | 16          | 14                      |
| 5                           | 255.255.255.248 (/29) | 32          | 6                       |
| 6                           | 255.255.255.252 (/30) | 64          | 2                       |
| 7                           | 255.255.255.254 (/31) | 128         | 1                       |

# Subnetting With Class A and Class B Networks.

For class "A" and class "B" addresses the subnet mask also determines which bits are part of the network number and which are part of the host ID.

A class "B" address has two host ID octets available for subnetting and a class "A" address has three host ID octets (see Table 44 on page 123) available for subnetting.

The following table is a summary for class "B" subnet planning.

| NO. "BORROWED" HOST<br>BITS | SUBNET MASK           | NO. SUBNETS | NO. HOSTS PER<br>SUBNET |
|-----------------------------|-----------------------|-------------|-------------------------|
| 1                           | 255.255.128.0 (/17)   | 2           | 32766                   |
| 2                           | 255.255.192.0 (/18)   | 4           | 16382                   |
| 3                           | 255.255.224.0 (/19)   | 8           | 8190                    |
| 4                           | 255.255.240.0 (/20)   | 16          | 4094                    |
| 5                           | 255.255.248.0 (/21)   | 32          | 2046                    |
| 6                           | 255.255.252.0 (/22)   | 64          | 1022                    |
| 7                           | 255.255.254.0 (/23)   | 128         | 510                     |
| 8                           | 255.255.255.0 (/24)   | 256         | 254                     |
| 9                           | 255.255.255.128 (/25) | 512         | 126                     |
| 10                          | 255.255.255.192 (/26) | 1024        | 62                      |
| 11                          | 255.255.255.224 (/27) | 2048        | 30                      |
| 12                          | 255.255.255.240 (/28) | 4096        | 14                      |
| 13                          | 255.255.255.248 (/29) | 8192        | 6                       |
| 14                          | 255.255.255.252 (/30) | 16384       | 2                       |
| 15                          | 255.255.255.254 (/31) | 32768       | 1                       |

 Table 57
 Class B Subnet Planning

# APPENDIX D PPPoE

# **PPPoE in Action**

An ADSL modem bridges a PPP session over Ethernet (PPP over Ethernet, RFC 2516) from your computer to an ATM PVC (Permanent Virtual Circuit) which connects to a DSL Access Concentrator where the PPP session terminates (see Figure 66 on page 132). One PVC can support any number of PPP sessions from your LAN. PPPoE provides access control and billing functionality in a manner similar to dial-up services using PPP.

# **Benefits of PPPoE**

PPPoE offers the following benefits:

It provides you with a familiar dial-up networking (DUN) user interface.

It lessens the burden on the carriers of provisioning virtual circuits all the way to the ISP on multiple switches for thousands of users. For GSTN (PSTN and ISDN), the switching fabric is already in place.

It allows the ISP to use the existing dial-up model to authenticate and (optionally) to provide differentiated services.

# **Traditional Dial-up Scenario**

The following diagram depicts a typical hardware configuration where the computers use traditional dial-up networking.

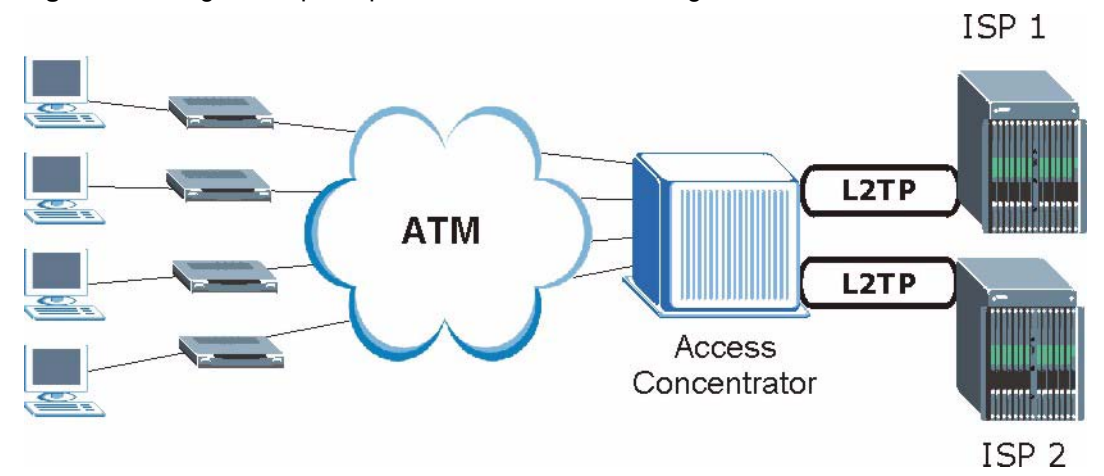

#### Figure 66 Single-Computer per Router Hardware Configuration

## **How PPPoE Works**

The PPPoE driver makes the Ethernet appear as a serial link to the computer and the computer runs PPP over it, while the modem bridges the Ethernet frames to the Access Concentrator (AC). Between the AC and an ISP, the AC is acting as a L2TP (Layer 2 Tunneling Protocol) LAC (L2TP Access Concentrator) and tunnels the PPP frames to the ISP. The L2TP tunnel is capable of carrying multiple PPP sessions.

With PPPoE, the VC (Virtual Circuit) is equivalent to the dial-up connection and is between the modem and the AC, as opposed to all the way to the ISP. However, the PPP negotiation is between the computer and the ISP.

## Prestige as a PPPoE Client

When using the Prestige as a PPPoE client, the computers on the LAN see only Ethernet and are not aware of PPPoE. This alleviates the administrator from having to manage the PPPoE clients on the individual computers.

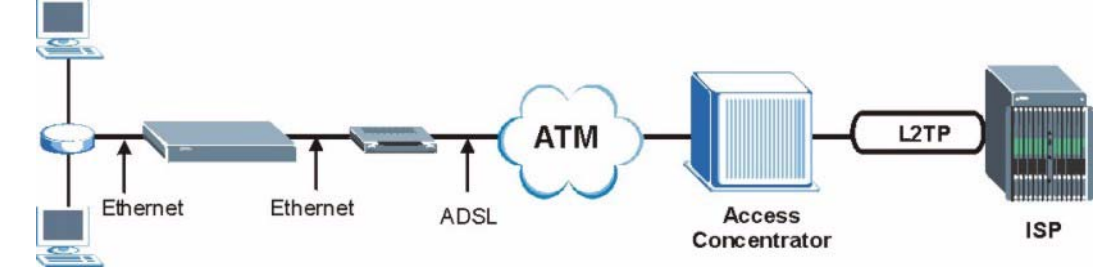

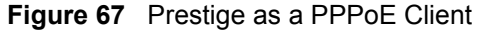

# **APPENDIX E** Internal SPTGEN

## Internal SPTGEN Overview

Internal SPTGEN (System Parameter Table Generator) is a configuration text file useful for efficient configuration of multiple Prestiges. Internal SPTGEN lets you configure, save and upload multiple menus at the same time using just one configuration text file – eliminating the need to configure each Prestige.

## The Configuration Text File Format

All Internal SPTGEN text files conform to the following format:

```
<field identification number = field name = parameter values allowed = input>,
```

where <input> is your input conforming to <parameter values allowed>.

The figure shown next is an example of an Internal SPTGEN text file.

Figure 68 Configuration Text File Format: Column Descriptions

| / Menu 1 General Setup           |                  |            |  |  |
|----------------------------------|------------------|------------|--|--|
| 10000000 = Configured            | <0(No)   1(Yes)> | = 1        |  |  |
| 10000001 = System Name           | <str></str>      | = Prestige |  |  |
| 10000002 = Location              | <str></str>      | =          |  |  |
| 10000003 = Contact Person's Name | <str></str>      | =          |  |  |
| 10000004 = Route IP              | <0(No)   1(Yes)> | = 1        |  |  |
| 10000005 = Route IPX             | <0(No)   1(Yes)> | = 0        |  |  |
| 10000006 = Bridge                | <0(No)   1(Yes)> | = 0        |  |  |

**Note:** DO NOT alter or delete any field except parameters in the Input column.

### Internal SPTGEN File Modification - Important Points to Remember

Each parameter you enter must be preceded by one "="sign and one space.

Some parameters are dependent on others. For example, if you disable the **Configured** field in menu 1 (see Figure 68 on page 133), then you disable every field in this menu.

Appendix E

If you enter a parameter that is invalid in the **Input** column, the Prestige will not save the configuration and the command line will display the **Field Identification Number**. Figure 69 on page 134, shown next, is an example of what the Prestige displays if you enter a value other than "0" or "1" in the **Input** column of **Field Identification Number** 1000000 (refer to Figure 68 on page 133).

Figure 69 Invalid Parameter Entered: Command Line Example

```
field value is not legal error:-1
ROM-t is not saved, error Line ID:10000000
reboot to get the original configuration
Bootbase Version: V2.02 | 2/22/2001 13:33:11
RAM: Size = 8192 Kbytes
FLASH: Intel 8M *2
```

The Prestige will display the following if you enter parameter(s) that are valid.

Figure 70 Valid Parameter Entered: Command Line Example

```
Please wait for the system to write SPT text file(ROM-t)...
Bootbase Version: V2.02 | 2/22/2001 13:33:11
RAM: Size = 8192 Kbytes
FLASH: Intel 8M *2
```

## Internal SPTGEN FTP Download Example

1 Launch your FTP application.

- **2** Enter "bin". The command "bin" sets the transfer mode to binary.
- **3** Get "rom-t" file. The command "get" transfers files from the Prestige to your computer. The name "rom-t" is the configuration filename on the Prestige.
- 4 Edit the "rom-t" file using a text editor (do not use a word processor). You must leave this FTP screen to edit.

#### Figure 71 Internal SPTGEN FTP Download Example

```
c:\ftp 192.168.1.1
220 PPP FTP version 1.0 ready at Sat Jan 1 03:22:12 2000
User (192.168.1.1:(none)):
331 Enter PASS command
Password:
230 Logged in
ftp>bin
200 Type I OK
ftp> get rom-t
ftp>bye
c:\edit rom-t
(edit the rom-t text file by a text editor and save it)
```

**Note:** You can rename your "rom-t" file when you save it to your computer but it must be named "rom-t" when you upload it to your Prestige.

## Internal SPTGEN FTP Upload Example

- **1** Launch your FTP application.
- **2** Enter "bin". The command "bin" sets the transfer mode to binary.
- **3** Upload your "rom-t" file from your computer to the Prestige using the "put" command. computer to the Prestige.
- **4** Exit this FTP application.

Figure 72 Internal SPTGEN FTP Upload Example

```
c:\ftp 192.168.1.1
220 PPP FTP version 1.0 ready at Sat Jan 1 03:22:12 2000
User (192.168.1.1:(none)):
331 Enter PASS command
Password:
230 Logged in
ftp>bin
200 Type I OK
ftp> put rom-t
ftp>bye
```

## **Example Internal SPTGEN Screens**

This appendix introduces Internal SPTGEN. All menus shown in this appendix are example menus meant to show Internal SPTGEN usage. Actual menus for your product may differ.

| ABBREVIATION | MEANING                                               |
|--------------|-------------------------------------------------------|
| FIN          | Field Identification Number (not seen in SMT screens) |
| FN           | Field Name                                            |
| PVA          | Parameter Values Allowed                              |
| INPUT        | An example of what you may enter                      |
| *            | Applies to the Prestige.                              |

 Table 58
 Abbreviations Used in the Example Internal SPTGEN Screens Table

The following are Internal SPTGEN screens associated with the SMT screens of your Prestige.

#### Table 59 Menu 1 General Setup

| / Menu 1 General Setup |                                        |                                              |            |  |
|------------------------|----------------------------------------|----------------------------------------------|------------|--|
| FIN                    | FN                                     | PVA                                          | INPUT      |  |
| 1000000 =              | Configured                             | <0(No)   1(Yes)>                             | = 0        |  |
| 1000001 =              | System Name                            | <str></str>                                  | = Prestige |  |
| 1000002 =              | Location                               | <str></str>                                  | =          |  |
| 1000003 =              | Contact Person's Name                  | <str></str>                                  | =          |  |
| 10000004 =             | Route IP                               | <0(No)   1(Yes)>                             | = 1        |  |
| 10000006 =             | Bridge                                 | <0(No)   1(Yes)>                             | = 0        |  |
| 1000007 =              | First System DNS Server<br>Type        | <0(From ISP)   1(User<br>Defined)   2(None)> | = 0        |  |
| 1000008 =              | First System DNS Server IP<br>address  |                                              | = 0.0.0.0  |  |
| 10000009 =             | Second System DNS Server<br>Type       | <0(From ISP)   1(User<br>Defined)   2(None)> | = 0        |  |
| 10000010 =             | Second System DNS Server<br>IP address |                                              | = 0.0.0.0  |  |
| 10000011 =             | Third System DNS Server<br>Type        | <0(From ISP)   1(User<br>Defined)   2(None)> | = 0        |  |
| 10000012 =             | Third System DNS Server IP<br>address  |                                              | = 0.0.0.0  |  |

#### Table 60 Menu 4 Internet Access Setup

| / Menu 4 Internet Access Setup |            |                     |       |
|--------------------------------|------------|---------------------|-------|
| FIN                            | FN         | PVA                 | INPUT |
| 40000000 =                     | Configured | <0(No)  <br>1(Yes)> | = 1   |
| 40000001 =                     | ISP        | <0(No)  <br>1(Yes)> | = 1   |

| 4000002 =  | Active                             | <0(No)  <br>1(Yes)>                                         | = 1        |
|------------|------------------------------------|-------------------------------------------------------------|------------|
| 4000003 =  | ISP's Name                         |                                                             | = ChangeMe |
| 40000004 = | Encapsulation                      | <2(PPPOE)  <br>3(RFC 1483) <br>4(PPPoA ) <br>5(ENET ENCAP)> | = 2        |
| 4000008 =  | Service Name                       | <str></str>                                                 | = any      |
| 40000009 = | My Login                           | <str></str>                                                 | = test@pqa |
| 40000010 = | My Password                        | <str></str>                                                 | = 1234     |
| 40000011 = | Single User Account                | <0(No)  <br>1(Yes)>                                         | = 1        |
| 40000012 = | IP Address Assignment              | <0(Static) 1(D<br>ynamic)>                                  | = 1        |
| 40000013 = | IP Address                         |                                                             | = 0.0.0.0  |
| 40000014 = | Remote IP address                  |                                                             | = 0.0.0.0  |
| 40000015 = | Remote IP subnet mask              |                                                             | = 0        |
| 40000016 = | ISP incoming protocol filter set 1 |                                                             | = 6        |
| 40000017 = | ISP incoming protocol filter set 2 |                                                             | = 256      |
| 40000018 = | ISP incoming protocol filter set 3 |                                                             | = 256      |
| 40000019 = | ISP incoming protocol filter set 4 |                                                             | = 256      |
| 4000020 =  | ISP outgoing protocol filter set 1 |                                                             | = 256      |
| 40000021 = | ISP outgoing protocol filter set 2 |                                                             | = 256      |
| 40000022 = | ISP outgoing protocol filter set 3 |                                                             | = 256      |
| 4000023 =  | ISP outgoing protocol filter set 4 |                                                             | = 256      |
| 4000024 =  | ISP PPPoE idle timeout             |                                                             | = 0        |
| 40000025 = | Route IP                           | <0(No)  <br>1(Yes)>                                         | = 1        |
| 40000031=  | RIP Direction                      | <0(None)  <br>1(Both)   2(In<br>Only)   3(Out<br>Only)>     | = 0        |
| 4000032=   | RIP Version                        | <0(Rip-1)  <br>1(Rip-2B)<br> 2(Rip-2M)>                     | = 0        |
| 4000033=   | Nailed-up Connection               | <0(No)<br> 1(Yes)>                                          | = 0        |
| 4000034=   | LAN IP Address                     |                                                             | = 0.0.0.0  |
| 40000035=  | LAN IP subnet mask Bits            |                                                             | = 0        |
| 4000036=   | LAN Gateway                        |                                                             | = 0.0.0.0  |

| Table 60 | Menu 4 Internet Access Setup | (continued) | ) |
|----------|------------------------------|-------------|---|
|----------|------------------------------|-------------|---|

#### Table 61 Menu 12

| / Menu 12.1.1 IP S | tatic Route Setup                                    |                 |           |
|--------------------|------------------------------------------------------|-----------------|-----------|
| FIN                | FN                                                   | PVA             | INPUT     |
| 120101001 =        | IP Static Route set #1, Name                         | <str></str>     | =         |
| 120101002 =        | IP Static Route set #1, Active                       | <0(No)  1(Yes)> | = 0       |
| 120101003 =        | IP Static Route set #1, Destination<br>IP address    |                 | = 0.0.0.0 |
| 120101004 =        | IP Static Route set #1, Destination<br>IP subnetmask |                 | = 0       |
| 120101005 =        | IP Static Route set #1, Gateway                      |                 | = 0.0.0.0 |
| 120101006 =        | IP Static Route set #1, Metric                       |                 | = 0       |
| 120101007 =        | IP Static Route set #1, Private                      | <0(No)  1(Yes)> | = 0       |
| / Menu 12.1.2 IP S | tatic Route Setup                                    |                 |           |
| FIN                | FN                                                   | PVA             | INPUT     |
| 120102001 =        | IP Static Route set #2, Name                         |                 | =         |
| 120102002 =        | IP Static Route set #2, Active                       | <0(No)  1(Yes)> | = 0       |
| 120102003 =        | IP Static Route set #2, Destination<br>IP address    |                 | = 0.0.0.0 |
| 120102004 =        | IP Static Route set #2, Destination<br>IP subnetmask |                 | = 0       |
| 120102005 =        | IP Static Route set #2, Gateway                      |                 | = 0.0.0.0 |
| 120102006 =        | IP Static Route set #2, Metric                       |                 | = 0       |
| 120102007 =        | IP Static Route set #2, Private                      | <0(No)  1(Yes)> | = 0       |
| / Menu 12.1.3 IP S | tatic Route Setup                                    |                 |           |
| FIN                | FN                                                   | PVA             | INPUT     |
| 120103001 =        | IP Static Route set #3, Name                         | <str></str>     | =         |
| 120103002 =        | IP Static Route set #3, Active                       | <0(No)  1(Yes)> | = 0       |
| 120103003 =        | IP Static Route set #3, Destination<br>IP address    |                 | = 0.0.0.0 |
| 120103004 =        | IP Static Route set #3, Destination<br>IP subnetmask |                 | = 0       |
| 120103005 =        | IP Static Route set #3, Gateway                      |                 | = 0.0.0.0 |
| 120103006 =        | IP Static Route set #3, Metric                       |                 | = 0       |
| 120103007 =        | IP Static Route set #3, Private                      | <0(No)  1(Yes)> | = 0       |
| / Menu 12.1.4 IP S | tatic Route Setup                                    |                 |           |
| FIN                | FN                                                   | PVA             | INPUT     |
| 120104001 =        | IP Static Route set #4, Name                         | <str></str>     | =         |
| 120104002 =        | IP Static Route set #4, Active                       | <0(No)  1(Yes)> | = 0       |
| 120104003 =        | IP Static Route set #4, Destination<br>IP address    |                 | = 0.0.0.0 |

| 120104004 =        | IP Static Route set #4, Destination<br>IP subnetmask |                 | = 0       |
|--------------------|------------------------------------------------------|-----------------|-----------|
| 120104005 =        | IP Static Route set #4, Gateway                      |                 | = 0.0.0.0 |
| 120104006 =        | IP Static Route set #4, Metric                       |                 | = 0       |
| 120104007 =        | IP Static Route set #4, Private                      | <0(No)  1(Yes)> | = 0       |
| / Menu 12.1.5 IP S | tatic Route Setup                                    |                 |           |
| FIN                | FN                                                   | PVA             | INPUT     |
| 120105001 =        | IP Static Route set #5, Name                         | <str></str>     | =         |
| 120105002 =        | IP Static Route set #5, Active                       | <0(No)  1(Yes)> | = 0       |
| 120105003 =        | IP Static Route set #5, Destination<br>IP address    |                 | = 0.0.0.0 |
| 120105004 =        | IP Static Route set #5, Destination<br>IP subnetmask |                 | = 0       |
| 120105005 =        | IP Static Route set #5, Gateway                      |                 | = 0.0.0.0 |
| 120105006 =        | IP Static Route set #5, Metric                       |                 | = 0       |
| 120105007 =        | IP Static Route set #5, Private                      | <0(No)  1(Yes)> | = 0       |
| / Menu 12.1.6 IP S | tatic Route Setup                                    |                 |           |
| FIN                | FN                                                   | PVA             | INPUT     |
| 120106001 =        | IP Static Route set #6, Name                         | <str></str>     | =         |
| 120106002 =        | IP Static Route set #6, Active                       | <0(No)  1(Yes)> | = 0       |
| 120106003 =        | IP Static Route set #6, Destination<br>IP address    |                 | = 0.0.0.0 |
| 120106004 =        | IP Static Route set #6, Destination<br>IP subnetmask |                 | = 0       |
| 120106005 =        | IP Static Route set #6, Gateway                      |                 | = 0.0.0.0 |
| 120106006 =        | IP Static Route set #6, Metric                       |                 | = 0       |
| 120106007 =        | IP Static Route set #6, Private                      | <0(No)  1(Yes)> | = 0       |
| / Menu 12.1.7 IP S | tatic Route Setup                                    |                 | -         |
| FIN                | FN                                                   | PVA             | INPUT     |
| 120107001 =        | IP Static Route set #7, Name                         | <str></str>     | =         |
| 120107002 =        | IP Static Route set #7, Active                       | <0(No)  1(Yes)> | = 0       |
| 120107003 =        | IP Static Route set #7, Destination<br>IP address    |                 | = 0.0.0.0 |
| 120107004 =        | IP Static Route set #7, Destination<br>IP subnetmask |                 | = 0       |
| 120107005 =        | IP Static Route set #7, Gateway                      |                 | = 0.0.0.0 |
| 120107006 =        | IP Static Route set #7, Metric                       |                 | = 0       |
| 120107007 =        | IP Static Route set #7, Private                      | <0(No)  1(Yes)> | = 0       |
| / Menu 12.1.8 IP S | tatic Route Setup                                    |                 |           |
| FIN                | FN                                                   | PVA             | INPUT     |
| 120108001 =        | IP Static Route set #8, Name                         | <str></str>     | =         |

#### Table 61Menu 12 (continued)

Appendix E

| 120108002 = | IP Static Route set #8, Active                       | <0(No)  1(Yes)> | = 0       |
|-------------|------------------------------------------------------|-----------------|-----------|
| 120108003 = | IP Static Route set #8, Destination<br>IP address    |                 | = 0.0.0.0 |
| 120108004 = | IP Static Route set #8, Destination<br>IP subnetmask |                 | = 0       |
| 120108005 = | IP Static Route set #8, Gateway                      |                 | = 0.0.0.0 |
| 120108006 = | IP Static Route set #8, Metric                       |                 | = 0       |
| 120108007 = | IP Static Route set #8, Private                      | <0(No)  1(Yes)> | = 0       |

#### Table 61Menu 12 (continued)

#### Table 62 Menu 15 SUA Server Setup

| / Menu 15 SUA Se | erver Setup                            |                             |           |
|------------------|----------------------------------------|-----------------------------|-----------|
| FIN              | FN                                     | PVA                         | INPUT     |
| 150000001 =      | SUA Server IP address for default port |                             | = 0.0.0.0 |
| 15000002 =       | SUA Server #2 Active                   | <0(No)   1(Yes)>            | = 0       |
| 15000003 =       | SUA Server #2 Protocol                 | <0(All) 6(TCP) 17(U<br>DP)> | = 0       |
| 15000004 =       | SUA Server #2 Port Start               |                             | = 0       |
| 150000005 =      | SUA Server #2 Port End                 |                             | = 0       |
| 150000006 =      | SUA Server #2 Local IP address         |                             | = 0.0.0.0 |
| 15000007 =       | SUA Server #3 Active                   | <0(No)   1(Yes)>            | = 0       |
| 150000008 =      | SUA Server #3 Protocol                 | <0(All) 6(TCP) 17(U<br>DP)> | = 0       |
| 150000009 =      | SUA Server #3 Port Start               |                             | = 0       |
| 150000010 =      | SUA Server #3 Port End                 |                             | = 0       |
| 150000011 =      | SUA Server #3 Local IP address         |                             | = 0.0.0.0 |
| 150000012 =      | SUA Server #4 Active                   | <0(No)   1(Yes)>            | = 0       |
| 150000013 =      | SUA Server #4 Protocol                 | <0(All) 6(TCP) 17(U<br>DP)> | = 0       |
| 150000014 =      | SUA Server #4 Port Start               |                             | = 0       |
| 150000015 =      | SUA Server #4 Port End                 |                             | = 0       |
| 150000016 =      | SUA Server #4 Local IP address         |                             | = 0.0.0.0 |
| 150000017 =      | SUA Server #5 Active                   | <0(No)   1(Yes)>            | = 0       |
| 150000018 =      | SUA Server #5 Protocol                 | <0(All) 6(TCP) 17(U<br>DP)> | = 0       |
| 150000019 =      | SUA Server #5 Port Start               |                             | = 0       |
| 15000020 =       | SUA Server #5 Port End                 |                             | = 0       |
| 150000021 =      | SUA Server #5 Local IP address         |                             | = 0.0.0.0 |
| 150000022 =      | SUA Server #6 Active                   | <0(No)   1(Yes)> =<br>0     | = 0       |

VolPon www.voipon.co.uk sales@voipon.co.uk Tel:(0)1245 808195 Fax: (0)1245 600030

| 150000023 = | SUA Server #6 Protocol          | <0(All) 6(TCP) 17(U<br>DP)> | = 0       |
|-------------|---------------------------------|-----------------------------|-----------|
| 150000024 = | SUA Server #6 Port Start        |                             | = 0       |
| 150000025 = | SUA Server #6 Port End          |                             | = 0       |
| 150000026 = | SUA Server #6 Local IP address  |                             | = 0.0.0.0 |
| 150000027 = | SUA Server #7 Active            | <0(No)   1(Yes)>            | = 0       |
| 150000028 = | SUA Server #7 Protocol          | <0(All) 6(TCP) 17(U<br>DP)> | = 0.0.0.0 |
| 150000029 = | SUA Server #7 Port Start        |                             | = 0       |
| 15000030 =  | SUA Server #7 Port End          |                             | = 0       |
| 15000031 =  | SUA Server #7 Local IP address  |                             | = 0.0.0.0 |
| 15000032 =  | SUA Server #8 Active            | <0(No)   1(Yes)>            | = 0       |
| 15000033 =  | SUA Server #8 Protocol          | <0(All) 6(TCP) 17(U<br>DP)> | = 0       |
| 15000034 =  | SUA Server #8 Port Start        |                             | = 0       |
| 150000035 = | SUA Server #8 Port End          |                             | = 0       |
| 150000036 = | SUA Server #8 Local IP address  |                             | = 0.0.0.0 |
| 15000037 =  | SUA Server #9 Active            | <0(No)   1(Yes)>            | = 0       |
| 15000038 =  | SUA Server #9 Protocol          | <0(All) 6(TCP) 17(U<br>DP)> | = 0       |
| 150000039 = | SUA Server #9 Port Start        |                             | = 0       |
| 150000040 = | SUA Server #9 Port End          |                             | = 0       |
| 150000041 = | SUA Server #9 Local IP address  |                             | = 0.0.0.0 |
| 150000042 = | SUA Server #10 Active           | <0(No)   1(Yes)>            | = 0       |
| 150000043 = | SUA Server #10 Protocol         | <0(All) 6(TCP) 17(U<br>DP)> | = 0       |
| 150000044 = | SUA Server #10 Port Start       |                             | = 0       |
| 150000045 = | SUA Server #10 Port End         |                             | = 0       |
| 150000046 = | SUA Server #10 Local IP address |                             | = 0.0.0.0 |
| 150000047 = | SUA Server #11 Active           | <0(No)   1(Yes)>            | = 0       |
| 150000048 = | SUA Server #11 Protocol         | <0(All) 6(TCP) 17(U<br>DP)> | = 0       |
| 150000049 = | SUA Server #11 Port Start       |                             | = 0       |
| 150000050 = | SUA Server #11 Port End         |                             | = 0       |
| 150000051 = | SUA Server #11 Local IP address |                             | = 0.0.0.0 |
| 150000052 = | SUA Server #12 Active           | <0(No)   1(Yes)>            | = 0       |
| 150000053 = | SUA Server #12 Protocol         | <0(All) 6(TCP) 17(U<br>DP)> | = 0       |
| 150000054 = | SUA Server #12 Port Start       |                             | = 0       |
| 150000055 = | SUA Server #12 Port End         |                             | = 0       |
| 150000056 = | SUA Server #12 Local IP address |                             | = 0.0.0.0 |

| Table 62 | Menu 15 | SUA Serv | ver Setup | (continued) |
|----------|---------|----------|-----------|-------------|
|----------|---------|----------|-----------|-------------|

Appendix E

Table 63Menu 21.1 Filter Set #1

| / Menu 21 Filter | set #1                                  |                                                                  |           |
|------------------|-----------------------------------------|------------------------------------------------------------------|-----------|
| FIN              | FN                                      | PVA                                                              | INPUT     |
| 210100001 =      | Filter Set 1, Name                      | <str></str>                                                      | =         |
| / Menu 21.1.1.1  | set #1, rule #1                         |                                                                  |           |
| FIN              | FN                                      | PVA                                                              | INPUT     |
| 210101001 =      | IP Filter Set 1,Rule 1 Type             | <2(TCP/IP)>                                                      | = 2       |
| 210101002 =      | IP Filter Set 1,Rule 1 Active           | <0(No)  1(Yes)>                                                  | = 1       |
| 210101003 =      | IP Filter Set 1,Rule 1 Protocol         |                                                                  | = б       |
| 210101004 =      | IP Filter Set 1,Rule 1 Dest IP address  |                                                                  | = 0.0.0.0 |
| 210101005 =      | IP Filter Set 1,Rule 1 Dest Subnet Mask |                                                                  | = 0       |
| 210101006 =      | IP Filter Set 1,Rule 1 Dest Port        |                                                                  | = 137     |
| 210101007 =      | IP Filter Set 1,Rule 1 Dest Port Comp   | <0(none) 1(equal)<br> 2(not equal) <br>3(less) <br>4(greater)>   | = 1       |
| 210101008 =      | IP Filter Set 1,Rule 1 Src IP address   |                                                                  | = 0.0.0.0 |
| 210101009 =      | IP Filter Set 1,Rule 1 Src Subnet Mask  |                                                                  | = 0       |
| 210101010 =      | IP Filter Set 1,Rule 1 Src Port         |                                                                  | = 0       |
| 210101011 =      | IP Filter Set 1,Rule 1 Src Port Comp    | <0(none) 1(equal)<br> 2(not<br>equal) 3(less) 4(<br>greater)>    | = 0       |
| 210101013 =      | IP Filter Set 1,Rule 1 Act Match        | <1(check<br>next) 2(forward) <br>3(drop)>                        | = 3       |
| 210101014 =      | IP Filter Set 1,Rule 1 Act Not Match    | <1(check<br>next) 2(forward) <br>3(drop)>                        | = 1       |
| / Menu 21.1.1.2  | set #1, rule #2                         |                                                                  |           |
| FIN              | FN                                      | PVA                                                              | INPUT     |
| 210102001 =      | IP Filter Set 1,Rule 2 Type             | <2(TCP/IP)>                                                      | = 2       |
| 210102002 =      | IP Filter Set 1,Rule 2 Active           | <0(No)  1(Yes)>                                                  | = 1       |
| 210102003 =      | IP Filter Set 1,Rule 2 Protocol         |                                                                  | = б       |
| 210102004 =      | IP Filter Set 1,Rule 2 Dest IP address  |                                                                  | = 0.0.0.0 |
| 210102005 =      | IP Filter Set 1,Rule 2 Dest Subnet Mask |                                                                  | = 0       |
| 210102006 =      | IP Filter Set 1,Rule 2 Dest Port        |                                                                  | = 138     |
| 210102007 =      | IP Filter Set 1,Rule 2 Dest Port Comp   | <0(none)  1(equal)<br> 2(not<br>equal)  3(less)  4(<br>greater)> | = 1       |
| 210102008 =      | IP Filter Set 1,Rule 2 Src IP address   |                                                                  | = 0.0.0.0 |

| Table 63 | Menu 21.1 | Filter Set #1 | (continued) |
|----------|-----------|---------------|-------------|
|----------|-----------|---------------|-------------|

|                 | -                                       |                                                               |           |
|-----------------|-----------------------------------------|---------------------------------------------------------------|-----------|
| 210102009 =     | IP Filter Set 1,Rule 2 Src Subnet Mask  |                                                               | = 0       |
| 210102010 =     | IP Filter Set 1,Rule 2 Src Port         |                                                               | = 0       |
| 210102011 =     | IP Filter Set 1,Rule 2 Src Port Comp    | <0(none) 1(equal)<br> 2(not<br>equal) 3(less) 4(<br>greater)> | = 0       |
| 210102013 =     | IP Filter Set 1,Rule 2 Act Match        | <1(check<br>next) 2(forward) <br>3(drop)>                     | = 3       |
| 210102014 =     | IP Filter Set 1,Rule 2 Act Not Match    | <1(check<br>next) 2(forward) <br>3(drop)>                     | = 1       |
| / Menu 21.1.1.3 | set #1, rule #3                         |                                                               |           |
| FIN             | FN                                      | PVA                                                           | INPUT     |
| 210103001 =     | IP Filter Set 1,Rule 3 Type             | <2(TCP/IP)>                                                   | = 2       |
| 210103002 =     | IP Filter Set 1, Rule 3 Active          | <0(No)  1(Yes)>                                               | = 1       |
| 210103003 =     | IP Filter Set 1,Rule 3 Protocol         |                                                               | = 6       |
| 210103004 =     | IP Filter Set 1,Rule 3 Dest IP address  |                                                               | = 0.0.0.0 |
| 210103005 =     | IP Filter Set 1,Rule 3 Dest Subnet Mask |                                                               | = 0       |
| 210103006 =     | IP Filter Set 1,Rule 3 Dest Port        |                                                               | = 139     |
| 210103007 =     | IP Filter Set 1,Rule 3 Dest Port Comp   | <0(none) 1(equal)<br> 2(not<br>equal) 3(less) 4(<br>greater)> | = 1       |
| 210103008 =     | IP Filter Set 1,Rule 3 Src IP address   |                                                               | = 0.0.0.0 |
| 210103009 =     | IP Filter Set 1,Rule 3 Src Subnet Mask  |                                                               | = 0       |
| 210103010 =     | IP Filter Set 1, Rule 3 Src Port        |                                                               | = 0       |
| 210103011 =     | IP Filter Set 1,Rule 3 Src Port Comp    | <0(none) 1(equal)<br> 2(not<br>equal) 3(less) 4(<br>greater)> | = 0       |
| 210103013 =     | IP Filter Set 1,Rule 3 Act Match        | <1(check<br>next) 2(forward) <br>3(drop)                      | = 3       |
| 210103014 =     | IP Filter Set 1,Rule 3 Act Not Match    | <1(check<br>next) 2(forward) <br>3(drop)                      | = 1       |
| / Menu 21.1.1.4 | set #1, rule #4                         |                                                               |           |
| FIN             | FN                                      | PVA                                                           | INPUT     |
| 210104001 =     | IP Filter Set 1, Rule 4 Type            | <2(TCP/IP)>                                                   | = 2       |
| 210104002 =     | IP Filter Set 1, Rule 4 Active          | <0(No)  1(Yes)>                                               | = 1       |
| 210104003 =     | IP Filter Set 1, Rule 4 Protocol        |                                                               | = 17      |
| 210104004 =     | IP Filter Set 1,Rule 4 Dest IP address  |                                                               | = 0.0.0.0 |
| 210104005 =     | IP Filter Set 1,Rule 4 Dest Subnet Mask |                                                               | = 0       |

| FIN             | FN                                      | PVA                                                                   | INPUT     |
|-----------------|-----------------------------------------|-----------------------------------------------------------------------|-----------|
| / Menu 21.1.1.6 | set #1, rule #6                         | I                                                                     | 1         |
| 210105014 =     | IP Filter Set I,Rule 5 Act Not Match    | <pre>&lt;1(Check Next)  2(Forward) 3(Dro p)&gt;</pre>                 | = 1       |
| 210105013 =     | IP Filter Set 1, Rule 5 Act Match       | <1(check<br>next) 2(forward) <br>3(drop)>                             | = 3       |
| 210105011 =     | IP Filter Set 1,Rule 5 Src Port Comp    | <pre>&lt;0(none) 1(equal)  2(not equal) 3(less) 4( greater)&gt;</pre> | = 0       |
| 210105010 =     | IP Filter Set 1,Rule 5 Src Port         |                                                                       | = 0       |
| 210105009 =     | IP Filter Set 1,Rule 5 Src Subnet Mask  |                                                                       | = 0       |
| 210105008 =     | IP Filter Set 1, Rule 5 Src IP Address  |                                                                       | = 0.0.0.0 |
| 210105007 =     | IP Filter Set 1,Rule 5 Dest Port Comp   | <0(none) 1(equal)<br> 2(not<br>equal) 3(less) 4(<br>greater)>         | = 1       |
| 210105006 =     | IP Filter Set 1, Rule 5 Dest Port       |                                                                       | = 138     |
| 210105005 =     | IP Filter Set 1,Rule 5 Dest Subnet Mask |                                                                       | = 0       |
| 210105004 =     | IP Filter Set 1,Rule 5 Dest IP address  |                                                                       | = 0.0.0.0 |
| 210105003 =     | IP Filter Set 1,Rule 5 Protocol         |                                                                       | = 17      |
| 210105002 =     | IP Filter Set 1,Rule 5 Active           | <0(No) 1(Yes)>                                                        | = 1       |
| 210105001 =     | IP Filter Set 1,Rule 5 Type             | <2(TCP/IP)>                                                           | = 2       |
| FIN             | FN                                      | PVA                                                                   | INPUT     |
| / Menu 21.1.1.5 | set #1, rule #5                         | 3(drop)                                                               |           |
| 210104014 =     | IP Filter Set 1,Rule 4 Act Not Match    | <pre>3(drop) &lt;1(check next) 2(forward) </pre>                      | = 1       |
| 210104013 =     | IP Filter Set 1,Rule 4 Act Match        | <pre>greater)&gt; &lt;1(check next)  2( forward)   </pre>             | = 3       |
| 210104011 =     | IP Filter Set 1,Rule 4 Src Port Comp    | <0(none) 1(equal)<br> 2(not<br>equal) 3(less) 4(                      | = 0       |
| 210104010 =     | IP Filter Set 1,Rule 4 Src Port         |                                                                       | = 0       |
| 210104009 =     | IP Filter Set 1,Rule 4 Src Subnet Mask  |                                                                       | = 0       |
| 210104008 =     | IP Filter Set 1,Rule 4 Src IP address   |                                                                       | = 0.0.0.0 |
| 210104007 =     | IP Filter Set 1,Rule 4 Dest Port Comp   | <pre>&lt;0(none) 1(equal)  2(not equal) 3(less) 4( greater)&gt;</pre> | = 1       |
| 210104006 =     | IP Filter Set 1,Rule 4 Dest Port        |                                                                       | = 137     |
|                 |                                         |                                                                       |           |

| Table 63 | Menu 21.1 | Filter Set #1 | (continued) |  |
|----------|-----------|---------------|-------------|--|
|----------|-----------|---------------|-------------|--|
| 210106001 = | IP Filter Set 1, Rule 6 Type            | <2(TCP/IP)>                                                   | = 2       |
|-------------|-----------------------------------------|---------------------------------------------------------------|-----------|
| 210106002 = | IP Filter Set 1,Rule 6 Active           | <0(No)  1(Yes)>                                               | = 1       |
| 210106003 = | IP Filter Set 1,Rule 6 Protocol         |                                                               | = 17      |
| 210106004 = | IP Filter Set 1,Rule 6 Dest IP address  |                                                               | = 0.0.0.0 |
| 210106005 = | IP Filter Set 1,Rule 6 Dest Subnet Mask |                                                               | = 0       |
| 210106006 = | IP Filter Set 1,Rule 6 Dest Port        |                                                               | = 139     |
| 210106007 = | IP Filter Set 1,Rule 6 Dest Port Comp   | <0(none) 1(equal)<br> 2(not<br>equal) 3(less) 4(<br>greater)> | = 1       |
| 210106008 = | IP Filter Set 1,Rule 6 Src IP address   |                                                               | = 0.0.0.0 |
| 210106009 = | IP Filter Set 1,Rule 6 Src Subnet Mask  |                                                               | = 0       |
| 210106010 = | IP Filter Set 1,Rule 6 Src Port         |                                                               | = 0       |
| 210106011 = | IP Filter Set 1,Rule 6 Src Port Comp    | <0(none) 1(equal)<br> 2(not<br>equal) 3(less) 4(<br>greater)> | = 0       |
| 210106013 = | IP Filter Set 1,Rule 6 Act Match        | <1(check<br>next) 2(forward) <br>3(drop)>                     | = 3       |
| 210106014 = | IP Filter Set 1,Rule 6 Act Not Match    | <1(check<br>next) 2(forward) <br>3(drop)>                     | = 2       |

| Table 63 | Menu 21.1 Filter Set #1 | (continued) | ) |
|----------|-------------------------|-------------|---|
|----------|-------------------------|-------------|---|

#### Table 64Menu 21.1 Filer Set #2

| / Menu 21.1 Filter set #2 |                                             |                     |                  |
|---------------------------|---------------------------------------------|---------------------|------------------|
| FIN                       | FN                                          | PVA                 | INPUT            |
| 210200001 =               | Filter Set 2, Name                          | <str></str>         | =<br>NetBIOS_WAN |
| / Menu 21.1.2.1 F         | ilter set #2, rule #1                       |                     |                  |
| FIN                       | FN                                          | PVA                 | INPUT            |
| 210201001 =               | IP Filter Set 2, Rule 1 Type                | <0(none) 2(TCP/IP)> | = 2              |
| 210201002 =               | IP Filter Set 2, Rule 1 Active              | <0(No) 1(Yes)>      | = 1              |
| 210201003 =               | IP Filter Set 2, Rule 1 Protocol            |                     | = 6              |
| 210201004 =               | IP Filter Set 2, Rule 1 Dest IP<br>address  |                     | = 0.0.0.0        |
| 210201005 =               | IP Filter Set 2, Rule 1 Dest<br>Subnet Mask |                     | = 0              |
| 210201006 =               | IP Filter Set 2, Rule 1 Dest Port           |                     | = 137            |

| Table 64 | Menu 21.1 Filer Set #2 | (continued) |
|----------|------------------------|-------------|
|----------|------------------------|-------------|

| 210201007 =       | IP Filter Set 2, Rule 1 Dest Port<br>Comp   | <0(none) 1(equal) 2<br>(not<br>equal) 3(less) 4(gr<br>eater)>         | = 1       |
|-------------------|---------------------------------------------|-----------------------------------------------------------------------|-----------|
| 210201008 =       | IP Filter Set 2, Rule 1 Src IP<br>address   |                                                                       | = 0.0.0.0 |
| 210201009 =       | IP Filter Set 2, Rule 1 Src Subnet<br>Mask  |                                                                       | = 0       |
| 210201010 =       | IP Filter Set 2, Rule 1 Src Port            |                                                                       | = 0       |
| 210201011 =       | IP Filter Set 2, Rule 1 Src Port<br>Comp    | <0(none)  1(equal) 2<br>(not<br>equal)  3(less)  4(gr<br>eater)>      | = 0       |
| 210201013 =       | IP Filter Set 2, Rule 1 Act Match           | <1(check<br>next) 2(forward) 3(<br>drop)>                             | = 3       |
| 210201014 =       | IP Filter Set 2, Rule 1 Act Not<br>Match    | <1(check<br>next) 2(forward) 3(<br>drop)>                             | = 1       |
| / Menu 21.1.2.2 F | ilter set #2, rule #2                       |                                                                       |           |
| FIN               | FN                                          | PVA                                                                   | INPUT     |
| 210202001 =       | IP Filter Set 2, Rule 2 Type                | <0(none)  2(TCP/IP)>                                                  | = 2       |
| 210202002 =       | IP Filter Set 2, Rule 2 Active              | <0(No) 1(Yes)>                                                        | = 1       |
| 210202003 =       | IP Filter Set 2, Rule 2 Protocol            |                                                                       | = 6       |
| 210202004 =       | IP Filter Set 2, Rule 2 Dest IP<br>address  |                                                                       | = 0.0.0.0 |
| 210202005 =       | IP Filter Set 2, Rule 2 Dest<br>Subnet Mask |                                                                       | = 0       |
| 210202006 =       | IP Filter Set 2, Rule 2 Dest Port           |                                                                       | = 138     |
| 210202007 =       | IP Filter Set 2, Rule 2 Dest Port<br>Comp   | <0(none) 1(equal) 2<br>(not<br>equal) 3(less) 4(gr<br>eater)>         | = 1       |
| 210202008 =       | IP Filter Set 2, Rule 2 Src IP<br>address   |                                                                       | = 0.0.0.0 |
| 210202009 =       | IP Filter Set 2, Rule 2 Src Subnet<br>Mask  |                                                                       | = 0       |
| 210202010 =       | IP Filter Set 2, Rule 2 Src Port            |                                                                       | = 0       |
| 210202011 =       | IP Filter Set 2, Rule 2 Src Port<br>Comp    | <pre>&lt;0(none) 1(equal) 2 (not equal) 3(less) 4(gr eater)&gt;</pre> | = 0       |
| 210202013 =       | IP Filter Set 2, Rule 2 Act Match           | <1(check<br>next) 2(forward) 3(<br>drop)>                             | = 3       |

| 210202014 =       | IP Filter Set 2, Rule 2 Act Not<br>Match    | <1(check<br>next) 2(forward) 3(<br>drop)>                     | = 1                    |
|-------------------|---------------------------------------------|---------------------------------------------------------------|------------------------|
| / Menu 21.1.2.3 F | ilter set #2, rule #3                       |                                                               |                        |
| FIN               | FN                                          | PVA                                                           | INPUT                  |
| 210203001 =       | IP Filter Set 2, Rule 3 Type                | <0(none)  2(TCP/IP)>                                          | = 2                    |
| 210203002 =       | IP Filter Set 2, Rule 3 Active              | <0(No)  1(Yes)>                                               | = 1                    |
| 210203003 =       | IP Filter Set 2, Rule 3 Protocol            |                                                               | = 6                    |
| 210203004 =       | IP Filter Set 2, Rule 3 Dest IP<br>address  |                                                               | = 0.0.0.0              |
| 210203005 =       | IP Filter Set 2, Rule 3 Dest<br>Subnet Mask |                                                               | = 0                    |
| 210203006 =       | IP Filter Set 2, Rule 3 Dest Port           |                                                               | = 139                  |
| 210203007 =       | IP Filter Set 2, Rule 3 Dest Port<br>Comp   | <0(none) 1(equal) 2<br>(not<br>equal) 3(less) 4(gr<br>eater)> | = 1                    |
| 210203008 =       | IP Filter Set 2, Rule 3 Src IP<br>address   |                                                               | = 0.0.0.0              |
| 210203009 =       | IP Filter Set 2,Rule 3 Src Subnet<br>Mask   |                                                               | = 0                    |
| 210203010 =       | IP Filter Set 2, Rule 3 Src Port            |                                                               | = 0                    |
| 210203011 =       | IP Filter Set 2, Rule 3 Src Port<br>Comp    | <0(none) 1(equal) 2<br>(not<br>equal) 3(less) 4(gr<br>eater)> | = 0                    |
| 210203013 =       | IP Filter Set 2, Rule 3 Act Match           | <1(check<br>next) 2(forward) 3(<br>drop)>                     | = 3                    |
| 210203014 =       | IP Filter Set 2,Rule 3 Act Not<br>Match     | <1(check<br>next) 2(forward) 3(<br>drop)>                     | = 1                    |
| / Menu 21.1.2.4 F | ilter set #2, rule #4                       | r                                                             | r                      |
| FIN               | FN                                          | PVA                                                           | INPUT                  |
| 210204001 =       | IP Filter Set 2, Rule 4 Type                | <0(none)  2(TCP/IP)>                                          | = 2                    |
| 210204002 =       | IP Filter Set 2, Rule 4 Active              |                                                               | <0(No) 1(Yes<br>)> = 1 |
| 210204003 =       | IP Filter Set 2, Rule 4 Protocol            |                                                               | = 17                   |
| 210204004 =       | IP Filter Set 2, Rule 4 Dest IP<br>address  |                                                               | = 0.0.0.0              |
| 210204005 =       | IP Filter Set 2, Rule 4 Dest<br>Subnet Mask |                                                               | = 0                    |
| 210204006 =       | IP Filter Set 2, Rule 4 Dest Port           |                                                               | = 137                  |

#### Table 64 Menu 21.1 Filer Set #2 (continued)

| Table 64 | Menu 21.1 Filer Set #2 | (continued) |
|----------|------------------------|-------------|
|----------|------------------------|-------------|

| 210204007 =       | IP Filter Set 2, Rule 4 Dest Port<br>Comp   | <0(none) 1(equal) 2<br>(not<br>equal) 3(less) 4(gr<br>eater)>         | = 1       |
|-------------------|---------------------------------------------|-----------------------------------------------------------------------|-----------|
| 210204008 =       | IP Filter Set 2, Rule 4 Src IP<br>address   |                                                                       | = 0.0.0.0 |
| 210204009 =       | IP Filter Set 2, Rule 4 Src Subnet<br>Mask  |                                                                       | = 0       |
| 210204010 =       | IP Filter Set 2, Rule 4 Src Port            |                                                                       | = 0       |
| 210204011 =       | IP Filter Set 2, Rule 4 Src Port<br>Comp    | <0(none)  1(equal) 2<br>(not<br>equal)  3(less)  4(gr<br>eater)>      | = 0       |
| 210204013 =       | IP Filter Set 2, Rule 4 Act Match           | <1(check<br>next) 2(forward) 3(<br>drop)>                             | = 3       |
| 210204014 =       | IP Filter Set 2, Rule 4 Act Not<br>Match    | <1(check<br>next) 2(forward) 3(<br>drop)>                             | = 1       |
| / Menu 21.1.2.5 F | ilter set #2, rule #5                       |                                                                       |           |
| FIN               | FN                                          | PVA                                                                   | INPUT     |
| 210205001 =       | IP Filter Set 2, Rule 5 Type                | <0(none)  2(TCP/IP)>                                                  | = 2       |
| 210205002 =       | IP Filter Set 2, Rule 5 Active              | <0(No)  1(Yes)>                                                       | = 1       |
| 210205003 =       | IP Filter Set 2,Rule 5 Protocol             |                                                                       | = 17      |
| 210205004 =       | IP Filter Set 2, Rule 5 Dest IP<br>address  |                                                                       | = 0.0.0.0 |
| 210205005 =       | IP Filter Set 2, Rule 5 Dest<br>Subnet Mask |                                                                       | = 0       |
| 210205006 =       | IP Filter Set 2, Rule 5 Dest Port           |                                                                       | = 138     |
| 210205007 =       | IP Filter Set 2, Rule 5 Dest Port<br>Comp   | <pre>&lt;0(none) 1(equal) 2 (not equal) 3(less) 4(gr eater)&gt;</pre> | = 1       |
| 210205008 =       | IP Filter Set 2, Rule 5 Src IP<br>address   |                                                                       | = 0.0.0.0 |
| 210205009 =       | IP Filter Set 2, Rule 5 Src Subnet<br>Mask  |                                                                       | = 0       |
| 210205010 =       | IP Filter Set 2, Rule 5 Src Port            |                                                                       | = 0       |
| 210205011 =       | IP Filter Set 2, Rule 5 Src Port<br>Comp    | <0(none) 1(equal) 2<br>(not<br>equal) 3(less) 4(gr<br>eater)>         | = 0       |
| 210205013 =       | IP Filter Set 2, Rule 5 Act Match           | <1(check<br>next) 2(forward) 3(<br>drop)>                             | = 3       |

| 210205014 =       | IP Filter Set 2, Rule 5 Act Not<br>Match    | <1(check<br>next) 2(forward) 3(<br>drop)>                     | = 1       |
|-------------------|---------------------------------------------|---------------------------------------------------------------|-----------|
| / Menu 21.1.2.6 F | ilter set #2, rule #6                       | I                                                             | l         |
| FIN               | FN                                          | PVA                                                           | INPUT     |
| 210206001 =       | IP Filter Set 2, Rule 6 Type                | <0(none)  2(TCP/IP)>                                          | = 2       |
| 210206002 =       | IP Filter Set 2, Rule 6 Active              | <0(No)  1(Yes)>                                               | = 1       |
| 210206003 =       | IP Filter Set 2, Rule 6 Protocol            |                                                               | = 17      |
| 210206004 =       | IP Filter Set 2, Rule 6 Dest IP<br>address  |                                                               | = 0.0.0.0 |
| 210206005 =       | IP Filter Set 2, Rule 6 Dest<br>Subnet Mask |                                                               | = 0       |
| 210206006 =       | IP Filter Set 2, Rule 6 Dest Port           |                                                               | = 139     |
| 210206007 =       | IP Filter Set 2, Rule 6 Dest Port<br>Comp   | <0(none) 1(equal) 2<br>(not<br>equal) 3(less) 4(gr<br>eater)> | = 1       |
| 210206008 =       | IP Filter Set 2, Rule 6 Src IP<br>address   |                                                               | = 0.0.0.0 |
| 210206009 =       | IP Filter Set 2, Rule 6 Src Subnet<br>Mask  |                                                               | = 0       |
| 210206010 =       | IP Filter Set 2, Rule 6 Src Port            |                                                               | = 0       |
| 210206011 =       | IP Filter Set 2, Rule 6 Src Port<br>Comp    | <0(none) 1(equal) 2<br>(not<br>equal) 3(less) 4(gr<br>eater)> | = 0       |
| 210206013 =       | IP Filter Set 2,Rule 6 Act Match            | <1(check<br>next) 2(forward) 3(<br>drop)>                     | = 3       |
| 210206014 =       | IP Filter Set 2,Rule 6 Act Not<br>Match     | <1(check<br>next) 2(forward) 3(<br>drop)>                     | = 2       |
| 241100005 =       | FTP Server Access                           | <0(all) 1(none) 2(L<br>an) 3(Wan)>                            | = 0       |
| 241100006 =       | FTP Server Secured IP address               |                                                               | = 0.0.0.0 |
| 241100007 =       | WEB Server Port                             |                                                               | = 80      |
| 241100008 =       | WEB Server Access                           | <0(all) 1(none) 2(L<br>an)  3(Wan)>                           | = 0       |
| 241100009 =       | WEB Server Secured IP address               |                                                               | = 0.0.0.0 |

#### Table 64 Menu 21.1 Filer Set #2 (continued)

#### Table 65 Menu 23 System Menus

\*/ Menu 23.1 System Password Setup

| Table 65 | Menu 23 S | ystem Menus | (continued) |
|----------|-----------|-------------|-------------|
|----------|-----------|-------------|-------------|

| FIN        | FN              | PVA | INPUT  |
|------------|-----------------|-----|--------|
| 23000000 = | System Password |     | = 1234 |

#### Table 66 Menu 24.10 Time and Date Setting

| / Menu 24.10 Time and Date Setting |                     |                  |       |
|------------------------------------|---------------------|------------------|-------|
| FIN                                | FN                  | PVA              | INPUT |
| 241000001 =                        | Time Protocol       |                  | = 0   |
| 241000002 =                        | Time Server Address |                  | =     |
| 241000003 =                        | Time Zone           |                  | = 12  |
| 241000004 =                        | Daylight Saving     | <0(No)   1(Yes)> | = 0   |
| 241000005 =                        | Start Date (month)  |                  | = 1   |
| 241000006 =                        | Start Date (day)    |                  | = 0   |
| 241000007 =                        | End Date (month)    |                  | = 1   |
| 241000008 =                        | End Date (day)      |                  | = 0   |

| Table 67 | Menu 24.11 | Remote | Management | Control |
|----------|------------|--------|------------|---------|
|----------|------------|--------|------------|---------|

| / Menu 24.11 Remo | te Management Control            |                                     |           |
|-------------------|----------------------------------|-------------------------------------|-----------|
| FIN               | FN                               | PVA                                 | INPUT     |
| 241100001 =       | TELNET Server Port               |                                     | = 23      |
| 241100002 =       | TELNET Server Access             | <0(all) 1(none) 2(L<br>an) 3(Wan)>  | = 0       |
| 241100003 =       | TELNET Server Secured IP address |                                     | = 0.0.0.0 |
| 241100004 =       | FTP Server Port                  |                                     | = 21      |
| 241100005 =       | FTP Server Access                | <0(all) 1(none) 2(L<br>an) 3(Wan)>  | = 0       |
| 241100006 =       | FTP Server Secured IP address    |                                     | = 0.0.0.0 |
| 241100007 =       | WEB Server Port                  |                                     | = 80      |
| 241100008 =       | WEB Server Access                | <0(all) 1(none) 2(L<br>an)  3(Wan)> | = 0       |
| 241100009 =       | WEB Server Secured IP address    |                                     | = 0.0.0.0 |
| 241100010 =       | SNMP Service Port                |                                     | = 161     |
| 241100011 =       | SNMP Service Access              | <0(all) 1(none) 2(L<br>an) 3(Wan)>  | = 0       |
| 241100012 =       | SNMP Service Secured IP address  |                                     | = 0.0.0.0 |
| 241100013 =       | DNS Service Port                 |                                     | = 53      |

|--|

| 241100014 = | DNS Service Access             | <0(all) 1(none) 2(L<br>an) 3(Wan)> | = 0       |
|-------------|--------------------------------|------------------------------------|-----------|
| 241100015 = | DNS Service Secured IP address |                                    | = 0.0.0.0 |

#### Table 68 Menu 98 VoIP and Auto Upgrade Menus

| / Menu 98.1.1 VoI | P SIP #1 Setup                            |                                       |                        |
|-------------------|-------------------------------------------|---------------------------------------|------------------------|
| FIN               | FN                                        | PVA                                   | INPUT                  |
| 980101001 =       | SIP #1 Active                             | <0(No)   1(Yes)>                      | = 1                    |
| 980101002 =       | SIP #1 Server Address                     |                                       | =<br>sipserver.ne<br>t |
| 980101003 =       | SIP #1 Server Port                        | <1024~65535>                          | = 5060                 |
| 980101004 =       | SIP #1 Registartion Server IP             |                                       | =<br>sipserver.ne<br>t |
| 980101005 =       | SIP #1 Registartion Server Port           | <1024~65535>                          | = 5060                 |
| 980101006 =       | SIP #1 Registartion Expiration<br>Time    | <2~65535>                             | = 3600                 |
| 980101007 =       | SIP #1 Register ReSend Time               | <1~65535>                             | = 180                  |
| 980101008 =       | SIP #1 Session Expire Time                | <30~3600>                             | = 180                  |
| 980101009 =       | SIP #1 Local signaling Port               | <1024~65535>                          | = 5060                 |
| 980101010 =       | SIP #1 RTP Port Range Start               | <1024~65535>                          | = 50000                |
| 980101011 =       | SIP #1 RTP Port Range End<br><1024~65535> |                                       | = 65535                |
| 980101012 =       | SIP #1 UserId                             |                                       | = changeme             |
| 980101013 =       | SIP #1 Password                           |                                       | = changeme             |
| 980101014 =       | SIP #1 Phone Number                       |                                       | = changeme             |
| 980101015 =       | SIP #1 Minimun Session Expire Time        | <20~1800>                             | = 30                   |
| 980101017 =       | SIP #1 Domain Name                        |                                       | =<br>sipserver.ne<br>t |
| 980101018 =       | SIP #1 Mapping to POTS Phone1             | <0(No)   1(Yes)>                      | = 1                    |
| 980101019 =       | SIP #1 Mapping to POTS Phone2             | <0(No)   1(Yes)>                      | = 1                    |
| 980101020 =       | SIP #1 CODEC Type 1                       | <0(G711mu)<br> 8(G711A)<br> 18(G729)> | = 18                   |
| 980101021 =       | SIP #1 CODEC Type 2                       | <0(G711mu)<br> 8(G711A)<br> 18(G729)> | = 0                    |

| 980101022 =       | SIP #1 DTMF Key Type                      | <pre>&lt;0(RFC_2833)  1(PCM)  2(SIP_INFO)  3(RFC_2833_LIKE_SI P_INFO)&gt;</pre> | = 0                    |
|-------------------|-------------------------------------------|---------------------------------------------------------------------------------|------------------------|
| 980101023 =       | SIP #1 Transport Type                     | <0(UDP)  1(TCP)>                                                                | = 0                    |
| 980101024 =       | SIP #1 Hide Caller ID                     | <0(No)  1(Yes)>                                                                 | = 0                    |
| 980101025 =       | SIP #1 Auto Redial                        | <0(No)  1(Yes)>                                                                 | = 0                    |
| 980101026 =       | SIP #1 STUN Server Active                 | <0(No)   1(Yes)>                                                                | = 0                    |
| 980101027 =       | SIP #1 STUN Server Address                |                                                                                 | =                      |
| 980101028 =       | SIP #1 STUN Server Port                   | <1024~65535>                                                                    | = 0                    |
| 980101029 =       | SIP #1 Call Forward Index                 | <1~2>                                                                           | = 1                    |
| 980101030 =       | SIP #1 Outbound Proxy Active              | <0(No)   1(Yes)>                                                                | = 0                    |
| 980101031 =       | SIP #1 Outbound Proxy Address             |                                                                                 | =                      |
| 980101032 =       | SIP #1 Outbound Proxy Port                | <1024~65535>                                                                    | = 0                    |
| 980101033 =       | SIP #1 Outbound Proxy KA Active           | <0(No)   1(Yes)>                                                                | = 0                    |
| 980101034 =       | SIP #1 Outbound Proxy KA Interval         |                                                                                 | = 0                    |
| 980101035 =       | SIP #1 Session Timer Active               | <0(No)   1(Yes)>                                                                | = 0                    |
| / Menu 98.1.2 VoI | P SIP #2 Setup                            |                                                                                 |                        |
| FIN               | FN                                        | PVA                                                                             | INPUT                  |
| 980102001 =       | SIP #2 Active                             | <0(No)   1(Yes)>                                                                | = 1                    |
| 980102002 =       | SIP #2 Server Address                     |                                                                                 | =<br>sipserver.ne<br>t |
| 980102003 =       | SIP #2 Server Port                        | <1024~65535>                                                                    | = 5060                 |
| 980102004 =       | SIP #2 Registartion Server IP             |                                                                                 | =<br>sipserver.ne<br>t |
| 980102005 =       | SIP #2 Registartion Server Port           | <1024~65535>                                                                    | = 5060                 |
| 980102006 =       | SIP #2 Registartion Expiration<br>Time    | <2~65535>                                                                       | = 3600                 |
| 980102007 =       | SIP #2 Register ReSend Time               | <1~65535>                                                                       | = 180                  |
| 980102008 =       | SIP #2 Session Expire Time                | <30~3600>                                                                       | = 180                  |
| 980102009 =       | SIP #2 Local signaling Port               | <1024~65535>                                                                    | = 5060                 |
| 980102010 =       | SIP #2 RTP Port Range Start               | <1024~65535>                                                                    | = 50000                |
| 980102011 =       | SIP #2 RTP Port Range End<br><1024~65535> |                                                                                 | = 65535                |
| 980102012 =       | SIP #2 UserId                             |                                                                                 | = changeme             |
| 980102013 =       | SIP #2 Password                           |                                                                                 | = changeme             |
| 980102014 =       | SIP #2 Phone Number                       |                                                                                 | = changeme             |
| 980102015 =       | SIP #2 Minimun Session Expire Time        | <20~1800>                                                                       | = 30                   |

 Table 68
 Menu 98 VoIP and Auto Upgrade Menus (continued)

| 980102017 =       | SIP #2 Domain Name                |                                                                            | =<br>sipserver.ne<br>t |
|-------------------|-----------------------------------|----------------------------------------------------------------------------|------------------------|
| 980102018 =       | SIP #2 Mapping to POTS Phone1     | <0(No)   1(Yes)>                                                           | = 1                    |
| 980102019 =       | SIP #2 Mapping to POTS Phone2     | <0(No)   1(Yes)>                                                           | = 1                    |
| 980102020 =       | SIP #2 CODEC Type 1               | <0(G711mu)<br> 8(G711A)<br> 18(G729)>                                      | = 18                   |
| 980102021 =       | SIP #2 CODEC Type 2               | <0(G711mu)<br> 8(G711A)<br> 18(G729)>                                      | = 0                    |
| 980102022 =       | SIP #2 DTMF Key Type              | <0(RFC_2833)<br> 1(PCM)<br> 2(SIP_INFO)<br> 3(RFC_2833_LIKE_SI<br>P_INFO)> | = 0                    |
| 980102023 =       | SIP #2 Transport Type             | <0(UDP)  1(TCP)>                                                           | = 0                    |
| 980102024 =       | SIP #2 Hide Caller ID             | <0(No)  1(Yes)>                                                            | = 0                    |
| 980102025 =       | SIP #2 Auto Redial                | <0(No)  1(Yes)>                                                            | = 0                    |
| 980102026 =       | SIP #2 STUN Server Active         | <0(No)   1(Yes)>                                                           | = 0                    |
| 980102027 =       | SIP #2 STUN Server Address        |                                                                            | =                      |
| 980102028 =       | SIP #2 STUN Server Port           | <1024~65535>                                                               | = 0                    |
| 980102029 =       | SIP #2 Call Forward Index         | <1~2>                                                                      | = 1                    |
| 980102030 =       | SIP #2 Outbound Proxy Active      | <0(No)   1(Yes)>                                                           | = 0                    |
| 980102031 =       | SIP #2 Outbound Proxy Address     |                                                                            | =                      |
| 980102032 =       | SIP #2 Outbound Proxy Port        | <1024~65535>                                                               | = 0                    |
| 980102033 =       | SIP #2 Outbound Proxy KA Active   | <0(No)   1(Yes)>                                                           | = 0                    |
| 980102034 =       | SIP #2 Outbound Proxy KA Interval |                                                                            | = 0                    |
| 980102035 =       | SIP #2 Session Timer Active       | <0(No)   1(Yes)>                                                           | = 0                    |
| / Menu 98.2 VoIP  | QoS Setup                         |                                                                            |                        |
| FIN               | FN                                | PVA                                                                        | INPUT                  |
| 980200001 =       | SIP TOS Priority Setting          | <0~7>                                                                      | = 5                    |
| 980200002 =       | RTP TOS Priority Setting          | <0~7>                                                                      | = 5                    |
| 980200003 =       | VLAN Taging                       | <0(No)  1(Active)>                                                         | = 0                    |
| 980200004 =       | Voice VLAN ID                     | <0~4095>                                                                   | = 0                    |
| / Menu 98.3.1 Pho | ne #1 Setup                       |                                                                            |                        |
| FIN               | FN                                | PVA                                                                        | INPUT                  |
| 980301001 =       | Phone #1 Speaking Volume          | <-14~14>                                                                   | = 0                    |
| 980301002 =       | Phone #1 Listening Volume         | <-14~14>                                                                   | = 0                    |
| 980301003 =       | Phone #1 Outgoing Call use SIP #1 | <0(No)  1(Yes)>                                                            | = 1                    |
| 980301004 =       | Phone #1 Outgoing Call use SIP #2 | <0(No)  1(Yes)>                                                            | = 1                    |
| 980301005 =       | Phone #1 G.168 Echo Cancellation  | <0(No)  1(Yes)>                                                            | = 1                    |
|                   |                                   |                                                                            |                        |

 Table 68
 Menu 98 VoIP and Auto Upgrade Menus (continued)

| 980301006 =                                                                                                    | Phone #1 Voice Active Detection<br>Support                                                                                                    | <0(No)  1(Yes)>                                                                                                    | = 0                                                                                        |
|----------------------------------------------------------------------------------------------------|----------------------------------------------------------------------------------------------------|----------------------------------------------------------------------------------------------------|--------------------------------------------------------------------------------------------|
| 980301007 =                                                                                                    | Phone #1 Dialing Short Interval                                                                                                    |                                                                                                    | = 3                                                                                        |
| 980301008 =                                                                                                    | Phone #1 Dialing Long Interval                                                                                                    |                                                                                                    | = 8                                                                                        |
| 980301009 =                                                                                                    | Phone #1 Flash Max Interval                                                                                                    |                                                                                                    | = 1000                                                                                     |
| 980301010 =                                                                                                    | Phone #1 Flash Min Interval                                                                                                    |                                                                                                    | = 100                                                                                      |
| / Menu 98.3.2 Pho                                                                                                    | ne #2 Setup                                                                                                    |                                                                                                    |                                                                                            |
| FIN                                                                                                    | FN                                                                                                    | PVA                                                                                                    | INPUT                                                                                      |
| 980302001 =                                                                                                    | Phone #2 Speaking Volume                                                                                                    | <-14~14>                                                                                                    | = 0                                                                                        |
| 980302002 =                                                                                                    | Phone #2 Listening Volume                                                                                                    | <-14~14>                                                                                                    | = 0                                                                                        |
| 980302003 =                                                                                                    | Phone #2 Outgoing Call use SIP #1                                                                                                    | <0(No)  1(Yes)>                                                                                                    | = 1                                                                                        |
| 980302004 =                                                                                                    | Phone #2 Outgoing Call use SIP #2                                                                                                    | <0(No)  1(Yes)>                                                                                                    | = 1                                                                                        |
| 980302005 =                                                                                                    | Phone #2 G.168 Echo Cancellation                                                                                                    | <0(No)  1(Yes)>                                                                                                    | = 1                                                                                        |
| 980302006 =                                                                                                    | Phone #2 Voice Active Detection<br>Support                                                                                                    | <0(No)  1(Yes)>                                                                                                    | = 0                                                                                        |
| 980302007 =                                                                                                    | Phone #2 Dialing Short Interval                                                                                                    |                                                                                                    | = 3                                                                                        |
| 980302008 =                                                                                                    | Phone #2 Dialing Long Interval                                                                                                    |                                                                                                    | = 8                                                                                        |
| 980302009 =                                                                                                    | Phone #2 Flash Max Interval                                                                                                    |                                                                                                    | = 1000                                                                                     |
| 980302010 =                                                                                                    | Phone #2 Flash Min Interval                                                                                                    |                                                                                                    | = 100                                                                                      |
| / Menu 98.5 VoIP                                                                                                    | RTP Setup                                                                                                    |                                                                                                    |                                                                                            |
|                                                                                                    |                                                                                                    |                                                                                                    |                                                                                            |
| FIN                                                                                                    | FN                                                                                                    | PVA                                                                                                    | INPUT                                                                                      |
| FIN<br>980500001 =                                                                                                    | FN<br>Sort Buffer Size ms                                                                                                    | PVA<br><0(0ms)   1(10ms)<br> 2(20ms)>                                                                                                    | INPUT<br>= 1                                                                               |
| FIN<br>980500001 =<br>980500002 =                                                                                                    | FN<br>Sort Buffer Size ms<br>RTCP Interval ms                                                                                                    | PVA<br><0(0ms)  1(10ms)<br> 2(20ms)>                                                                                                    | INPUT<br>= 1<br>= 40                                                                       |
| FIN<br>980500001 =<br>980500002 =<br>980500004 =                                                                                                    | FN<br>Sort Buffer Size ms<br>RTCP Interval ms<br>G711 voice Packet Length ms                                                                                                    | <pre>PVA &lt;0(0ms)   1(10ms)  2(20ms)&gt; </pre> <pre><pre><pre><pre><pre><pre><pre><pre></pre></pre></pre></pre></pre></pre></pre></pre>                                                                                                    | INPUT<br>= 1<br>= 40<br>= 1                                                                |
| FIN<br>980500001 =<br>980500002 =<br>980500004 =<br>980500005 =                                                                                                    | FN<br>Sort Buffer Size ms<br>RTCP Interval ms<br>G711 voice Packet Length ms<br>G729 voice Packet Length ms                                                                                                    | <pre>PVA &lt;0(0ms)  1(10ms)  2(20ms)&gt; </pre> <pre><pre><pre><pre><pre><pre><pre><pre></pre></pre></pre></pre></pre></pre></pre></pre>                                                                                                    | INPUT<br>= 1<br>= 40<br>= 1<br>= 1                                                         |
| FIN<br>980500001 =<br>980500002 =<br>980500004 =<br>980500005 =<br>/ Menu 98.6 Auto                                                                                                  | FN<br>Sort Buffer Size ms<br>RTCP Interval ms<br>G711 voice Packet Length ms<br>G729 voice Packet Length ms<br>Provision Setup                                                                                                    | <pre>PVA &lt;0(0ms)   1(10ms)  2(20ms)&gt; </pre> <pre><pre><pre><pre><pre><pre><pre><pre></pre></pre></pre></pre></pre></pre></pre></pre>                                                                                                    | INPUT<br>= 1<br>= 40<br>= 1<br>= 1                                                         |
| FIN<br>980500001 =<br>980500002 =<br>980500004 =<br>980500005 =<br>/ Menu 98.6 Auto<br>FIN                                                                                           | FN<br>Sort Buffer Size ms<br>RTCP Interval ms<br>G711 voice Packet Length ms<br>G729 voice Packet Length ms<br>Provision Setup<br>FN                                                                                                    | <pre>PVA &lt; 0 (0ms)   1(10ms)   2(20ms) &gt; </pre> <pre></pre> <pre>&lt;</pre>                                                                                            | INPUT<br>= 1<br>= 40<br>= 1<br>= 1<br>INPUT                                                |
| FIN<br>980500001 =<br>980500002 =<br>980500004 =<br>980500005 =<br>/ Menu 98.6 Auto<br>FIN<br>980600001 =                                                                            | FN<br>Sort Buffer Size ms<br>RTCP Interval ms<br>G711 voice Packet Length ms<br>G729 voice Packet Length ms<br>Provision Setup<br>FN<br>Auto Provision Active                                                                                                    | <pre>PVA &lt;0(0ms)   1(10ms)  2(20ms)&gt; </pre> <pre><pre><pre><pre><pre><pre><pre><pre></pre></pre></pre></pre></pre></pre></pre></pre>                                                                                                    | INPUT<br>= 1<br>= 40<br>= 1<br>= 1<br>INPUT<br>= 0                                         |
| FIN<br>980500001 =<br>980500002 =<br>980500004 =<br>980500005 =<br>/ Menu 98.6 Auto<br>FIN<br>980600001 =<br>980600002 =                                                             | FN<br>Sort Buffer Size ms<br>RTCP Interval ms<br>G711 voice Packet Length ms<br>G729 voice Packet Length ms<br>Provision Setup<br>FN<br>Auto Provision Active<br>Auto Provision Server Address                                                                                                    | <pre>PVA &lt;0(0ms)  1(10ms)  2(20ms)&gt; </pre> <pre><pre><pre><pre><pre><pre><pre><pre></pre></pre></pre></pre></pre></pre></pre></pre>                                                                                                    | <pre>INPUT = 1 = 40 = 1 = 1 = 1 INPUT = 0 = autoproserve r.net</pre>                       |
| FIN<br>980500001 =<br>980500002 =<br>980500004 =<br>980500005 =<br>/ Menu 98.6 Auto<br>FIN<br>980600001 =<br>980600002 =<br>980600003 =                                              | FN<br>Sort Buffer Size ms<br>RTCP Interval ms<br>G711 voice Packet Length ms<br>G729 voice Packet Length ms<br>Provision Setup<br>FN<br>Auto Provision Active<br>Auto Provision Server Address<br>Auto Provision Expire Time<br>(Second)                                                                                  | <pre>PVA &lt;0(0ms)   1(10ms)  2(20ms)&gt; </pre> <pre><pre><pre><pre><pre><pre><pre><pre></pre></pre></pre></pre></pre></pre></pre></pre>                                                                                                    | <pre>INPUT = 1 = 40 = 1 = 1 = 1 INPUT = 0 = autoproserve r.net = 180</pre>                 |
| FIN<br>980500001 =<br>980500002 =<br>980500004 =<br>980500005 =<br>/ Menu 98.6 Auto<br>FIN<br>980600001 =<br>980600002 =<br>980600003 =<br>980600004 =                               | FN<br>Sort Buffer Size ms<br>RTCP Interval ms<br>G711 voice Packet Length ms<br>G729 voice Packet Length ms<br>Provision Setup<br>FN<br>Auto Provision Active<br>Auto Provision Server Address<br>Auto Provision Server Address<br>Auto Provision Expire Time<br>(Second)<br>Auto Provision Retry Expire Time<br>(Second) | <pre>PVA &lt;0(0ms)   1(10ms)  2(20ms)&gt; </pre> <pre></pre> <pre><td><pre>INPUT = 1 = 40 = 1 = 1 = 1 INPUT = 1 INPUT = 0 = autoproserve r.net = 180 = 180</pre></td></pre> | <pre>INPUT = 1 = 40 = 1 = 1 = 1 INPUT = 1 INPUT = 0 = autoproserve r.net = 180 = 180</pre> |
| FIN<br>980500001 =<br>980500002 =<br>980500004 =<br>980500005 =<br>/ Menu 98.6 Auto<br>FIN<br>980600001 =<br>980600002 =<br>980600003 =<br>980600003 =<br>980600004 =<br>980600005 = | <pre>FN Sort Buffer Size ms RTCP Interval ms G711 voice Packet Length ms G729 voice Packet Length ms Provision Setup FN Auto Provision Active Auto Provision Server Address Auto Provision Expire Time (Second) Auto Provision Retry Expire Time (Second) Auto Provision Protocol</pre>                                   | <pre>PVA &lt;0(0ms)  1(10ms)  2(20ms)&gt; </pre> <pre><pre><pre><pre><pre><pre><pre><pre></pre></pre></pre></pre></pre></pre></pre></pre>                                                                                                    | <pre>INPUT = 1 = 40 = 1 = 1 = 1 = 1 INPUT = 0 = autoproserve r.net = 180 = 180 = 0</pre>   |

#### Table 68 Menu 98 VoIP and Auto Upgrade Menus (continued)

| / Menu 98.7.1 Phone Book (Speed Dial) #1 Setup |                               |                              |       |
|------------------------------------------------|-------------------------------|------------------------------|-------|
| FIN                                            | FN                            | PVA                          | INPUT |
| 980701001 =                                    | Phone Book #1 Active          | <0(No)  1(Yes)>              | = 0   |
| 980701002 =                                    | Phone Book #1 SIP Number      |                              | =     |
| 980701003 =                                    | Phone Book #1 SIP IP/URL      |                              | =     |
| 980701004 =                                    | Phone Book #1 Name            |                              | =     |
| 980701005 =                                    | Phone Book #1 Type            | <0(Proxy)  1(Non-<br>Proxy)> | = 0   |
| 980701006 =                                    | Phone Book #1 Speed Number    |                              | =     |
|                                                |                               |                              |       |
| / Menu 98.7.2 Phor                             | ne Book (Speed Dial) #2 Setup |                              |       |
| FIN                                            | FN                            | PVA                          | INPUT |
| 980702001 =                                    | Phone Book #2 Active          | <0(No)  1(Yes)>              | = 0   |
| 980702002 =                                    | Phone Book #2 SIP Number      |                              | =     |
| 980702003 =                                    | Phone Book #2 SIP IP/URL      |                              | =     |
| 980702004 =                                    | Phone Book #2 Name            |                              | =     |
| 980702005 =                                    | Phone Book #2 Type            | <0(Proxy)  1(Non-<br>Proxy)> | = 0   |
| 980702006 =                                    | Phone Book #2 Speed Number    |                              | =     |
| / Menu 98.7.3 Phone Book (Speed Dial) #3 Setup |                               |                              |       |
| FIN                                            | FN                            | PVA                          | INPUT |
| 980703001 =                                    | Phone Book #3 Active          | <0(No)  1(Yes)>              | = 0   |
| 980703002 =                                    | Phone Book #3 SIP Number      |                              | =     |
| 980703003 =                                    | Phone Book #3 SIP IP/URL      |                              | =     |
| 980703004 =                                    | Phone Book #3 Name            |                              | =     |
| 980703005 =                                    | Phone Book #3 Type            | <0(Proxy)  1(Non-<br>Proxy)> | = 0   |
| 980703006 =                                    | Phone Book #3 Speed Number    |                              | =     |
| / Menu 98.7.4 Phor                             | ne Book (Speed Dial) #4 Setup | ·                            |       |
| FIN                                            | FN                            | PVA                          | INPUT |
| 980704001 =                                    | Phone Book #4 Active          | <0(No)  1(Yes)>              | = 0   |
| 980704002 =                                    | Phone Book #4 SIP Number      |                              | =     |
| 980704003 =                                    | Phone Book #4 SIP IP/URL      |                              | =     |
| 980704004 =                                    | Phone Book #4 Name            |                              | =     |
| 980704005 =                                    | Phone Book #4 Type            | <0(Proxy)  1(Non-<br>Proxy)> | = 0   |
| 980704006 =                                    | Phone Book #4 Speed Number    |                              | =     |
| / Menu 98.7.5 Phor                             | ne Book (Speed Dial) #5 Setup |                              |       |
| FIN                                            | FN                            | PVA                          | INPUT |
| 980705001 =                                    | Phone Book #5 Active          | <0(No)  1(Yes)>              | = 0   |
|                                                | FIIONE BOOK #5 ACCIVE         |                              |       |

 Table 68
 Menu 98 VoIP and Auto Upgrade Menus (continued)

Appendix E

| Table 68 | Menu 98 VolF | and Auto Upgrade | Menus (continued) |
|----------|--------------|------------------|-------------------|
|----------|--------------|------------------|-------------------|

| 980705003 =                                    | Phone Book #5 SIP IP/URL      |                              | =     |
|------------------------------------------------|-------------------------------|------------------------------|-------|
| 980705004 =                                    | Phone Book #5 Name            |                              | =     |
| 980705005 =                                    | Phone Book #5 Type            | <0(Proxy)  1(Non-<br>Proxy)> | = 0   |
| 980705006 =                                    | Phone Book #5 Speed Number    |                              | =     |
| / Menu 98.7.6 Pho                              | ne Book (Speed Dial) #6 Setup |                              |       |
| FIN                                            | FN                            | PVA                          | INPUT |
| 980706001 =                                    | Phone Book #6 Active          | <0(No)  1(Yes)>              | = 0   |
| 980706002 =                                    | Phone Book #6 SIP Number      |                              | =     |
| 980706003 =                                    | Phone Book #6 SIP IP/URL      |                              | =     |
| 980706004 =                                    | Phone Book #6 Name            |                              | =     |
| 980706005 =                                    | Phone Book #6 Type            | <0(Proxy)  1(Non-<br>Proxy)> | = 0   |
| 980706006 =                                    | Phone Book #6 Speed Number    |                              | =     |
| / Menu 98.7.7 Pho                              | ne Book (Speed Dial) #7 Setup |                              |       |
| FIN                                            | FN                            | PVA                          | INPUT |
| 980707001 =                                    | Phone Book #7 Active          | <0(No)  1(Yes)>              | = 0   |
| 980707002 =                                    | Phone Book #7 SIP Number      |                              | =     |
| 980707003 =                                    | Phone Book #7 SIP IP/URL      |                              | =     |
| 980707004 =                                    | Phone Book #7 Name            |                              | =     |
| 980707005 =                                    | Phone Book #7 Type            | <0(Proxy)  1(Non-<br>Proxy)> | = 0   |
| 980707006 =                                    | Phone Book #7 Speed Number    |                              | =     |
| / Menu 98.7.8 Pho                              | ne Book (Speed Dial) #8 Setup |                              |       |
| FIN                                            | FN                            | PVA                          | INPUT |
| 980708001 =                                    | Phone Book #8 Active          | <0(No)  1(Yes)>              | = 0   |
| 980708002 =                                    | Phone Book #8 SIP Number      |                              | =     |
| 980708003 =                                    | Phone Book #8 SIP IP/URL      |                              | =     |
| 980708004 =                                    | Phone Book #8 Name            |                              | =     |
| 980708005 =                                    | Phone Book #8 Type            | <0(Proxy)  1(Non-<br>Proxy)> | = 0   |
| 980708006 =                                    | Phone Book #8 Speed Number    |                              | =     |
| / Menu 98.7.9 Phone Book (Speed Dial) #9 Setup |                               |                              |       |
| FIN                                            | FN                            | PVA                          | INPUT |
| 980709001 =                                    | Phone Book #9 Active          | <0(No)  1(Yes)>              | = 0   |
| 980709002 =                                    | Phone Book #9 SIP Number      |                              | =     |
| 980709003 =                                    | Phone Book #9 SIP IP/URL      |                              | =     |
| 980709004 =                                    | Phone Book #9 Name            |                              | =     |
| 980709005 =                                    | Phone Book #9 Type            | <0(Proxy)  1(Non-<br>Proxy)> | = 0   |
| 980709006 =                                    | Phone Book #9 Speed Number    |                              | =     |

| / Menu 98.7.10 Phone Book (Speed Dial) #10 Setup |                                    |                                                    |                                     |
|--------------------------------------------------|------------------------------------|----------------------------------------------------|-------------------------------------|
| FIN                                              | FN                                 | PVA                                                | INPUT                               |
| 980710001 =                                      | Phone Book #10 Active              | <0(No)  1(Yes)>                                    | = 0                                 |
| 980710002 =                                      | Phone Book #10 SIP Number          |                                                    | =                                   |
| 980710003 =                                      | Phone Book #10 SIP IP/URL          |                                                    | =                                   |
| 980710004 =                                      | Phone Book #10 Name                |                                                    | =                                   |
| 980710005 =                                      | Phone Book #10 Type                | <0(Proxy)  1(Non-<br>Proxy)>                       | = 0                                 |
| 980710006 =                                      | Phone Book #10 Speed Number        |                                                    | =                                   |
| / Menu 98.8 VoIP                                 | Common Setup                       | ·                                                  |                                     |
| FIN                                              | FN                                 | PVA                                                | INPUT                               |
| 980800001 =                                      | VoIP Country Code                  |                                                    | = 0                                 |
| 980800002 =                                      | VoIP Immediate Dial Active         | <0(No)  1(Yes)>                                    | = 0                                 |
| 980800003 =                                      | PSTN FallBack                      | <0(No)  1(Force SIP<br>if PSTN unplugged)>         | = 0                                 |
| 980800004 =                                      | VoIP RTP send after receive ACK    | <0(No)  1(Yes)>                                    | = 0                                 |
| 980800005 =                                      | VoIP Follow RFC3265                | <0(No)  1(Yes)>                                    | = 0                                 |
| 980800006 =                                      | SIP FallBack                       | <0(No)  1(Force FXO<br>LifeLine if SIP<br>failed)> | = 0                                 |
| / Menu 98.9 Auto                                 | Upgrade Common Setup               |                                                    |                                     |
| FIN                                              | FN                                 | PVA                                                | INPUT                               |
| 980900001 =                                      | Target_Firmware_Version            |                                                    | = 360md3b5                          |
| 980900002 =                                      | Firmware_Download_Addr             |                                                    | = ftp://<br>firmwareserv<br>er.net/ |
| 980900003 =                                      | Fw_Notify_Voice_Type               |                                                    | = de                                |
| 980900004 =                                      | Target_Firmware_Username           |                                                    | =                                   |
| 980900005 =                                      | Target_Firmware_Password           |                                                    | =                                   |
| / Menu 98.11.1 Ca                                | ll Forwarding #1 Setup             |                                                    |                                     |
| FIN                                              | FN                                 | PVA                                                | INPUT                               |
| 981101001 =                                      | Call Forward #1 for unconditional  |                                                    | =                                   |
| 981101002 =                                      | Call Forward #1 for busy           |                                                    | =                                   |
| 981101003 =                                      | Call Forward #1 for no answer      |                                                    | =                                   |
| 981101004 =                                      | Call Forward #1 for no answer time | <5~179>                                            | = 0                                 |
| 981101005 =                                      | Call Forward #1 Table[1] caller    |                                                    | =                                   |
| 981101006 =                                      | Call Forward #1 Table[1] dest      |                                                    | =                                   |
| 981101007 =                                      | Call Forward #1 Table[1] flag      |                                                    | = 0                                 |
| 981101008 =                                      | Call Forward #1 Table[2] caller    |                                                    | =                                   |
| 981101009 =                                      | Call Forward #1 Table[2] dest      |                                                    | =                                   |
| 981101010 =                                      | Call Forward #1 Table[2] flag      |                                                    | = 0                                 |

 Table 68
 Menu 98 VoIP and Auto Upgrade Menus (continued)

| 981101011 =                             | Call Forward #1 Table[3] caller    |         | =     |
|-----------------------------------------|------------------------------------|---------|-------|
| 981101012 =                             | Call Forward #1 Table[3] dest      |         | =     |
| 981101013 =                             | Call Forward #1 Table[3] flag      |         | = 0   |
| 981101014 =                             | Call Forward #1 Table[4] caller    |         | =     |
| 981101015 =                             | Call Forward #1 Table[4] dest      |         | =     |
| 981101016 =                             | Call Forward #1 Table[4] flag      |         | = 0   |
| 981101017 =                             | Call Forward #1 Table[5] caller    |         | =     |
| 981101018 =                             | Call Forward #1 Table[5] dest      |         | =     |
| 981101019 =                             | Call Forward #1 Table[5] flag      |         | = 0   |
| 981101020 =                             | Call Forward #1 Table[6] caller    |         | =     |
| 981101021 =                             | Call Forward #1 Table[6] dest      |         | =     |
| 981101022 =                             | Call Forward #1 Table[6] flag      |         | = 0   |
| 981101023 =                             | Call Forward #1 Table[7] caller    |         | =     |
| 981101024 =                             | Call Forward #1 Table[7] dest      |         | =     |
| 981101025 =                             | Call Forward #1 Table[7] flag      |         | = 0   |
| 981101026 =                             | Call Forward #1 Table[8] caller    |         | =     |
| 981101027 =                             | Call Forward #1 Table[8] dest      |         | =     |
| 981101028 =                             | Call Forward #1 Table[8] flag      |         | = 0   |
| 981101029 =                             | Call Forward #1 Table[9] caller    |         | =     |
| 981101030 =                             | Call Forward #1 Table[9] dest      |         | =     |
| 981101031 =                             | Call Forward #1 Table[9] flag      |         | = 0   |
| 981101032 =                             | Call Forward #1 Table[10] caller   |         | =     |
| 981101033 =                             | Call Forward #1 Table[10] dest     |         | =     |
| 981101034 =                             | Call Forward #1 Table[10] flag     |         | = 0   |
| / Menu 98.11.2 Call Forwarding #2 Setup |                                    |         |       |
| FIN                                     | FN                                 | PVA     | INPUT |
| 981102001 =                             | Call Forward #2 for unconditional  |         | =     |
| 981102002 =                             | Call Forward #2 for busy           |         | =     |
| 981102003 =                             | Call Forward #2 for no answer      |         | =     |
| 981102004 =                             | Call Forward #2 for no answer time | <5~179> | = 0   |
| 981102005 =                             | Call Forward #2 Table[1] caller    |         | =     |
| 981102006 =                             | Call Forward #2 Table[1] dest      |         | =     |
| 981102007 =                             | Call Forward #2 Table[1] flag      |         | = 0   |
| 981102008 =                             | Call Forward #2 Table[2] caller    |         | =     |
| 981102009 =                             | Call Forward #2 Table[2] dest      |         | =     |
| 981102010 =                             | Call Forward #2 Table[2] flag      |         | = 0   |
| 981102011 =                             | Call Forward #2 Table[3] caller    |         | =     |
| 981102012 =                             | Call Forward #2 Table[3] dest      |         | =     |
| 981102013 =                             | Call Forward #2 Table[3] flag      |         | = 0   |

 Table 68
 Menu 98 VoIP and Auto Upgrade Menus (continued)

| 981102014 = | Call Forward #2 Table[4] caller  | =   |
|-------------|----------------------------------|-----|
| 981102015 = | Call Forward #2 Table[4] dest    | =   |
| 981102016 = | Call Forward #2 Table[4] flag    | = 0 |
| 981102017 = | Call Forward #2 Table[5] caller  | =   |
| 981102018 = | Call Forward #2 Table[5] dest    | =   |
| 981102019 = | Call Forward #2 Table[5] flag    | = 0 |
| 981102020 = | Call Forward #2 Table[6] caller  | =   |
| 981102021 = | Call Forward #2 Table[6] dest    | =   |
| 981102022 = | Call Forward #2 Table[6] flag    | = 0 |
| 981102023 = | Call Forward #2 Table[7] caller  | =   |
| 981102024 = | Call Forward #2 Table[7] dest    | =   |
| 981102025 = | Call Forward #2 Table[7] flag    | = 0 |
| 981102026 = | Call Forward #2 Table[8] caller  | =   |
| 981102027 = | Call Forward #2 Table[8] dest    | =   |
| 981102028 = | Call Forward #2 Table[8] flag    | = 0 |
| 981102029 = | Call Forward #2 Table[9] caller  | =   |
| 981102030 = | Call Forward #2 Table[9] dest    | =   |
| 981102031 = | Call Forward #2 Table[9] flag    | = 0 |
| 981102032 = | Call Forward #2 Table[10] caller | =   |
| 981102033 = | Call Forward #2 Table[10] dest   | =   |
| 981102034 = | Call Forward #2 Table[10] flag   | = 0 |

 Table 68
 Menu 98 VoIP and Auto Upgrade Menus (continued)

# Index

## Numerics

110V AC 6 230V AC 6 64kbps 62 8kbps 62

# Α

Abnormal Working Conditions 7 AbS 55 AC 6 Accept 79 Accessories 6 ACK Message 46 Acts of God 7 Administrator Inactivity Timer 36 ADPCM 108 Advanced Setup Call Forwarding 79 Airflow 6 ALG 53 Alternative Subnet Mask Notation 125 American Wire Gauge 6 Analog Telephone Adaptor 23 Analysis-by-Synthesis 55 Application Layer Gateway 53 ATA 23 Authentication Password 59 Authentication User ID 59 Authority 4 Auto Firmware Upgrade 25, 94 Auto MDI/MDI-X 107 Auto-crossover 24 Auto-crossover 10/100 Mbps Ethernet LAN 24 Auto-negotiating 23, 107 Auto-provisioning 25, 94 AWG 6

# В

Backup Configuration 89 Basement 6 Block 79 Busy 79 BYE Request 46

# С

Cables, Connecting 6 Call Forward 77 Call Forward Table 64 Call Hold 70, 71 Call Service Mode 69, 71, 73 Call Transfer 71, 72 Call Waiting 70, 72 Caller ID 59, 108 Certifications 4 Changes or Modifications 4 Charge 7 Checking the Prestige's IP Address 93 Circuit 4 Class B 4 Class of Service 64 Class of Service (CoS) 64 Client-server Protocol 46 CNG 108 Codec 54, 62 Codecs 24 Coder/Decoder 54, 62 Comfort Noise Generation 25, 67, 108 Communications 4 Compliance, FCC 4 Components 7 Compression 108 Computer Name 35 Condition 7, 79 Configuration Screen 88 Configuration Upload Successful 90 Connecting Cables 6 Consequential Damages 7

Contact Information 8 Contacting Customer Support 8 Copyright 3 Correcting Interference 4 Corrosive Liquids 6 CoS 64 Covers 6 Customer Support 8

# D

Damage 6 Dampness 6 Danger 6 Date 38 Daylight Savings 39 Dealer 4 Deep 107 Default Management IP Address 107 Default Management Subnet Mask 107 Default Password 30, 107 Defective 7 Denmark, Contact Information 8 DHCP 35 DHCP Client 109 DHCP Clients 35 Diagnostic Tools 109 Dialing Interval 68 Dialing Type 108 Differentiated Services 65 DiffServ 64 Diffserv 108 DiffServ Code Point (DSCP) 64 DiffServ Code Points 64 DiffServ marking rule 65 Dimensions 107 Disclaimer 3 Discretion 7 DNS 41, 43 DNS Proxy 109 DNS Server Address Assignment 41 DNS Servers 43 Domain Name 35, 36, 41 Domain Name System 43 DS Field 65 DS field 65 DSCPs 64 DTMF 55

DTMF Detection DTMF Mode Dual-Tone MultiFrequency **55**, Dust **6** Dynamic Jitter Buffer

# Ε

Echo Cancellation 25, 67 Electric Shock 6 Electrocution 6 Embedded Web Configurator 109 Emergency Numbers 75 Equal Value 7 Ethernet 41, 109 Ethernet Ports 107 ETHERNET Screen 42 Europe 6 Europe Type 73 Europe Type Call Service Mode 69 European Plug Standards 110 Expiration Duration 62 Exposure 6 External IP Addresses 48

### F

F/W Upload Screen 86 Factory Defaults 90 Failure 7 Fax 25 Fax Pass Through 108 Fax Tone Detection 108 FCC 4 Compliance 4 Rules, Part 15 4 FCC Rules 4 Federal Communications Commission 4 Feeding Voltage 107 Finland, Contact Information 8 Firmware 86 Firmware Upgrades 25 Firmware Upload Error 88 Firmware Upload In Process 87 Fitness 7 Flash Key 69

Flashing 69 Foreign Exchange Office 107 Foreign Exchange Station 107 Forward to Number 79 France, Contact Information 8 FSM Logs 84 FTP 109 Full Cone NAT 50 Functionally Equivalent 7 FXO 107 FXS 107

# G

G.168 67 G.168 Active 68 G.168 Echo Cancellation 108 G.711 24, 55, 62, 108 G.729 24, 55, 62, 108 General Setup 35 Germany, Contact Information 8 Get IP Address Automatically 43 God, Acts of 7

# Η

Harmful Interference 4 High 107 High Voltage Points 6 Host 37 Host IDs 123 HTTP 86 Hypertext Transfer Protocol 86

# I

ICES-003 4 IEEE 802.1Q VLAN 65 IETF 42 Immediate Dial 73, 79 Incoming Call Apply to 59 Incoming Call Number 79 Incoming Lifeline Call Mapping 73 Indirect Damages 7 Insurance 7 Interference 4 Interference Correction Measures 4 Interference Statement 4 Internal Calls 93 Internal IP Addresses 48 Internal SPTGEN 109, 133 FTP Upload Example 135 Points to Remember 133 Text File 133 Internet Access Setup 96 Internet Engineering Task Force 42 Internet Explorer 29 Internet Explorer Pop-up Blockers 99 Internet Protocol Private Branch Exchange 27 Internet Telephony Service Provider 26 IP Address 29, 41 IP Addressing 123 IP Classes 123 IP to IP Calling 108 IP to IP Calls 27 IP-PBX 27 ITSP 26 ITU-T 67

# J

JAVA 105 Java Permissions 29, 99, 104 JavaScripts 29, 99, 102 Jitter Buffer 24

# Κ

Keep Alive Interval 63

### L

Labor 7 LAN Ethernet Port 41 LAN LED 95 LEDs 25 Legal Rights 7 Liability 3 License 3

Index

Lifeline 23, 24, 75, 108 Lifeline Logs 84 Lifeline Screen 80 Lightning 6 LINE Port 24 Line Ports 107 Liquids, Corrosive 6 Listening Port 58, 63 Listening Volume 68 Log Message Descriptions 82 Logs 81 Loop Start Signaling 108

#### Μ

Maintenance 85 Management 109 Management IP Address 29 Management IP Address, Default 107 Management Subnet Mask, Default 107 Manual Firmware Upgrades 25 Materials 7 Merchantability 7 Message Waiting Indication 55, 63 MGNT Port 86 Mgnt Port Screen 44 Min-SE 62 Model 86 Model Name 86 Modem 108 Modifications 4 Multimedia 45 Multiple Prestige 2002s 29 Multiple SIP Accounts 24 Multiple Voice Channels 24 MWI 55, 63

#### Ν

NAT 48 Full Cone 50 Symmetric 52 NAT Keep Alive 63 NAT Routers 54 NAT Traversal 108 NAT Types 49 NAT, Incoming 49 NAT, Outgoing 49 Navigation Panel 32 Netscape Navigator 29 Network Address Translation 48 Network Address Translators 54 Network Temporarily Disconnected 88, 90 New 7 NMB-003 4 No Answer 79 No Answer Forward to Number 79 No Answer Waiting Time 79 Non-Proxy 76 North America 6 North America Contact Information 8 North American Plug Standards 109 Norway, Contact Information 8 NTP Time Servers 37

# 0

OK Response 46 Opening 6 Operating Condition 7 Operation Humidity 107 Operation Temperature 107 Outbound Proxy 53, 54, 63 Outbound Proxy Server 54 Outbound Proxy, SIP 54 Out-dated Warranty 7 Outgoing Call use 68 Outlet 4

#### Ρ

Parts 7 Password 30, 36, 107 Patent 3 PC Ethernet Port 41 PC LED 95 PCM 54, 55, 108 Peer to Peer Calls 27 Peer-to-peer Calls 27 Per-Hop Behavior 65 Permission 3 PHB (Per-Hop Behavior) 65 PHONE 1 and 2 Ports 59, 73 Phone Book 75 Phone Common Screen 73 Phone Port Screen 68 Phone Port Settings 68, 73, 79 Phone Ports 107 Phone Settings. 67 Photocopying 3 Point to Point Calling 108 Point to Point Calls 27 Point-to-Point Protocol over Ethernet 42 Polarity Reversal 108 Pool 6 Pop-up Blockers 99 Pop-up Blocking 29 Pop-up Windows 99 Port 48 Port Restricted Cone NAT 52 Postage Prepaid. 7 Power Adaptor 6 Power Adaptor Specifications 109 Power Cord 6 Power Outlet 6 Power Supply 6 Power Supply, repair 6 PPPoE 42, 131 PPPoE User Name 43 PPTP 42 Pre-defined NTP Time Servers List 37 Preferred Codec 62 Private IP Addresses 48 Product Model 8 Product Page 4 Product Serial Number 8 Products 7 Proof of Purchase 7 Proper Operating Condition 7 Protocol Support 109 PSTN 23 PSTN Call Setup Signaling 55 PSTN Lifeline 24 PSTN Pre-fix Number 80 Public IP Addresses 48 Public Switched Telephone Network 23 Pulse Code Modulation 54, 55 Purchase, Proof of 7 Purchaser 7

## Q

QoS 25, 64, 66, 108 Qualified Service Personnel 6 Quality of Service 25, 64 Quality of Service (QOS) 25 Quick Start Guide 29

# R

Radio Communications 4 Radio Frequency Energy 4 Radio Interference 4 Radio Reception 4 Radio Technician 4 Real time Transport Protocol 48, 62 Receiving Antenna 4 Register 86 Register Resend Timer 62 **REGISTER Server Address 59 REGISTER Server Port 59** Registered 3 Registered Trademark 3 Regular Mail 8 Related Documentation 21 Relay to PSTN 80 Relocate 4 Re-manufactured 7 Remote Management 109 Removing 6 **REN 24** Reorient 4 Repair 6, 7 Replace 7 Replacement 7 Reproduction 3 **RESET Button 31** Reset button 90 Reset Warning Message 91 Restart Screen 91 Restore 7 Restore Configuration 89 Restricted Cone NAT 51 Return Material Authorization (RMA) Number 7 Returned Products 7 Returns 7 RFC 1305 38

RFC 1889 48, 108 RFC 1890 108 RFC 2327 108 RFC 2516 109 RFC 3261 108 RFC 3489 54 RFC 3842 55 RFC 867 38 RFC 868 38 RFC3489 108 Rights 3 Rights, Legal 7 Ringer Equivalence Number 24 Ringing Voltage 107 Risk 6 Risks 6 RJ-45 107 RMA 7 RTCP (RFC 1890) 108 **RTP** 48 RTP (RFC 1889) 108 RTP Logs 83 RTP Port Range 62

# S

Safety Warnings 6 SDP (RFC 2327) 108 Separation Between Equipment and Receiver 4 Serial Number 8 Server 38 Server, Outbound Proxy 54 Service 6, 7 Service Pack 2 99 Service Personnel 6 Service Type 96 Session Expires 62 Session Initiation Protocol 45 Shipping 7 Shock, Electric 6 Silence Suppression 24, 67, 108 SIP 45 SIP (RFC 3261) version 2 108 SIP Account 45, 58 SIP ALG 53 SIP Application Layer Gateway 53 SIP Call Progression 46 SIP Client 46

SIP Identities 45 SIP INVITE Request 46 SIP Local Port 58 SIP Logs 83 SIP Number 45, 58, 76 SIP Outbound Proxy 54 SIP Proxy Server 47 SIP Redirect Server 47 SIP Register Server 48 SIP Registration Status 86 SIP Server Address 58 SIP Server Port 59 SIP Server Settings 62 SIP Servers 46 SIP Service Domain 45, 59 SIP URI 45, 76, 79 SIP User Agent Server 46 **SNMP 109** Spain, Contact Information 8 Speaking Volume 68 Speed Dial 75, 76, 93 Speed Dial Phonebook 108 Speed Dial Screen 75 Static Routes 109 Status Screen 85 Storage Humidity 107 Storage Temperature 107 STUN 24, 53, 54, 62, 108 Subnet Mask 41 Subnet Masks 124 Subnetting 124 Sun 105 Supplementary Phone Services 69 Supplementary Services 69 Supply Voltage 6 Support E-mail 8 Supporting Disk 21 Sweden, Contact Information 8 Swimming Pool 6 Symmetric NAT 52 Symmetric NAT, Outgoing 53 Syntax Conventions 21 Syslog 109 System Error Logs 82 System General 36 System Maintenance Logs 82 System Name 35, 36, 86 System Parameter Table Generator 133 SYSTEM Screens 35

#### Т

Table Number 79 Tampering 7 Telecommunication Line Cord. 6 Telephone 8 Television Interference 4 Television Reception 4 Telnet 109 Text File Format 133 **TFTP 109** Three-Way Conference 71, 72 Thunderstorm 6 Time 37 Time Protocol 38 Time Server 38 Time Zone 37, 39 Tip/ring Polarity Reversal 108 TOS 108 ToS 64 Trademark 3 Trademark Owners 3 Trademarks 3 Translation 3 Troubleshooting 95 TV Technician 4 Type Of Service 64 Type of Service 66

### U

Unconditional 79 Undesired Operations 4 Uniform Resource Identifier 45 United Kingdom Plug Standards 110 Unregister 86 URL Type 62 USA Type 73 USA Type Call Service Mode 71 Use Fixed IP Address 43 Use NAT 63 Use NAT 63 Use NAT Address SIP and RTP 53 Use PPPoE Client 43 Use Proxy 76 Used Port 86 Using Speed Dial 93

## V

VAD 24, 67, 68, 108 Value 7 Vendor 6 Ventilation Slots 6 VID 66 View Log Screen 81 Viewing Certifications 4 Virtual Local Area Network 65 VLAN 65 VLAN Group 65 VLAN ID 65 VLAN ID Tags 65 VLAN Tag 66 Voice Activity Detection 24, 67, 68, 108 Voice Activity Detection/Silence Suppression 24 Voice Coding 24, 54 Voice Functions 108 Voice Priority 66 Voice VLAN ID 66 VoIP 45 VoIP Advanced Screen 61 VoIP Screen 57 VoIP Status 86 Voltage 107 Voltage Supply 6 Voltage, High 6

### W

Warnings 6 Warranty 7 Warranty Information 8 Warranty Period 7 Water 6 Web Configurator 29, 31 Web Site 8 Weight 107 Wet Basement 6 Wide 107 Windows XP 99 Workmanship 7 Worldwide Contact Information 8 Written Permission 3

# Ζ

ZyNOS 3 ZyNOS Firmware Version 86 ZyXEL Communications Corporation 3 ZyXEL Home Page 4 ZyXEL Limited Warranty Note 7 ZyXEL Network Operating System 3